# LIVE – I.C.E.\_L7S

# **User Manual 1.5**

Professional Version 1.5

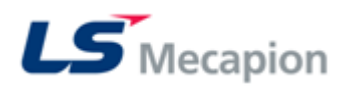

# 목 차

| 1. 매뉴얼에 대한 설명                                  | 7  |
|------------------------------------------------|----|
| 1.1 'LIVE - I.C.E. Manual'의 기능 및 목적            | 7  |
| 1.2 'LIVE - I.C.E. Manual'의 표기에 대한 설명          | 7  |
| 1.3 'LIVE - I.C.E. Manual'의 구성                 | 7  |
| 2. 'LIVE - I.C.E.'의 설치                         | 8  |
| 2.1 'LIVE - I.C.E.'의 설치 요구 사항                  | 8  |
| 2.2 'LIVE - I.C.E.'의 설치                        | 8  |
| 2.2.1 PC Application 설치                        | 8  |
| 2.2.2 USB Device Driver 설치                     | 11 |
| 3. 'LIVE - I.C.E.'의 구성                         |    |
| 3.1 USB 모니터링 기능을 위한 구성                         | 15 |
| 3.1.1 Main Dialogue                            | 15 |
| 3.1.2 Communication Dialogue                   | 17 |
| 3.1.3 'Parameter Editing' Dialogue             |    |
| 3.1.4 Graph 설정 Dialogue                        |    |
| 3.1.5 Graph Dialogue                           |    |
| 3.1.6 Manual JOG Dialogue                      |    |
| 3.1.7 Auto Gain Tuning Dialogue                |    |
| 3.1.8 Alarm History Dialogue                   |    |
| 4. 'LIVE - I.C.E.'의 기능                         |    |
| 4.1 USB 연결 및 통신 연결                             | 23 |
| 4.1.1 APD-L7S Servo Drive의 Booting 완료 후 USB 연결 | 23 |
| 4.1.2 USB 연결 후 통신 연결 및 종료                      | 24 |
| 4.2 모니터링 기능                                    | 25 |
| 4.2.1 모니터링 시작 및 종료                             | 25 |
| 4.2.2 모니터링 데이터                                 | 27 |
| 4.2.3 모니터링 중지                                  |    |
| 4.2.4 모니터링 기능 사용 상의 유의사항                       |    |
| 4.3 Parameter Editing                          |    |
| 4.3.1 Parameter Read/Write 시작                  |    |
| 4.3.2 Parameter All Read                       |    |
| 4.3.3 Parameter Read                           |    |
| 4.3.4 Parameter 데이터 변경                         |    |
| 4.3.5 Parameter All Wrute                      |    |
| 4.3.6 Parameter Write                          |    |
| 4.3.7 Parameter 저장                             |    |

| 4.3.8 Parameter 불러오기                      |    |
|-------------------------------------------|----|
| 4.3.9 Parameter Editing 사용 상의 유의사항        |    |
| 4.4 Manual JOG                            |    |
| 4.4.1 Manual JOG의 시작                      |    |
| 4.4.2 Manual JOG의 동작                      |    |
| 4.4.2 Manual JOG 종료 후 SVON접점이 ON 일 시 대처 법 |    |
| 4.5 Gain Auto Tuning                      |    |
| 4.5.1 Gain Auto Tuning의 시작                |    |
| 4.5.2 Gain Auto Tuning의 동작                | 45 |
| 4.6 Graph 출력                              |    |
| 4.6.1 Graph Channel Table                 |    |
| 4.6.2 DataTrace의 시작                       |    |
| 4.6.3 DataTrace의 동작                       |    |
| 4.6.4 DataTrace의 파일 저장 및 열기               |    |
| 4.6.5 Trigger Trace의 시작                   |    |
| 4.6.6 Trigger Trace의 동작                   |    |
| 4.6.7 Trigger Trace의 파일 저장 및 열기           |    |
| 4.6.8 Alarm Trace의 시작                     |    |
| 4.6.6 Alarm Trace의 동작                     |    |
| 4.6.7 Alarm Trace의 파일 저장 및 열기             |    |
| 4.7 Alarm History                         |    |
| 4.7.1 Alarm History의 시작                   |    |
| 4.7.2 Alarm Histtory의 동작                  |    |
| 4.8 Alarm Reset                           | 60 |
| 4.8.1 Alarm Reset의 시작                     |    |
| 4.9 OS Download                           |    |
| 4.9.1 OS download 시작                      | 61 |
| 5.0 Notch Filter                          |    |
| 5.0.1 FFT변환 시작                            |    |
| 기술 지원                                     |    |

6.

| 그림 1 - PC Application 설치: 'LIVE - I.C.E.' 설치 마법사 시작 | 9  |
|-----------------------------------------------------|----|
| 그림 2 - PC Application 설치: 설치 폴더 선택                  | 9  |
| 그림 3 - PC Application 설치: 설치 시작                     |    |
| 그림 4 - PC Application 설치: 설치 완료                     |    |
| 그림 5 - PC Application 설치: 실행                        |    |
| 그림 6 - USB Device Driver 설치: PL-2303 설치 마법사 시작      |    |
| 그림 7 - USB Device Driver 설치: PL-2303 구성요소 설치        |    |
| 그림 8- USB Device Driver 설치: PL-2303 구성요소 설치 완료      |    |
| 그림 9- USB Device Driver 설치: 케이블 연결                  |    |
| 그림 10 - USB Device Driver 설치: 설치 확인                 |    |
| 그림 11- 'LIVE - I.C.E.': Main Dialogue               | 15 |
| 그림 12- 'LIVE - I.C.E.': Main Menu Bar 및 Icon Bar    |    |
| 그림 13- 'LIVE - I.C.E.': Status Bar                  |    |
| 그림 14 - 'Communication Setting' Dialogue            |    |
| 그림 15 - 'Parameter Editing' Dialogue                |    |
| 그림 16 - Graph 설정 Dialogue                           |    |
| 그림 17 - Graph Dialogue                              |    |
| 그림 18- Manual JOG Dialogue                          |    |
| 그림 19- Auto Gain Tuning Dialogue                    |    |
| 그림 20- Alarm History Dialogue                       |    |
| 그림 21 - 통신 연결                                       |    |
| 그림 22- 통신 설정                                        | 25 |
| 그림 23 - 모니터링 시작                                     |    |
| 그림 24- 모니터링 중                                       |    |
| 그림 25- 모니터링 중지 상태                                   |    |
| 그림 26- Parameter Reading message                    |    |
| 그림 27- Parameter Editing 화면                         |    |
| 그림 28- Parameter All Upload 시작                      |    |
| 그림 29- 메시지 박스: Parameter All Read 성공                |    |
| 그림 30- Parameter Upload 시작                          |    |
| 그림 31- 메시지 박스: Parameter Read 성공                    |    |
| 그림 32- POP Dialogue: 도움 선택 창                        |    |
| 그림 33- Parameter All Write 시작                       |    |
| 그림 34- 메시지 박스: Parameter All Write 완료               |    |
| 그림 35- 메시지 박스: Turn off SVON                        |    |
| 그림 36- Parameter Download 시작                        |    |
| 그림 37- 메시지 박스: Parameter Write 완료                   |    |

| 그림 | 38- 메시지 박스: Turn off SVON             | 38 |
|----|---------------------------------------|----|
| 그림 | 39- 메시지 박스: Parameter Range Error     | 38 |
| 그림 | 40- 메시지 박스: Software Reset            | 38 |
| 그림 | 41- 메시지 박스: Parameter Lock 상태         | 39 |
| 그림 | 42- Parameter Save                    | 39 |
| 그림 | 43- Parameter 저장: File Dialogue       | 40 |
| 그림 | 44- Parameter 불러오기                    | 40 |
| 그림 | 45- Parameter 불러오기: File Dialogue     | 40 |
| 그림 | 46- Parameter 불러오기 완료 화면              | 41 |
| 그림 | 47- Manual JOG 화면                     | 42 |
| 그림 | 48- Manual JOG 동작 화면                  | 43 |
| 그림 | 49- 메시지: SVON ON/OFF 확인               | 43 |
| 그림 | 50- 메시지: SVON 접점 경고 창                 | 44 |
| 그림 | 51- Gain Auto Tuning 화면               | 45 |
| 그림 | 52- Gain Auto Tuning 동작 화면            | 45 |
| 그림 | 53- 메시지: Start 재 확인 창                 | 46 |
| 그림 | 54- Gain Auto Tuning 중                | 46 |
| 그림 | 55- Gain Auto Tuning Stop 확인          | 46 |
| 그림 | 56- Gain Auto Tuning 완료 후 화면          | 46 |
| 그림 | 57-DataTrace 시작 화면                    | 48 |
| 그림 | 58- DataTrace 설정                      | 49 |
| 그림 | 59- DataTrace 동작 화면                   | 49 |
| 그림 | 60 DataTrace 저장: File Dialogue        | 50 |
| 그림 | 61- DataTrace 불러오기: File Dialogue     | 50 |
| 그림 | 62-Trigger Trace 시작 화면                | 51 |
| 그림 | 63- Trigger Trace 설정                  | 52 |
| 그림 | 64- Trigger Trace 동작 화면               | 53 |
| 그림 | 65 Trigger Trace 저장: File Dialogue    | 53 |
| 그림 | 66- Trigger Trace 불러오기: File Dialogue | 54 |
| 그림 | 67-Alarm Trace 시작 화면                  | 54 |
| 그림 | 68- Trigger Trace 설정                  | 55 |
| 그림 | 69- 메시지:Alarm 추정 데이터 수집 완료            | 56 |
| 그림 | 70- Alarm Trace 동작 화면                 | 56 |
| 그림 | 71- Alarm Trace 저장: File Dialogue     | 56 |
| 그림 | 72- Trigger Trace 불러오기: File Dialogue | 57 |
| 그림 | 73- Alarm History 화면                  | 58 |
| 그림 | 74- Gain Auto Tuning 동작 화면            | 59 |
| 그림 | 75- 메시지: 알람 이력 수신 완료                  | 59 |
| 그림 | 76- Alarm History 완료 후 화면             | 59 |

| 그림 | 77- Icon toolbar           | . 60 |
|----|----------------------------|------|
| 그림 | 78- 메시지 박스: Alarm Reset 실패 | . 60 |
| 그림 | 79- 메시지 박스: Alarm Reset 성공 | . 60 |
| 그림 | 80- OS upgrade 초기 화면       | . 61 |
| 그림 | 81-L7S Upgrader 화면         | . 61 |
| 그림 | 82- File 선택 Dialogue       | . 62 |
| 그림 | 83-File 경로 삽입 화면           | . 62 |
| 그림 | 84- Download 버튼 활성화 화면     | . 63 |
| 그림 | 85- Ready 후 Loader 화면      | . 63 |
| 그림 | 86- Download 진행 중 화면       | . 63 |
| 그림 | 87- 완료 메시지 창               | . 63 |
| 그림 | 88- 완료 시 Loader 화면         | . 64 |
| 그림 | 89- Trigger 검출 화면          | . 65 |
| 그림 | 90-FFT 변환 결과 화면            | . 65 |
|    |                            |      |

# 표 목차

| Ŧ | 1 - 설치 요구 사항                 | 8    |
|---|------------------------------|------|
| Ŧ | 2 - Main Dialogue 각 부분 설명    | . 17 |
| Ŧ | 3 - Parameter Editing구성 설명   | . 18 |
| Ŧ | 4- Parameter Editing구성 설명    | . 20 |
| Ŧ | 5- Manual JOG 구성 설명          | 21   |
| Ŧ | 6- Auto Gain Tuning 구성 설명    | 22   |
| Ŧ | 7- Alarm History 구성 설명       | 22   |
| Ŧ | 8- 'LIVE - I.C.E.' 기능 목록     | 23   |
| Ŧ | 9- 모니터링 되는 수치 목록             | 27   |
| Ŧ | 10- 모니터링 되는 Parameter 데이터 설명 | 29   |
| Ŧ | 11-I/O 접점 데이터 설명             | 30   |
| Ŧ | 12- Graph Channel Table      | 47   |
| Ŧ | 13- DataTrace Graph 속성       | 48   |
| Ŧ | 14- Trigger Graph 속성         | . 51 |
| Ŧ | 15- Trigger Trace 초기 설정      | 52   |
| Ŧ | 16- Alarm Graph 속성           | 55   |

# 1. 매뉴얼에 대한 설명

#### 1.1 'LIVE - I.C.E. Manual'의 기능 및 목적

본 'LIVE - I.C.E. Manual'은 APD-L7S Servo Drive 전용 PC 프로그램인 'LIVE - I.C.E.'의 설치 방법, 기능 및 기술 지원에 대해 설명한다.

본 'LIVE - I.C.E. Manual'에서는 각 기능의 이해에 필요한 경우를 제외하고는 APD-L7S Servo Drive에 대한 설명은 하지 않는다. APD-L7S Servo Drive 관련 사항은 APD-L7S Servo Drive Manual을 참고해야 한다.

#### 1.2 'LIVE - I.C.E. Manual'의 표기에 대한 설명

본 'LIVE - I.C.E. Manual'은 아래와 같은 표기 방법을 사용한다.

# 주의

주의사항: 잘못 사용했을 경우, 컴퓨터나 Servo Drive가 오동작할 위험이 있는 사항에 대해 '주의 사항'으로 명시하고 이를 설명한다.

#### 1.3 'LIVE - I.C.E. Manual'의 구성

본 'LIVE - I.C.E. Manual'은 6개의 Chapter로 구성된다. 각 Chapter에 대한 간략한 소개는 다음과 같다.

Chapter 1: 본 매뉴얼의 목적과 구성에 대한 설명 Chapter 2: 'LIVE - I.C.E.'의 구동 환경 및 설치에 대한 설명 Chapter 3: 'LIVE - I.C.E.'의 구성에 대한 설명 Chapter 4: 'LIVE - I.C.E.'의 각 기능에 대한 설명 Chapter 5: 'LIVE - I.C.E.'의 기술 지원에 대한 설명

# 2. 'LIVE - I.C.E.'의 설치

'LIVE - I.C.E.'는 사용자 PC에 프로그램을 설치하기 위한 Install File과 APD-L7S Servo Drive 전용 USB Device Driver를 제공한다. 이 파일들은 'LIVE - I.C.E.'를 사용자 PC에서 구동하기 위 해 반드시 필요한 파일들이므로 반드시 제공 여부를 확인해야 한다.

#### 2.1 'LIVE - I.C.E.'의 설치 요구 사항

| 조건       | 권장 요구 사항                | 최소 요구 사항                  |
|----------|-------------------------|---------------------------|
| 컴퓨터 운영체제 | Microsoft Windows XP    | Microsoft Windows 2000 이상 |
| 하드웨어     | USB 1.0 이상을 지원하는 USB 포트 | USB 1.0 이상을 지원하는 USB 포트   |
| 기타       |                         |                           |

#### 표 1 - 설치 요구 사항

'LIVE - I.C.E.'의 설치 요구 사항은 위 <표 1>과 같다.

설치 가능한 컴퓨터 운영체제는 'Microsoft Windows 2000'부터 'Microsoft Windows XP' 이하 버전 이며, **'.NET Framework'이 설치 되어 있지 않을 경우, 'LIVE - I.C.E.' 설치 이전에 'NET Framework' 파일을 설치 하고 진행해야 한다.** 

## 주의

주의사항: 'Microsoft Window 2000' 및 'Microsoft Windows XP' 이외의 버전이나 O.S에서는 정상 적인 설치 및 구동을 보장하지 않음.

#### 2.2 'LIVE - I.C.E.'의 설치

'LIVE - I.C.E.'는 설치 작업 시, PC Application인 'LIVE - I.C.E.'와 전용 USB Device Driver를 설치해야 한다.

'LIVE - I.C.E.'은 Install Program에 의해 자동으로 설치되며, USB Device Driver는 '새 하드웨 어 검색 마법사'에 의해 설치 된다(Device Driver Setup 파일을 다운 받아 설치 후 진행).

#### 2.2.1 PC Application 설치

PC Application('LIVE - I.C.E.') 설치를 위해 Install File들이 제공된다. 아래는 Install File들의 목록이다.

- Setup.msi
- vcredist\_x86
- WindowsInstaller3\_1

'LIVE - I.C.E.'의 PC Application을 설치하기 위해서는 위 기술한 파일들이 필요하므로, 제공 여 부를 반드시 확인해야 한다.

'LIVE - I.C.E.'의 PC Application 설치는 'Setup.msi '를 더블 클릭하여 시작한다.

| 🛃 LIVE-I.C.E                                                                                                    |
|----------------------------------------------------------------------------------------------------|
| Welcome to the LIVE-I.C.E Setup Wizard                                                                                                    |
| The installer will guide you through the steps required to install LIVE-I.C.E on your computer.                                                                                                    |
| WARNING: This computer program is protected by copyright law and international treaties.<br>Unauthorized duplication or distribution of this program, or any portion of it, may result in severe civil<br>or criminal penalties, and will be prosecuted to the maximum extent possible under the law. |
| Cancel < Back Next >                                                                                                    |
| 그림 1 - PC Application 설치: 'LIVE - I.C.E.' 설치 마법사 시작                                                                                                    |

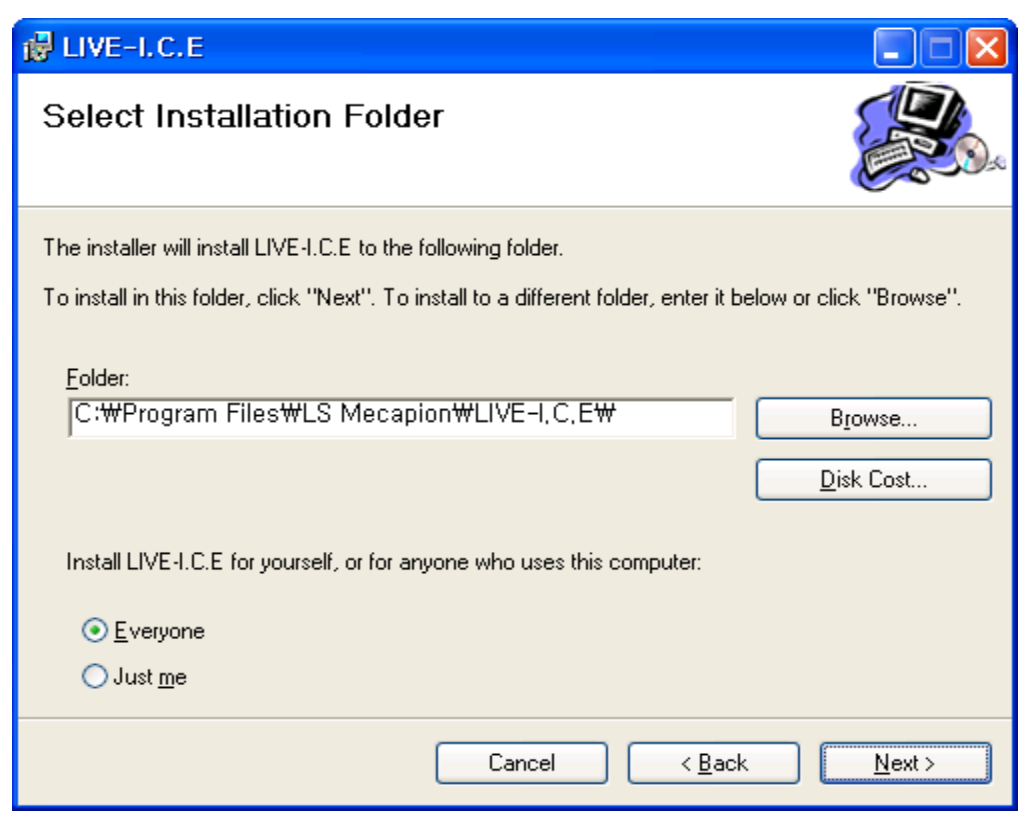

그림 2 - PC Application 설치: 설치 폴더 선택

이전 <그림 2>과 같이, 설치 폴더를 선택하는 Windows Dialogue가 나타나면, 'LIVE - I.C.E.'가 설치될 폴더를 설정하고, 다음으로 진행한다.

- 기본 설치 폴더는 "C:\Program Files\LS Mecapion\LIVE-I.C.E\" 이다.
- 이전 <그림 2> 과정에서 '취소'를 클릭하면, 'LIVE-I.C.E.의 설치가 중단된다.
  - 단, 이전에 설치된 구성요소는 그대로 유지된다.

| 🛃 LIVE-I.C.E                   |        |                |        |
|--------------------------------|--------|----------------|--------|
| Installing LIVE-I.C.E          |        |                |        |
| LIVE-I.C.E is being installed. |        |                |        |
| Please wait                    |        |                |        |
|                                |        |                |        |
|                                |        |                |        |
|                                |        |                |        |
|                                |        |                |        |
|                                | Cancel | < <u>B</u> ack | Next > |

그림 3 - PC Application 설치: 설치 시작

설치 준비가 완료되어 다음으로 진행하면, 'LIVE - I.C.E.' 설치가 시작된다.

| │ <u>♪</u> 주의<br>│ 주의사항: |                                                          |
|--------------------------|----------------------------------------------------------|
|                          | - 위 <그림 3>의 단계에서 '취소' 버튼을 클릭하면, 'LIVE-I.C.E.'의 설치가 중단된다. |
|                          | 단, 이전에 설치된 구성요소는 그대로 유지된다.                               |
|                          | - 설치 완료까지 소요되는 시간은 설치를 진행하는 해당 컴퓨터의 성능에 따라 다를            |
|                          | 수 있음.                                                    |
|                          | - 설치에 실패 할 경우, 처음부터 설치 과정을 다시 한번 더 시도해 볼 것.              |

위 설치 과정이 끝나면 다음의 <그림 4>과 같이, 'LIVE - I.C.E.' 설치 완료 화면이 나타난다. 이제, 바탕화면에 'LIVE - I.C.E.'의 icon이 있음을 확인할 수 있다.

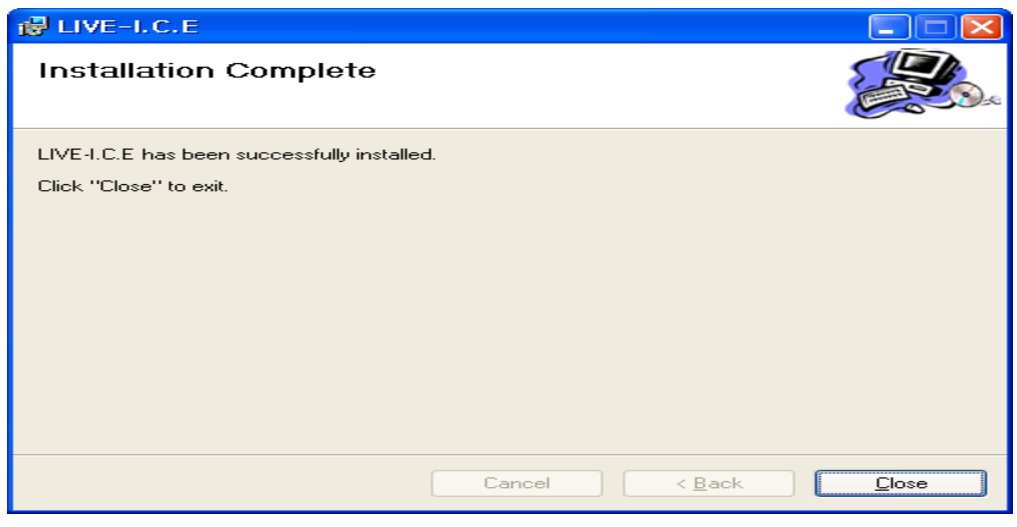

그림 4 - PC Application 설치: 설치 완료

바탕화면에 있는 'LIVE - I.C.E.' icon을 클릭하면 아래 <그림 5>과 같이, 'LIVE - I.C.E.'가 실행 된다.

| SELIVE - I.C.E                           |                |               |
|------------------------------------------|----------------|---------------|
| File Communication Par                   | ameter Monitor | Operation Ala |
|                                          | ei 🐿 🕰 🕦 💆     |               |
| Servo Status                             |                | * # X         |
| Name Name                                | Value          | Unit          |
| Current Speed                            |                | rom           |
| Command Speed                            |                | rpm           |
| Feedback Pulse                           |                | pulse         |
| Command Pulse                            |                | pulse         |
| Pulse Error                              |                | pulse         |
| Pulse Frequency                          |                | Kpps          |
| Current Torque                           |                | %             |
| Command Torque                           |                | %             |
| Accumulated OverLoad Ra                  | ate            | %             |
| Maximum Load                             |                | %             |
| 🔲 Torque Limit                           |                | %             |
| DC Link Voltage                          |                | V             |
| Input Status                             |                | -             |
| 🔲 Output Status                          |                | -             |
| ABS Single Turn                          |                | pulse         |
| ABS Single Turn[deg]                     |                | degree        |
| Software Version                         |                |               |
| FPGA Version                             |                | -             |
|                                          |                |               |
| Servo Input                              |                | <b>▼</b> 8 ×  |
| N. N. N. N. N. N. N. N. N. N. N. N. N. N | Verne          | Value         |
| Over Or                                  | toring.        | TOTOL         |
| Servo on                                 |                | _             |
| Opeed1                                   |                |               |
| Speed2                                   |                |               |
| Speeds<br>Alere Bread                    |                | _             |
| Marin nesei                              |                |               |
| C C W Limit                              |                | _             |
| CWLink                                   |                |               |
| CH Linin<br>Emernancu                    |                |               |
| Stop                                     |                |               |
| Glop<br>Flactric Gase 1                  |                |               |
| Electric Gear 7                          |                |               |
| Control                                  |                |               |
| Gain 2                                   |                |               |
| Cam 2<br>Pulse Clear                     |                |               |
| Torque Limit                             |                |               |
| Mode                                     |                |               |
| ABS Encorder Call                        |                |               |
| Zero Clamp                               |                |               |
|                                          |                |               |
| Ready                                    |                |               |

그림 5 - PC Application 설치: 실행

위 <그림 5>와 같이 'LIVE - I.C.E.'의 실행이 확인되면, 정상적으로 설치가 완료된 것이다.

#### 2.2.2 USB Device Driver 설치

APD-L7S Servo Drive와 컴퓨터 간에 USB 통신을 하기 위해서는 전용 USB Device Driver를 컴퓨터에 설치 해야 된다.

'LIVE - I.C.E.'는 Device Driver 설치를 위해 아래의 File들을 제공한다.

- PL2303\_Prolific\_DriverInstaller\_v1417.exe

위 File들은 'PL2303\_Prolific\_DriverInstaller\_v1417'이라는 폴더에 저장된 체로 제공된다. 'LIVE - I.C.E.'가 PC와 USB 통신을 하기 위해서는 위 기술한 File들이 필요하므로, 반드시, 제 공 여부를 확인해야 한다.

USB를 컴퓨터에 연결 하기 전 PL2303\_Prolific\_DriverInstaller\_v1417.exe 실행 파일을 먼저 실행 하여 설치를 시작한다.

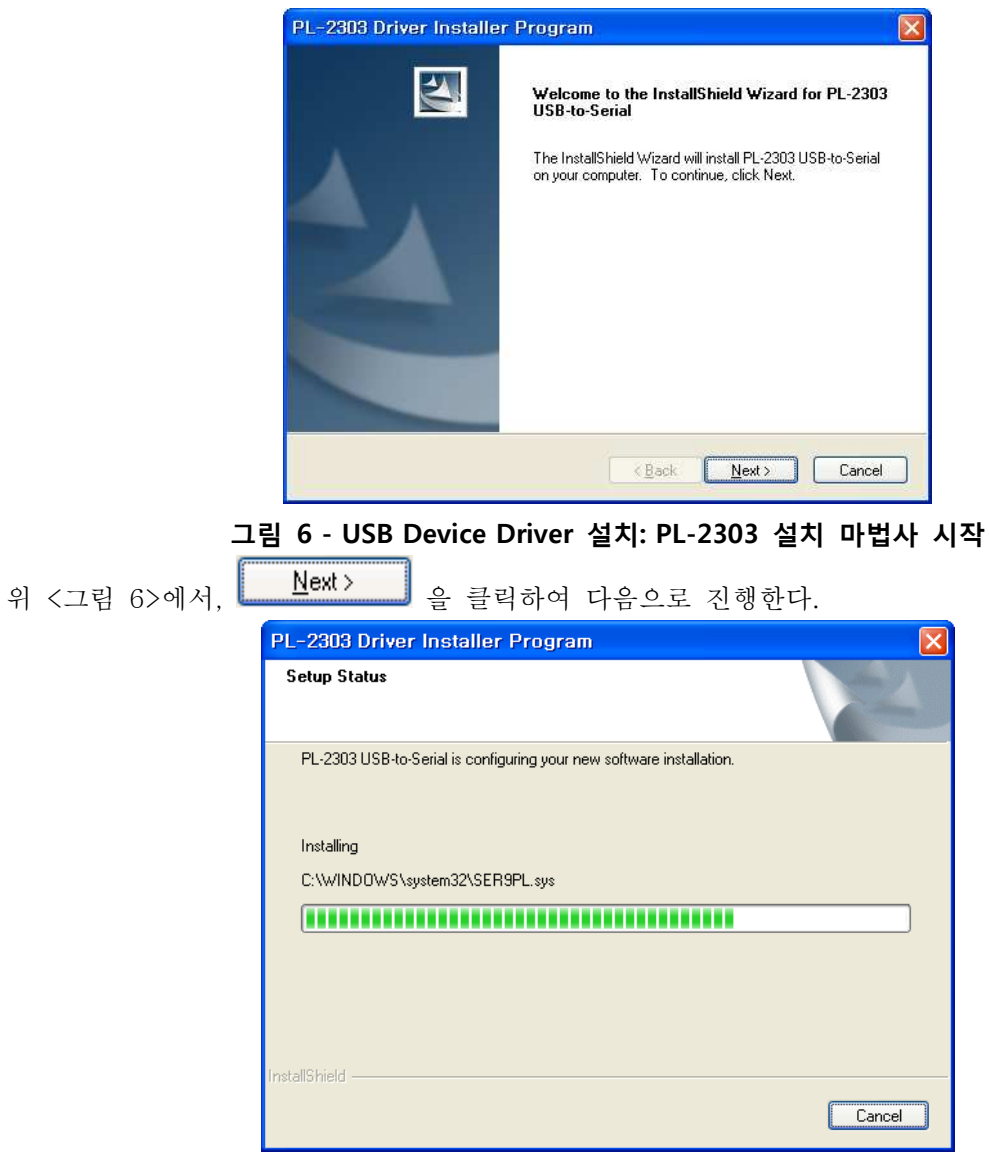

그림 7 - USB Device Driver 설치: PL-2303 구성요소 설치

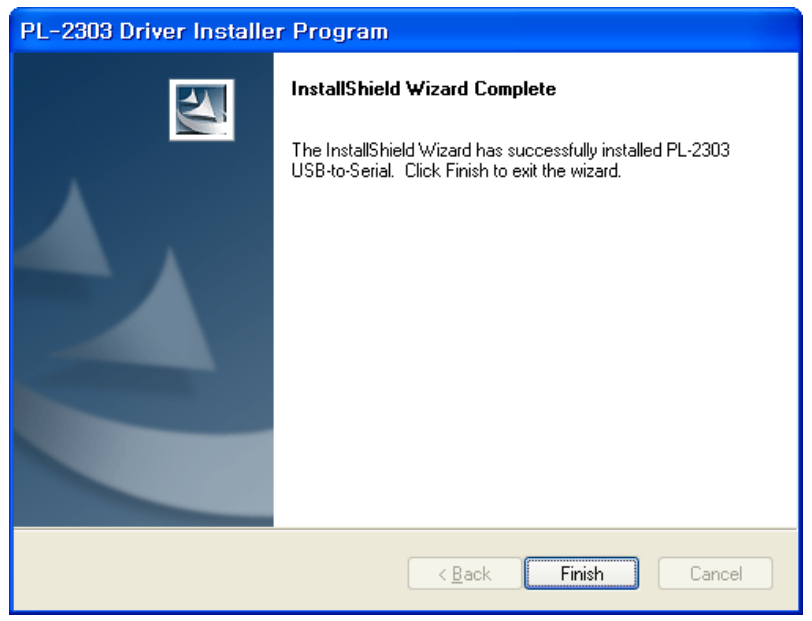

그림 8- USB Device Driver 설치: PL-2303 구성요소 설치 완료

APD-L7S Servo Drive의 USB는 다른 컴퓨터 주변 기기와 마찬가지로, 컴퓨터에 연결되면 Device Driver 설치 과정이 진행된다.

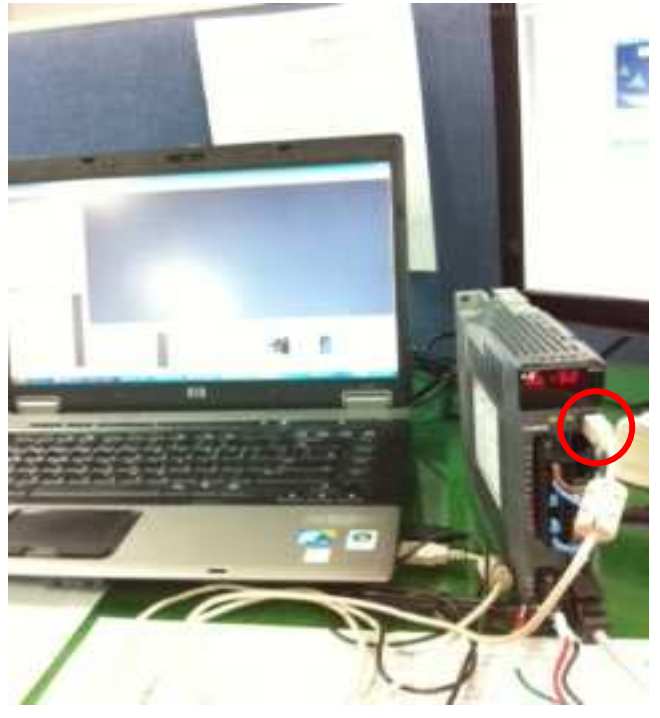

그림 9- USB Device Driver 설치: 케이블 연결

위 <그림 9>과 같이, APD-L7S Servo Drive에 전원을 인가하여, Booting이 완료된 상태에서 USB 케이블을 컴퓨터와 연결한다.

| / 주의    |  |
|---------|--|
| /∎∖ = - |  |

주의사항: USB Device Driver를 설치하기 위해 최초로 USB 케이블을 연결할 때에는, 반드시 APD-L7 Servo Drive가 완전히 Booting 된 이후에 USB 케이블을 연결해야 함. APD-L7S Servo Drive의 USB Device Driver 설치가 완료되면, 이를 '장치 관리자'에서 확인 할 수 있다.

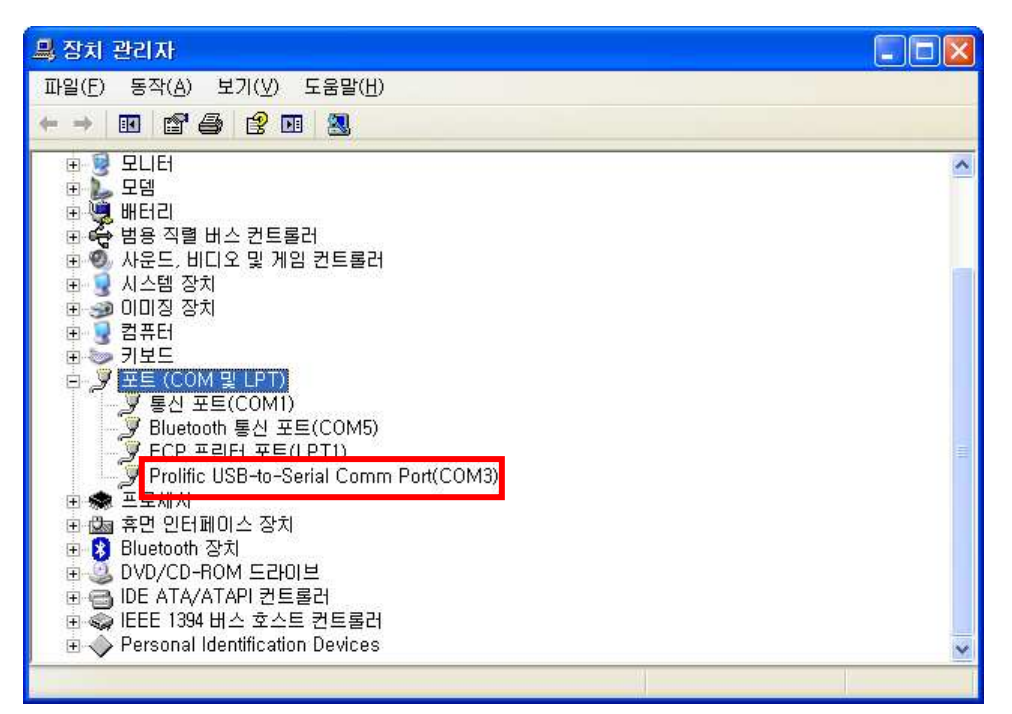

그림 10 - USB Device Driver 설치: 설치 확인

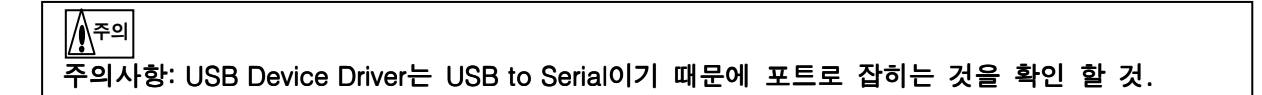

# 3. 'LIVE - I.C.E.'의 구성

APD-L7S Servo Drive의 전용 PC 프로그램인 'LIVE - I.C.E.'는 Servo Drive의 모니터링, Parameter 설정, Graph(Trigger Monitor, Alarm Trace, Data Trace) 기능, Alarm History 기능, Auto Gain Tuning 기능, JOG Operation 기능을 지원한다.

## 3.1 USB 모니터링 기능을 위한 구성

#### 3.1.1 Main Dialogue

아래 <그림 11>은 'LIVE - I.C.E.'의 Main Dialogue 이다.

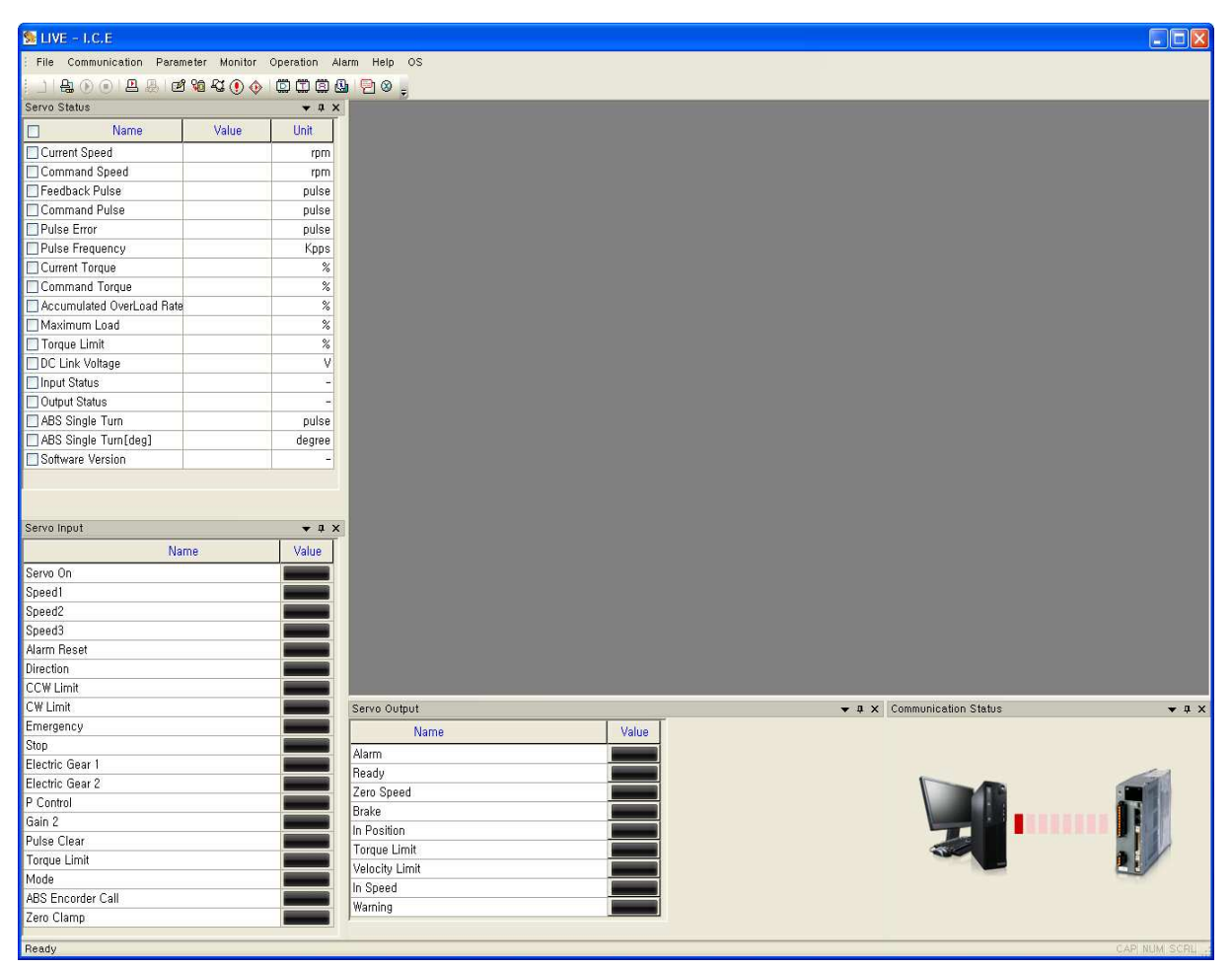

그림 11- 'LIVE - I.C.E.': Main Dialogue

| 11 | File                                             | Communication | Parameter | Monitor | Operation | Alarm | Help | os |
|----|--------------------------------------------------|---------------|-----------|---------|-----------|-------|------|----|
|    | 1                                                | 8 🕞 💿 🛛 🖴     | B 🗹 😘     | £3 🜔    | 🚸   🖾 🖽   | Ö 🕒   | P 8  | )  |
|    | 그림 12- 'LIVE - I.C.E.': Main Menu Bar 및 Icon Bar |               |           |         |           |       |      |    |

| Servo Statos                                                                                                    |         | ★ † X                                                                                              |
|----------------------------------------------------------------------------------------------------|---------|----------------------------------------------------------------------------------------------------|
| Name Name                                                                                                    | Value U | nit                                                                                                |
| Current Speed                                                                                                    |         | rom                                                                                                |
| Command Speed                                                                                                    |         | rpm                                                                                                |
| Feedback Pulse                                                                                                    |         | pulse                                                                                              |
| Command Pulse                                                                                                    |         | pulse                                                                                              |
| Pulse Error                                                                                                    |         | pulse                                                                                              |
| Pulse Frequency                                                                                                    |         | Kpps                                                                                               |
| Current Torque                                                                                                    |         | %                                                                                                  |
| Command Torque                                                                                                    |         | %                                                                                                  |
| Accumulated OverLoad Rate                                                                                                    |         | %                                                                                                  |
| 🔲 Maximum Load                                                                                                    |         | %                                                                                                  |
| 🔲 Torque Limit                                                                                                    |         | %                                                                                                  |
| DC Link Voltage                                                                                                    |         | V                                                                                                  |
| 🔲 Input Status                                                                                                    |         | · ·                                                                                                |
| 🔲 Output Status                                                                                                    |         | -                                                                                                  |
| 🔲 ABS Single Turn                                                                                                    |         | pulse                                                                                              |
| ABS Single Turn[deg]                                                                                                    | b       | legree                                                                                             |
| Software Version                                                                                                    |         | -                                                                                                  |
| Nar                                                                                                    | ne V    | alue                                                                                               |
| Servo On                                                                                                    |         |                                                                                                    |
| Speed1                                                                                                    |         |                                                                                                    |
| Speed2                                                                                                    |         |                                                                                                    |
| Speed3                                                                                                    |         |                                                                                                    |
| Alarm Heset                                                                                                    |         |                                                                                                    |
| Direction                                                                                                    |         |                                                                                                    |
|                                                                                                    |         |                                                                                                    |
| CARTER DE LE CARTER DE                                                                                                    |         | Servo Output                                                                                       |
| CW Limit                                                                                                    |         |                                                                                                    |
| CW Limit<br>Emergency                                                                                                    |         | P P                                                                                                |
| CW Limit<br>Emergency<br>Stop                                                                                                    |         | Alarm                                                                                              |
| CW Limit<br>Emergency<br>Stop<br>Electric Gear 1                                                                                                    |         | Alarm<br>Ready                                                                                     |
| CW Limit<br>Emergency<br>Stop<br>Electric Gear 1<br>Electric Gear 2                                                                                  |         | Alarm<br>Ready<br>Zero Speed                                                                       |
| CW Limit<br>Emergency<br>Stop<br>Electric Gear 1<br>Electric Gear 2<br>P Control                                                                     |         | Alarm<br>Ready<br>Zero Speed<br>Brake                                                              |
| CW Limit<br>Emergency<br>Stop<br>Electric Gear 1<br>Electric Gear 2<br>P Control<br>Gain 2                                                           |         | Alarm<br>Ready<br>Zero Speed<br>Brake<br>In Position                                               |
| CW Limit<br>Emergency<br>Stop<br>Electric Gear 1<br>Electric Gear 2<br>P Control<br>Gain 2<br>Pulse Clear                                            |         | Alarm<br>Ready<br>Zero Speed<br>Brake<br>In Position<br>Torque Limit                               |
| CW Limit<br>Emergency<br>Stop<br>Electric Gear 1<br>Electric Gear 2<br>P Control<br>Gain 2<br>Pulse Clear<br>Torque Limit                            |         | Alarm<br>Ready<br>Zero Speed<br>Brake<br>In Position<br>Torque Limit<br>Velocity Limit             |
| CW Limit<br>Emergency<br>Stop<br>Electric Gear 1<br>Electric Gear 2<br>P Control<br>Gain 2<br>Pulse Clear<br>Torque Limit<br>Mode<br>2005 Foreida CU |         | Alarm<br>Ready<br>Zero Speed<br>Brake<br>In Position<br>Torque Limit<br>Velocity Limit<br>In Speed |

그림 13- 'LIVE - I.C.E.': Status Bar

Main Dialogue의 각 부분에 대한 설명은 다음 <표 2>와 같다.

| 그림 | 명칭            | 설명                                                                                                    |
|----|---------------|----------------------------------------------------------------------------------------------------|
| 11 | 명영<br>메인 메뉴 바 | 1. File :         1) New => Servo 선택 창 재 활성 □         2) Exit LIVE- I.C.E. => 모니터링 프로그램 종료          2) Exit LIVE- I.C.E. => 모니터링 프로그램 종료          2. Communication :         1) Communication Setting => 통신 설정          2) Connect => 통신 연결          3) Disconnect => 통신 연결 끊기          3. Parameter :         1) Parameter Editing => 파라메터 쓰기/읽기          4. Monitor :         1) Trigger Monitoring => 트리거 그래프          2) Cyclic Monitoring         - Start => 실시간 모니터링 시작          - Stop => 실시간 모니터링 정지 |
|    |               | - Data Trace => 실시간 모니터링 그래프 🔛                                                                                                    |

| 그림 | 명칭                          | 설명                                        |  |  |  |
|----|-----------------------------|-------------------------------------------|--|--|--|
|    |                             | 5. Operation                              |  |  |  |
|    |                             | 1) Manual Test Operation => 수동 조그 운전 🚾    |  |  |  |
|    |                             | 2) Gain Auto Tuning => Gain 자동 튜닝 🏜       |  |  |  |
|    |                             | 6. Alarm                                  |  |  |  |
|    |                             | 1) Alarm Trace => 알람 이력 추적 그래프 🗒          |  |  |  |
|    |                             | 2) Alarm History => 알람 이력 읽기/지우기 🖲        |  |  |  |
|    |                             | 3) Alarm Reset=> 알람 리셋 기능 论               |  |  |  |
|    |                             | 7. Help                                   |  |  |  |
|    |                             | 1) User Manual => 모니터링 사용자 매뉴얼 🔁          |  |  |  |
|    |                             | 2) About LIVE– I.C.E.=> 버전 정보 🔛           |  |  |  |
|    |                             | 8. OS                                     |  |  |  |
|    |                             | 1) OS Downloader=> 폼웨어 다운로드 프로그램 제공       |  |  |  |
|    |                             | 1. Servo Status Bar                       |  |  |  |
|    |                             | 1) 미리 정의 된 Parameter에 대하여 실시간으로 Check     |  |  |  |
|    |                             | - 꼴시간 모니더당 시작 선택 시 동작<br>- 개변 서태 가느       |  |  |  |
|    |                             |                                           |  |  |  |
|    |                             | 2. Servo Input Bar                        |  |  |  |
| 17 | Status Bar                  | 1) 초기 설정된 접점에 대하여 Digital Input 접점 Check  |  |  |  |
|    |                             | 3. Servo Output Bar                       |  |  |  |
|    |                             | 1) 초기 설정된 접점에 대하여 Digital Output 접점 Check |  |  |  |
|    |                             | 4. Communication Status Bar               |  |  |  |
|    |                             | 1) 통신 연결 상태 Check                         |  |  |  |
|    | 표 2 - Main Dialogue 각 부분 설명 |                                           |  |  |  |

#### 3.1.2 Communication Dialogue

아래 <그림 14>의 'Communication' Dialogue는 APD-L7S Servo Drive의 통신 연결 기능을 지 원하는 Windows Dialogue 이다.

| Communication Setting |               |  |  |  |
|-----------------------|---------------|--|--|--|
| Connection -          |               |  |  |  |
| Comm                  | General USB 🐱 |  |  |  |
| Node No.              | 0             |  |  |  |
| Port                  | COM 1         |  |  |  |
| Baud Rate             | 9600 😽        |  |  |  |
|                       |               |  |  |  |
| ОК                    | Cancel        |  |  |  |

그림 14 - 'Communication Setting' Dialogue

### 3.1.3 'Parameter Editing' Dialogue

'LIVE - I.C.E.'의 Parameter Read/Write 기능에 대한 Windows Dialogue의 구성과 설명은 다음 과 같다.

| arameter Editing |                                                                |           |              |                  |                    | (             |
|------------------|----------------------------------------------------------------|-----------|--------------|------------------|--------------------|---------------|
|                  | All Write                                                      | Write     | Read         | Read             | P.Lock<br>P.UnLock | EXIT 2        |
| Parameter Num    | rol    In/Out    SpeedOperation    PositionOperation  <br>Name | Value     | Default      | Unit             | Minimum Value      | Mamimum Value |
| St-00            | Operation Status                                               | 2336      |              |                  | 0                  | 0             |
| St-01            | Current Speed                                                  | 0         | 0            | rpm              | -10000             | 10000         |
| St-02            | Command Speed                                                  | 0         | 0            | rpm              | -10000             | 10000         |
| 🛄 St-03          | Feedback Pulse                                                 | 695645855 | 0            | pulse            | -1073741824        | 1073741824    |
| St-04            | Command Pulse                                                  | 0         | 0            | pulse            | -1073741824        | 1073741824    |
| 🗖 St-05          | Pulse Error                                                    | 0         | 0            | pulse            | -1073741824        | 1073741824    |
| St-06            | Input Pulse Frequency                                          | 0,0       | 0,0          | Kpps             | -1000,0            | 1000,0        |
| C St-07          | Current Torque                                                 | 0,0       | 0,0          | %                | -300, 0            | 300, 0        |
| 🗔 St-08          | Command Torque                                                 | 0,0       | 0,0          | %                | -300, 0            | 300,0         |
| C St-09          | Accumulated OverLoad Rate                                      | 0,0       | 0,0          | %                | -300, 0            | 300,0         |
| St-10            | Maximum Load                                                   | -284,2    | 0,0          | %                | -300, 0            | 300,0         |
| St-11            | Torque Limit                                                   | 300, 0    | ¥ .          | %                | -300, 0            | 300,0         |
| St-12            | DC Link Voltage                                                | 292,6     | 0,0          | V                | 0,0                | 500,0         |
| 🔤 St-13          | Regeneration Overload                                          | 0,0       | 0,0          | %                | 0,0                | 20,0          |
| St-14            | Input Status                                                   | 0         | 5            | 3 <del>7</del> 3 |                    | 85            |
| 🛄 St-15          | Output Status                                                  | 14        | <del>2</del> | -                | <u>1</u>           | 1             |
| 🗖 St-16          | Single Turn Data                                               | 8105      | 0            | pulse            | 0                  | 1073741824    |
| St-17            | Single Turn Data(Degree)                                       | 291,7     | 0,0          | degree           | 0,0                | 360,0         |
| 🗖 St-18          | Multi Turn Data                                                | 4028      | 0            | rev              | -32767             | 32767         |
| St-19            | Room Temperature                                               | 51        | 0            | °C               | -40                | 200           |
| St-20            | Rated RPM                                                      | 3000      | 0            | rpm              | 0                  | 10000         |
| St-21            | Maximum RPM                                                    | 5000      | 0            | rpm              | 0                  | 10000         |
| St-22            | Rated Current                                                  | 1,65      | 0,00         | A                | 0,00               | 655, 35       |

| 번호 | 명칭                   | 설명                                                                                                    |  |  |
|----|----------------------|----------------------------------------------------------------------------------------------------|--|--|
| 1) | 파일 저장/읽기             | Parameter Data File Read                                                                                                    |  |  |
| 2  | 메인 기능 선택 버튼          | All Write<br>Write<br>Parameter All Write<br>Write<br>All Read<br>Parameter All Read<br>Read<br>P.Lock<br>P.UnLock<br>P.UnLock<br>EXIT<br>Parameter Exit |  |  |
| 3  | Parameter 데이터 표시 TAB | Parameter St ~ P4 의 데이터를 표시하는 TAB                                                                                                    |  |  |

표 3 - Parameter Editing구성 설명

#### 3.1.4 Graph 설정 Dialogue

아래 <그림 16>은 Graph의 Y-축 Scale을 조정하는 기능을 지원하는 Dialogue 이다.

| Y-Axis Setting    |      |       |
|-------------------|------|-------|
| Y-Axis Setting    | MAX  | ~ MIN |
| Monitor Channel 1 | 3500 | 0     |
| Monitor Channel 2 | 3000 | 0     |
| Monitor Channel 3 | 200  | -200  |
| Monitor Channel 4 | 500  | 0     |
| Apply             | Can  | cel   |

그림 16 - Graph 설정 Dialogue

#### 3.1.5 Graph Dialogue

아래 <그림 17>은 출력 할 Data 의 조건에 따른 Graph를 활성화 하는 기능을 지원하는 Dialogue 이다.

Graph의 종류는 Trigger Monitoring, Data Trace, Alarm Trace로 3기능이 있지만 Dialogue는 유사 하기에 Trigger Monitoring Dialogue를 기준으로 한다.

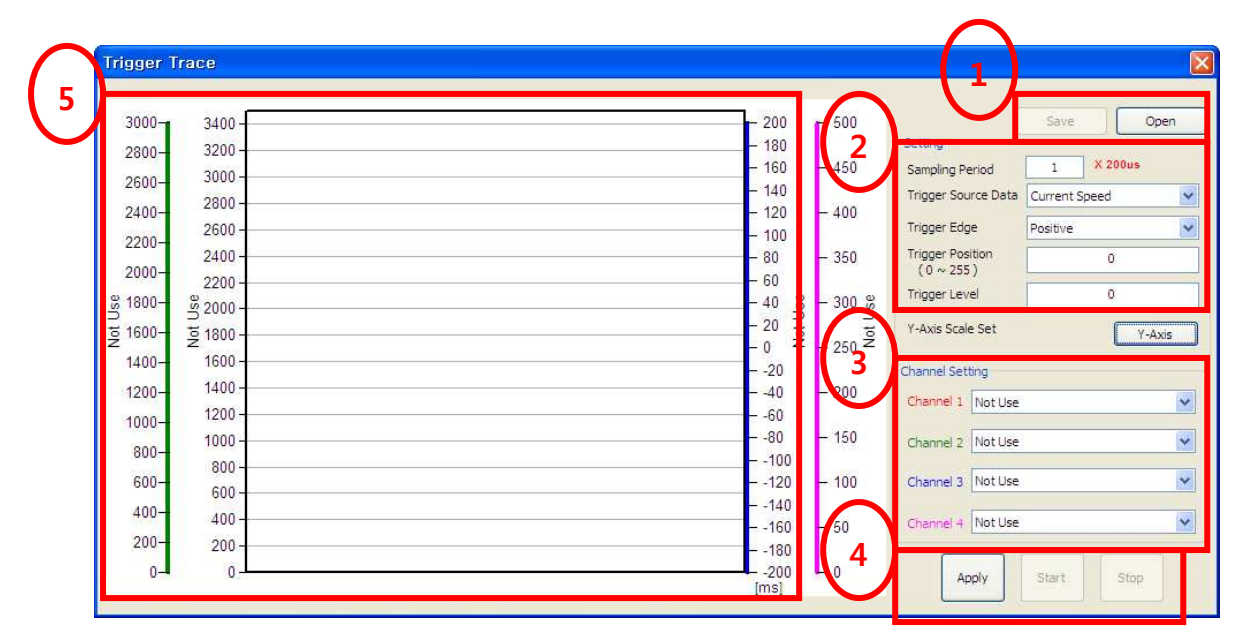

그림 17 - Graph Dialogue

| 번호 | 명칭           | 설명                                                                                                    |  |  |
|----|--------------|----------------------------------------------------------------------------------------------------|--|--|
| 1  | 파일 저장/읽기     | Save : Graph Data File Save Open : Parameter Data File Read                                                                                                    |  |  |
| 2  | 초기 설정        | 1.Trigger Monitor 기능:<br>- Sampling Period, Trigger Source, Trigger Edge, Trigger<br>Position, Trigger Level 설정<br>2. Data Trace, Alarm Trace<br>- Sampling Period 설정 |  |  |
| 3  | Channel 설정   | 미리 정의 된 Channel List 설정                                                                                                    |  |  |
| 4  | 명령 기능 선택 버튼  | Apply<br>: 초기 설정 값 Drive에 적용<br>Start<br>: 설정된 값에 대한 그래프 출력 시작<br>Stop<br>: 그래프 출력 정지                                                                                 |  |  |
| 5  | Graph 데이터 표시 | Graph의 데이터를 화면에 화면                                                                                                    |  |  |

표 4- Parameter Editing구성 설명

# 3.1.6 Manual JOG Dialogue

아래 <그림 18>은 수동 조그 운전 기능을 지원하는 Dialogue 이다.

|     | Manual Test Operation       |
|-----|-----------------------------|
|     | Manual Operation Speed      |
| _ Y | Manual Operation Speed 1000 |
|     | 2 SpeedSet Servo ON         |
|     | Current Speed               |
|     | Current Speed               |
| (5  |                             |
| C   | LOCK Forward Reverse 4      |
|     | EXIT                        |

그림 18- Manual JOG Dialogue

| 번호 | 명칭                | 설명                                                                       |  |  |
|----|-------------------|--------------------------------------------------------------------------|--|--|
| 1  | 조그 운전 Speed       | 매뉴얼 조그 운전 시 운전 Speed 변경 및 표시                                             |  |  |
| 2  | 명령 기능 선택 버튼       | SpeedSet<br>: 변경 된 조그 운전 Speed 적용<br>Servo ON<br>: 수동으로 SVON 접점 ON/OFF   |  |  |
| 3  | 현재 속도             | 매뉴얼 조그 운전 시 현재의 속도를 표시                                                   |  |  |
| 4  | 명령 기능 선택 버튼       | Forward<br>: 정방향 운전 명령<br>Reverse<br>: 역방향 운전 명령                         |  |  |
| 5  | 방향 버튼 Lock/Unlock | LOCK<br>STOP<br>: 현재 UnLock 상태<br>UNLOCK<br>STOP<br>: 현재 Lock상태(STOP활성화) |  |  |

표 5- Manual JOG 구성 설명

#### 3.1.7 Auto Gain Tuning Dialogue

아래 <그림 19>은 자동 Gain Tuning 기능을 지원하는 Dialogue 이다. Tuning Speed: 1 (단위 100RPM)

|    | Gain Auto Tuning       | × |
|----|------------------------|---|
| (1 | uning Setting          |   |
|    | Tuning Target Distance |   |
|    | Tuning Speed           |   |
| 2  | Current Status         |   |
|    | Ready for Tuning       |   |
|    | - Pescult Ineria       | ñ |
|    | 3 BEFORE 100 AFTER     |   |
|    | $\checkmark$           | 2 |

그림 19- Auto Gain Tuning Dialogue

| 번호 | 명칭      | 설명                                                               |
|----|---------|------------------------------------------------------------------|
| 1  | 초기 설정   | 1. Tuning 전 초기 설정 값<br>- 목표 거리 및 속도 설정<br>Apply: 변경 된 초기 설정 값 적용 |
| 2  | 현재 상태   | Auto Gain Tuning 중 임을 표시<br>Start:<br>: Tuning을 시작 명령            |
| 3  | 추정 관성 비 | Tuning 전 추정 관성 비 와 Tuning 후 추정 관성 비 표시                           |

표 6- Auto Gain Tuning 구성 설명

#### 3.1.8 Alarm History Dialogue

(

아래 <그림 20>은 Alarm 이력 데이터 기능을 지원하는 Dialogue 이다.

|    | Alarm Num | Name |   |
|----|-----------|------|---|
| 1  |           |      |   |
| 2  |           |      |   |
| 3  |           |      |   |
| 4  |           |      |   |
| 5  |           |      |   |
| 6  |           |      |   |
| 7  |           |      |   |
| 8  |           |      |   |
| 9  |           |      |   |
| 10 |           |      |   |
| 11 |           |      |   |
| 12 |           |      |   |
| 13 |           |      |   |
| 14 |           |      | _ |
| 15 |           |      | _ |
| 10 |           |      |   |
| 18 |           |      |   |
| 19 |           |      |   |
| 20 |           |      |   |
| 20 |           | ~    |   |

그림 20- Alarm History Dialogue

| 번호 | 명칭          | 설명                                                      |
|----|-------------|---------------------------------------------------------|
| 1  | Alarm 데이터   | Drive에 저장되어 있는 Alarm 데이터를 표시                            |
| 2  | 명령 기능 선택 버튼 | Update<br>: Alarm 데이터 읽기<br>Clear<br>: 저장된 Alarm 데이터 삭제 |

표 7- Alarm History 구성 설명

# 4. 'LIVE - I.C.E.'의 기능

'LIVE - I.C.E.'는 APD-L7S Servo Drive와 USB로 통신을 하는 PC Application으로 다음 <표 8>와 같은 기능을 이용하여, APD-L7S Servo Drive의 상태를 모니터링 하고, 구동에 필요한 Parameter 설정을 한다.

| 구분                      | 기능                       | 설명                                                                                                    |
|-------------------------|--------------------------|----------------------------------------------------------------------------------------------------|
|                         | I/O 입력 접점 모니터링           | Servo On, Speed1, Speed2, Speed3, Alarm Reset, Direction,<br>CCW Limit, CW Limit, Emergency, Stop, Electric Gear1,<br>Electric Gear2, P Control, Gain2, Pulse Clear, Torque Limit,<br>Mode, ABS Encorder Call, Zero Clamp 접점의 ON/OFF를 모니<br>터링 하여, 이를 표시. |
| 모니터링<br>기능              | I/O 출력 접점 모니터링           | Alarm, Ready, Zero Speed, Brake, In Position, Torque Limit,<br>Velocity Limit, In Speed, Warning 접점의 ON/OFF를 모니터링<br>하여, 이를 표시.                                                                                                    |
|                         | Driving Information 모니터링 | Parameter St-01 ~ St-17, St-25 ~ St-26의 수치를 모니터링<br>하여 표시.                                                                                                    |
|                         | 통신 연결 모니터링               | 현재의 통신 연결 상태를 실시간으로 애니메이션화 하여 표시                                                                                                    |
|                         | Parameter 설정             | Parameter St- 00 ~ P4- 14의 값을 읽고, 쓰는 기능.                                                                                                    |
| 설정                      | Manual JOG 기능            | 수동 조그 속도 변경 및 정방향, 역방향 Test 기능                                                                                                    |
| 기능                      | Auto Gain Tuning 기능      | Drive의 Gain을 자동으로 설정 하는 기능                                                                                                    |
|                         | Alarm History 기능         | 최근 20개의 Alarm 이력을 표시 하는 기능                                                                                                    |
|                         | Alarm Reset기능            | Alarm 발생 시 Alarm reset 기능                                                                                                    |
| Creat                   | Data Trace 기능            | 미리 정의 된 Channel에 대한 실시간 그래프 표시                                                                                                    |
| J능                      | Trigger Monitoring 기능    | 미리 정의 된 Channel과 Trigger 설정 값에 따른 그래프 표시                                                                                                    |
|                         | Alarm Trace 기능           | 미리 정의 된 Channel에 대한 Alarm 이력 그래프 표시                                                                                                    |
| <b>Download</b><br>프로그램 | OS Download 기능           | 폼웨어 버전 Upgrade 프로그램 제공                                                                                                    |

표 8- 'LIVE - I.C.E.' 기능 목록

#### 4.1 USB 연결 및 통신 연결

APD-L7S Servo Drive의 전원을 인가한 이 후 컴퓨터에 USB 케이블로 연결 할 것이 우선적으 로 한다.

#### 4.1.1 APD-L7S Servo Drive의 Booting 완료 후 USB 연결

일반적으로 'LIVE - I.C.E.'를 이용하여, APD-L7S Servo Drive의 모니터링 기능, 설정 기능, Graph 기능 연결 방법이다. 다음과 같은 순서로 연결한다.

- 1. APD-L7S Servo Drive에 전원을 인가한 후, APD-L7S Servo Drive의 초기화 작업이 완 료되어, FND에 메시지가 표시되는지 확인한다. (제어전원은 반드시 인가)
- 사용자 컴퓨터와 APD-L7S Servo Drive를 USB 케이블로 연결한다.
   이때 반드시 사용자 컴퓨터의 전원은 인가된 상태이고, 이미 Booting이 완료된 상태이어 야 한다.

위 순서에 의한 USB 연결은 APD-L7S Servo Drive가 어떤 상태에서든 연결이 가능하다. 예를 들어 APD-L7S Servo Drive가 구동 중일 때에도 가능하며, Alarm 상황이 발생해도 USB 연결이 가능하다. 또한 USB가 연결 되었다고 해서, 현재 APD-L7S Servo Drive가 하던 작업이 중지되 거나 일시적으로 중단되지 않으며, 이전 작업의 연속성이 보장된다.

만약, 사용자 컴퓨터에 USB Device Driver가 설치되어 있지 않다면 위 과정 후, '2.2.2 USB Device Driver 설치'처럼 USB Device Driver 설치를 위한 Windows Dialogue가 나타난다.

# [세<sup>주의</sup>] 주의사항: USB Device Driver 설치 시, 위 기술한 순서에 의한 USB 연결 방법을 권장함.

#### 4.1.2 USB 연결 후 통신 연결 및 종료

'LIVE - I.C.E.'를 이용한 설정 및 기능을 사용하기 위해서는 'APD-L7S Servo Drive'와 통신이 서로 연결이 되어 있어야 한다.

|                                                                                                    | 40 4 <b>0 🕐</b> |                                                                                                    |                |             |                      |
|----------------------------------------------------------------------------------------------------|-----------------|----------------------------------------------------------------------------------------------------|----------------|-------------|----------------------|
| Sarva Statur                                                                                                    |                 | - " *                                                                                                    |                |             |                      |
| Name Name                                                                                                    | Value           | Unit                                                                                                    |                |             |                      |
| Current Speed                                                                                                    |                 | rpm                                                                                                    |                |             |                      |
| Command Speed                                                                                                    |                 | rpm                                                                                                    |                |             |                      |
| Feedback Pulse                                                                                                    |                 | pulse                                                                                                    |                |             |                      |
| Command Pulse                                                                                                    |                 | pulse                                                                                                    |                |             |                      |
| Pulse Error                                                                                                    |                 | pulse                                                                                                    |                |             |                      |
| Pulse Frequency                                                                                                    |                 | Kpps                                                                                                    |                |             |                      |
| Current Torque                                                                                                    |                 | %                                                                                                    |                |             |                      |
| Command Torque                                                                                                    |                 | %                                                                                                    |                |             |                      |
| Accumulated OverLoad Rate                                                                                                    |                 | %                                                                                                    |                |             |                      |
| Maximum Load                                                                                                    |                 | %                                                                                                    |                |             |                      |
| U Torque Limit                                                                                                    |                 | %                                                                                                    |                |             |                      |
| UUU Link Voltage                                                                                                    |                 | V                                                                                                    |                |             |                      |
| L] Input Status                                                                                                    |                 |                                                                                                    |                |             |                      |
| Uutput Status                                                                                                    |                 | -                                                                                                    |                |             |                      |
| ABS Single Turn                                                                                                    |                 | pulse                                                                                                    |                |             |                      |
| ABS Single Turn[deg]                                                                                                    |                 | degree                                                                                                    |                |             |                      |
| Nami                                                                                                    | e               | Value                                                                                                    |                |             |                      |
| Servo On                                                                                                    |                 |                                                                                                    |                |             |                      |
| Speed1                                                                                                    |                 |                                                                                                    |                | $\sim$      |                      |
| Speed2                                                                                                    |                 |                                                                                                    |                |             |                      |
| Speed3                                                                                                    |                 |                                                                                                    |                |             |                      |
| Alarm Reset                                                                                                    |                 |                                                                                                    |                |             |                      |
| Direction                                                                                                    |                 |                                                                                                    |                | · · · · · · |                      |
| CCW Limit                                                                                                    |                 |                                                                                                    |                |             |                      |
| CW Limit                                                                                                    |                 |                                                                                                    | Servo Output   | · · ·       | Communication Status |
| Emergency                                                                                                    |                 |                                                                                                    | Name Value     |             |                      |
| Stop                                                                                                    |                 |                                                                                                    | Alarm          |             |                      |
| Electric Gear 1                                                                                                    |                 |                                                                                                    | Ready          |             |                      |
| Electric Gear 2                                                                                                    |                 |                                                                                                    | Zero Speed     |             |                      |
| P Control                                                                                                    |                 |                                                                                                    | Brake          |             |                      |
| Gain 2                                                                                                    |                 |                                                                                                    | In Position    |             |                      |
| Pulse Clear                                                                                                    |                 |                                                                                                    | Torque Limit   |             |                      |
| Lorque Limit                                                                                                    |                 |                                                                                                    | Velocity Limit |             |                      |
| the state of the state of the s |                 |                                                                                                    | In Speed       |             |                      |
| Mode<br>ARS Encorder Coll                                                                                                    |                 | The second second second second second second second second second second second second second second second se |                |             |                      |

그림 21 - 통신 연결

| Communica    | tion Setting  |
|--------------|---------------|
| Connection - |               |
| Comm         | General USB 🐱 |
| Node No.     | 0             |
| Port         | COM 1         |
| Baud Rate    | 9600 🗸        |
|              |               |
| ОК           | Cancel        |

#### 그림 22- 통신 설정

- 1. 위 <그림 21>의 ①에서, Communication -> Communication Setting을 클릭 하거나 ▙ 아이콘을 클릭 하면 위 <그림 22>과 같은 Dialogue가 나타나며 ⊙아이콘이 활성화 된다.
- 위 <그림 22>과 같이, Comm(케이블 선택), Node No., Port, Baud Rate를 설정 한 뒤에
   ○K
   바튼을 클릭 한다.(USB 선택 시 자동설정)
- 3. 위 <그림 21>의 ①에서, Communication -> Connect를 클릭 하거나 ♪아이콘을 클릭하 게 되면 위 <그림 21>의 ②의 Communication Status의 애니메이션이 활성화 된다.
- 4. 종료 시 위 <그림 21>의 ①에서, Communication -> Disconnect를 클릭 하거나 ♥아이 콘을 클릭하게 되면 통신 연결이 종료 되며 ②의 Communication Status의 애니메이션이 비활성화 된다.

# 주의

주의사항: <그림 21>의 ②의 Communication Status는 컴퓨터의 통신 Open 상태를 나타내기 때문에 Drive와의 연결 상태와 무관할 수 있으며 때문에 미 연결 시 Drive와 통신을 하게 되면 경고 창이 나타나게 된다.

#### 4.2 모니터링 기능

'LIVE - I.C.E.'를 이용한 모니터링은 APD-L7S Servo Drive의 현재 상태를 확인 할 수 있는 중 요 수치를 USB 통신을 통해 수집하고 이를 표시하는 기능이다.

#### 4.2.1 모니터링 시작 및 종료

USB 통신을 이용하여, 'LIVE - I.C.E.'에서 APD-L7S Servo Drive의 정보를 모니터링 하기 위한 조작 방법은 다음과 같다.

| 20 LIVE - I.C.E                                                                                                    |                       |                                                                                                    |         |    |                   |                 |  |
|----------------------------------------------------------------------------------------------------|-----------------------|----------------------------------------------------------------------------------------------------|---------|----|-------------------|-----------------|--|
| File Communication Parame                                                                                                    | ter Monitor Operation | Alarm Help OS                                                                                                    |         |    |                   |                 |  |
|                                                                                                    |                       |                                                                                                    |         |    |                   |                 |  |
|                                                                                                    | ••••••••              |                                                                                                    |         |    |                   |                 |  |
| Carlos Clatus                                                                                                    |                       | T                                                                                                    |         |    |                   |                 |  |
| Name                                                                                                    | Value Unit            |                                                                                                    |         |    |                   |                 |  |
| Current Speed                                                                                                    | rpm                   |                                                                                                    |         |    |                   |                 |  |
| Command Speed                                                                                                    | rpm                   |                                                                                                    |         |    |                   |                 |  |
| 🗌 Feedback Pulse                                                                                                    | pulse                 |                                                                                                    |         |    |                   |                 |  |
| Command Pulse                                                                                                    | pulse                 |                                                                                                    |         |    |                   |                 |  |
| Pulse Error                                                                                                    | pulse                 |                                                                                                    |         |    |                   |                 |  |
| Pulse Frequency                                                                                                    | Kpps                  |                                                                                                    |         |    |                   |                 |  |
| Current Torque                                                                                                    | %                     |                                                                                                    |         |    |                   |                 |  |
| Command Torque                                                                                                    | *                     |                                                                                                    |         |    |                   |                 |  |
| Accumulated OverLoad Rate                                                                                                    | *                     |                                                                                                    |         |    |                   |                 |  |
| Maximum Load                                                                                                    | %                     |                                                                                                    |         |    |                   |                 |  |
| Torque Limit                                                                                                    | *                     |                                                                                                    |         |    |                   |                 |  |
| DC Link Voltage                                                                                                    | v                     |                                                                                                    |         |    |                   |                 |  |
| Innut Status                                                                                                    |                       |                                                                                                    |         |    |                   |                 |  |
| Output Status                                                                                                    |                       |                                                                                                    |         |    |                   |                 |  |
| ARS Single Turn                                                                                                    | oulee                 |                                                                                                    |         |    |                   |                 |  |
| BRS Single Turn[den]                                                                                                    | puise                 |                                                                                                    |         |    |                   |                 |  |
|                                                                                                    |                       |                                                                                                    |         |    |                   |                 |  |
| Software Version                                                                                                    | -                     |                                                                                                    |         |    |                   |                 |  |
| Servo Input                                                                                                    | - 4<br>-              | ×                                                                                                    |         | _  |                   |                 |  |
| Software Version                                                                                                    | e Value               | ×                                                                                                    |         |    |                   |                 |  |
| Servo Input Name Servo On                                                                                                    | e Value               | ×                                                                                                    |         |    |                   |                 |  |
| Software Version Servo Input Name Servo On Speed I                                                                                                    | e Value               | × .                                                                                                    |         |    |                   |                 |  |
| Software Version Software Version Name Servo Input Servo On Speed1 Speed2 Speed2                                                                                                    | e Value               | ×.<br>                                                                                                    |         |    | <b>\</b>          |                 |  |
| Software Version Software Version Servo Input Nami Servo On Speed1 Speed2 Speed3                                                                                                    | e Value               | ×                                                                                                    |         | C  | <u>ک</u>          |                 |  |
| Software Version Software Version Servo Input Servo On Speed1 Speed3 Alarm Reset                                                                                                    | e Value               | ×                                                                                                    |         | G  | )                 |                 |  |
| Servo Input Servo Input Name Servo Input Servo On Speed1 Speed2 Speed3 Alarm Reset Direction                                                                                                    | e Value               | ×                                                                                                    |         | (1 | .)                |                 |  |
| Software Version Servo Input Nami Servo On Speed Speed Aum Reset Direction CCW Limit                                                                                                    | e Value               |                                                                                                    |         |    | .)                |                 |  |
| Servo Input Servo Input Servo Input Servo On Speed1 Speed2 Speed3 Alarm Reset Direction CCW Limit CCW Limit                                                                                                    | e Value               | X<br>J<br>Serva Output                                                                                           |         |    | )<br>x commun     | nicetion Status |  |
| Software Version Servo Input Name Servo Input Servo On Speed1 Speed3 Alarm Reset Direction CCW Limit Emergency                                                                                                    | e Value               | X<br>Servo Output                                                                                                | . Upton |    | x   Commun        | nication Status |  |
| Servo Input Servo Input Servo Input Servo On Speed1 Speed3 Alarm Reset Direction CCV Limit CW Limit CW Limit CW Limit CW Stop                                                                                                    | e Value               | X<br>Servo Output<br>Name                                                                                        | Value   |    | x Commun          | nication Status |  |
| Servo Input Servo Input Servo Input Servo On Speed Speed Aam Reset Direction CCW Limit CW Limit Emergency Stop Electric Gear 1                                                                                                    | e Value               | x<br>Servo Output<br>Name<br>Alarm                                                                               | Value   |    |                   | nication Status |  |
| Servo Input Servo Input Servo Input Servo Input Servo On Speed1 Speed2 Speed3 Alarm Reset Direction CC Umit Emergency Stap Electric Gear 1 Electric Gear 1 Electric Gear 2                                                                                                    | e Value               | X<br>Servo Output<br>Name<br>Alarm<br>Ready                                                                      | Value   |    |                   | nication Status |  |
| Servo Input Servo Input Servo Input Servo Input Servo In Speed1 Speed2 Speed3 Alamn Reset Direction CCW Limit CW Limit Emergency Step Eletric Gear 1 Eletric Gear 2 P Control                                                                                                    | e Value               | Servo Output<br>Name<br>Aam<br>Ready<br>Zero Speed                                                               | Value   |    |                   | nication Status |  |
| Servo Input Servo Input Servo Input Servo Input Servo Input Servo In Servo In Servo | e Value               | X<br>Servo Output<br>Name<br>Alarm<br>Ready<br>Zero Speed<br>Brake                                               | Value   |    | )<br>X Commun     | nicetion Status |  |
| Servo Input Servo Input Servo Input Servo Input Servo Input Servo In Speed1 Speed2 Speed3 Alarm Reset Direction CCW Limit CCW Limit Emergency Stop Electric Gear 1 Electric Gear 2 P Control Gain 2 Puiss Clear                                                                                                    | e Value               | Servo Output<br>Name<br>Alarm<br>Ready<br>Zero Speed<br>Brake<br>In Postion                                      | Value   |    | )<br>I X   Commun | nication Status |  |
| Serve Input Serve Input Serve Input Serve Input Serve On Speed1 Speed2 Speed3 Alarm Reset Direction CCW Limit Emergency Step Electric Gear 1 Electric Gear 2 P Control Gain 2 Pulse Clear Tomne Limit                                                                                                    | e Value               | X<br>Servo Output<br>Name<br>Alarm<br>Ready<br>Zero Speed<br>Brake<br>In Position<br>Torque Limit                | Value   |    |                   | nication Status |  |
| Servo Input Servo Input Servo | e Value               | X Serve Output<br>Name<br>Alarm<br>Ready<br>Zero Speed<br>Brake<br>In Position<br>Torque Limit<br>Velocity Limit | Value   |    | )<br>x commun     | nication Status |  |
| Servo Input Servo Input Servo Input Servo Input Servo On Speed1 Speed2 Speed3 Alam Reset Direction CCW Limit CW Limit Emergency Stop Electric Gear 1 Electric Gear 2 P Control Gain 2 PUse Clear Torque Limit Mode ASE Servorder Call                                                                                                    | e Value               | X Servo Output Name Alarm Ready Zero Speed Brake In Position Torque Limit Velocity Limit In Speed                | Vatue   |    | -)<br>x commun    | nication Status |  |

그림 23 - 모니터링 시작

- 1. 위 <그림 23>의 ①과 같이, 우선 USB가 연결이 되었는지, 이를 'LIVE I.C.E.'에서 인 식했는지 확인한다.
- 2. 위 <그림 23>의 ②에서, Monitor -> Cyclic Monitoring -> start를 클릭 하거나 💾 아이 콘을 클릭 한다.
- 3. 위 <그림 23>의 ③과 같이, CheckBox에 선택한 Parameter에 관해서만 표시를 하게 되 어 있으며 I/O 접점 상태는 ■■■■■는 OFF, ■■■■는 ON 상태를 나타낸다.

위 순서로 모니터링을 시작하면, 즉시 APD-L7S Servo Drive로부터 각종 Servo Drive의 상태를 나타내는 수치가 전송되어 오며, 이러한 수치가 화면에 표시된다.

모니터링이 시작되면, 'LIVE - I.C.E.'는 다음 <그림 24>과 같이 동작한다.

| Name                                                                                                    | Value  | Unit           |                                                                                                    |        |                                                |   |
|----------------------------------------------------------------------------------------------------|--------|----------------|----------------------------------------------------------------------------------------------------|--------|------------------------------------------------|---|
| Current Speed                                                                                                    | 500    | rpm            |                                                                                                    |        |                                                |   |
| Command Speed                                                                                                    | 500    | rpm            |                                                                                                    |        |                                                |   |
| Feedback Pulse                                                                                                    | 757400 | pulse          |                                                                                                    |        |                                                |   |
| Command Pulse                                                                                                    | 0      | pulse          |                                                                                                    |        |                                                |   |
| Pulse Error                                                                                                    | 0      | pulse          |                                                                                                    |        |                                                |   |
| Pulse Frequency                                                                                                    | 0,0    | Kpps           |                                                                                                    |        |                                                |   |
| Current Torque                                                                                                    | 1,4    | %              |                                                                                                    |        |                                                |   |
| Command Torque                                                                                                    | 0,4    | %              |                                                                                                    |        |                                                |   |
| Accumulated OverLoad Rate                                                                                                    | 0,0    | %              |                                                                                                    |        |                                                |   |
| Maximum Load                                                                                                    | 101,8  | %              |                                                                                                    |        |                                                |   |
| Torque Limit                                                                                                    | 300,0  | %              |                                                                                                    |        |                                                |   |
| DC Link Voltage                                                                                                    | 290,0  | V              |                                                                                                    |        |                                                |   |
| Input Status                                                                                                    | 7      | 10             |                                                                                                    |        |                                                |   |
| Output Status                                                                                                    | 11     | -              |                                                                                                    |        |                                                |   |
| ABS Single Turn                                                                                                    | 1346   | pulse          |                                                                                                    |        |                                                |   |
| ABS Single Turn[deg]                                                                                                    | 40,6   | degree         |                                                                                                    |        |                                                |   |
| Software Version                                                                                                    | 6,22   | 10             |                                                                                                    |        |                                                |   |
|                                                                                                    |        |                |                                                                                                    |        |                                                |   |
| Servo Input<br>Nam                                                                                                    | e      | ÷ म ×<br>Value | 9                                                                                                    |        |                                                |   |
| Servo Input<br>Nam<br>Servo On                                                                                                    | e      | ÷ ‡ ×<br>Value | <u>s</u>                                                                                                    |        |                                                |   |
| Servo Input<br>Nam<br>Servo On<br>Speed I                                                                                                    | e      | + a ×<br>Value |                                                                                                    |        |                                                |   |
| iervo Input<br>Nam<br>Servo On<br>Speed1<br>Speed2                                                                                                    | e      | v # ×<br>Value | a<br>                                                                                                    |        |                                                |   |
| Servo Input Nam<br>Servo On<br>Speed1<br>Speed2<br>Speed3                                                                                                    | e      | Value          | <u></u>                                                                                                    |        |                                                |   |
| Servo Input<br>Nam<br>Servo On<br>Speed1<br>Speed2<br>Speed3<br>Vam Reset                                                                                                    | 6      | Value          | g.<br>                                                                                                    |        |                                                |   |
| iervo Input<br>Nam<br>Servo On<br>Speed1<br>Speed2<br>Speed3<br>Varm Reset<br>Viection                                                                                                    | 8      | v q x<br>Value | 5                                                                                                    |        |                                                |   |
| servo Input<br>Nam<br>Servo On<br>Speed1<br>Speed2<br>Speed3<br>Aurrn Reset<br>Jirection<br>CCW Limit                                                                                                    | e .    | v q x<br>Value | <u>s</u>                                                                                                    |        |                                                |   |
| iervo Input<br>Nam<br>Servo On<br>Speed1<br>Speed2<br>Speed3<br>Vam Reset<br>Virection<br>CCW Limit<br>CW Limit                                                                                                    | e      | Value          | Servo Output                                                                                                    |        | ← 4 × Communication Status                     |   |
| servo Input<br>Nam<br>Servo On<br>Speed1<br>Speed2<br>Speed3<br>Varm Reset<br>Direction<br>CCW Limit<br>CW Limit<br>Timergency                                                                                           | e      | Value          | Servo Output                                                                                                    | slue   |                                                |   |
| servo Input<br>Servo On<br>Speed1<br>Speed2<br>Speed2<br>Speed3<br>Varm Reset<br>Jiraction<br>CCW Limit<br>CW Limit<br>Timergency<br>Stop                                                                                | e      | Value          | Servo Output<br>Name V                                                                                                    | alue   | • 0 × Communication Status                     |   |
| iervo Input<br>Nam<br>Servo On<br>Speed1<br>Speed2<br>Speed3<br>Nam Reset<br>Viection<br>CCW Limit<br>Tivecton<br>CCW Limit<br>Tivecton<br>CCW Limit<br>Energency<br>Stop<br>Elevric Gear 1                              | e      | Value          | Servo Output<br>Name V<br>Aarm<br>Beadu                                                                                                    | alue   | • 0 X Communication Status                     |   |
| servo Input Nam Servo On Speed1 Speed2 Speed3 Varrn Reset Virection CCW Limit CW Limit CW Limit Exercipency Stop Electric Gear 1 Electric Gear 2                                                                         | e      | Value          | Servo Output<br>Name V<br>Alarm Pedy<br>Pedy Zen Seed                                                                                                    | alue   | ← 3 × Communication Status                     |   |
| iervo Input Nam Servo On Speed1 Speed2 Speed3 Vection CCW Limit CW Limit CW Limit Tenergency Stop Stop Stop Cectric Gear 1 Electric Gear 1 Electric Gear 2 Ocombrol                                                      | 8      |                | Servo Output       Name     V       Name     V       Alarm     Ready       Zero Speed     Packe                                                                                                    | alue   | - a × Communication Status                     |   |
| ervo Input<br>Nam<br>Servo On<br>Speed1<br>Speed2<br>Speed3<br>Nam Reset<br>Direction<br>CCW Limit<br>W Limit<br>Timergency<br>Stop<br>Stop<br>Electric Gear 1<br>Electric Gear 1<br>Electric Gear 2<br>Control<br>Bin 2 | e      |                | Servo Output<br>Name V<br>Aarm<br>Ready<br>Zero Speed<br>Brake<br>In Position                                                                                                    | alue J | <ul> <li>▼ ■ × Communication Status</li> </ul> |   |
| ervo Input Nam Servo On Speed1 Speed2 Speed2 Vam Reset Vam Reset Viraction CCW Limit CW Limit CW Limit Entric Gear 1 Electric Gear 2 Control Electric Gear 2 Control Electric Gear 2 Cutes Cfear                         | e      |                | Servo Output           Name         V           Name         V           Alarm         Plant           Ready         Plant           Zero Speed         Plant           In Position         Im           In methods         Plant | alue   | • a × Communication Status                     | • |
| iervo Input  iervo On Servo On Speed1 Speed2 Speed3 Vertion CCW Limit Urunit Urunit Emergency Stop Electric Gear 1 Electric Gear 1 Electric Gear 2 Vise Clear Sain 2 Vise Clear Sain 2 Vise Clear Sain 2                 | 0      |                | Servo Output           Name         V           Name         V           Aarm         Peady           Zero Speed         Prake           Brake         In Position           Torque Limit         Venchu Limit                    | alue   | • 9 × Communication Status                     |   |
| iervo Input Nam Servo On Speed1 Speed2 Speed3 Varm Reset Virection CCW Limit CW Limit CW Limit Electric Gear 1 Electric Gear 1 Electric Gear 2 Control Sin 2 Vulse Clear Torque Limit Mede                               | 0      |                | Servo Output Name V Aarm Ready Zero Speed Brake In Position Torque Linit Velocity Linit In Speed                                                                                                    | alue   | • a × Communication Status                     |   |

그림 24- 모니터링 중

위 <그림 24>에 대한 설명은 다음과 같다.

- ①과 같이, 모니터링이 시작되면, 'Auto Gain Tuning', 'Alarm History', 'Trigger Monitoring', 'Alarm Trace' 기능은 비 활성화 된다.
- 2. I/O 접점의 ON/OFF 상태가 표시된다.
- 3. ①과 같이, CheckBox에 선택 된 Parameter에 대하여 수치가 표시된다.

#### 4.2.2 모니터링 데이터

USB 통신을 통해 모니터링 되는 수치는 다음 <표 9>과 같다

| 구분                | 설명                                                                                                    |
|-------------------|----------------------------------------------------------------------------------------------------|
| I/O 접점 ON/OFF 상태  | Servo On, Speed1, Speed2, Speed3, Alarm Reset, Direction, CCW Limit, CW<br>Limit, Emergency, Stop, Electric Gear1, Electric Gear2, P Control, Gain2,<br>Pulse Clear, Torque Limit, Mode, ABS Encorder Call, Zero Clamp 입력 접점의<br>ON/OFF를 모니터링 하여, 이를 표시.<br>Alarm, Ready, Zero Speed, Brake, In Position, Torque Limit, Velocity Limit, In |
|                   | Speed, Warning 출력 접점의 ON/OFF를 모니터링 하여, 이를 표시.                                                                                                    |
| Drive Information | Parameter St-01 ~ St-17, St-25 ~ St-26의 수치를 모니터링 하여 표시.                                                                                                    |
| 현재 운전 상태          | Communication Status의 애니메이션의 활성화를 확인                                                                                                    |

표 9- 모니터링 되는 수치 목록

모니터링 Parameter 데이터에 대한 설명은 아래 <표 10>와 같다.

| 구분    | 명칭(NAME)        | 설명                          |
|-------|-----------------|-----------------------------|
| C+ 01 | 현재운전속도          | 현재 운전속도를 표시합니다.             |
| SI-01 | Current Speed   |                             |
| S+ 02 | 현재지령속도          | 현재 지령속도를 표시합니다              |
| 51-02 | Command Speed   |                             |
| St-03 | 추종위치펄스          | 추종한 위치 지령펄스의 누적 치를 표시합니다.   |
| 31-03 | Feedback Pulse  |                             |
| S+ 04 | 위치지령펄스          | 위치 지령펄스의 누적 치를 표시 합니다.      |
| 31-04 | Command Pulse   |                             |
| St_05 | 위치펄스잔량          | 서보가 운전해야 할 남은 위치펄스를 표시합니    |
| 31-05 | Pulse Error     | 다.                          |
|       | 입력펄스주파수         | 입력펄스주파수를 표시합니다.             |
| St-06 | Input Pulse     |                             |
|       | Frequency       |                             |
| St-07 | 현재운전토크          | 정격 대비 현재 부하율을 표시합니다.        |
| 31-07 | Current Torque  |                             |
|       | 현재지령토크          | 정격 대비 지령 부하율을 표시합니다.        |
| St-08 | Command         |                             |
|       | Torque          |                             |
|       | 누적 과부하율         | 최대 누적 부하율 대비 현재 누적 부하율을 백   |
| St-09 | Accumulated     | 분율로 표시합니다.                  |
|       | Overload        |                             |
|       | 순시 최대 부하        | 정격 대비 순시 최대 부하율을 표시합니다.     |
| St-10 | 율               |                             |
|       | Maximum Load    |                             |
| St-11 | 토크 제한 값         | 토크제한 설정 값을 표시합니다.           |
| 51 11 | Torque Limit    |                             |
| St-12 | DCLink 전압 값     | 현재 주 전원의 DC Link 전압을 표시합니다. |
| 51 12 | DC Link Voltage |                             |
|       | 회생과부하           | 회생 과부하율을 표시합니다.             |
| St-13 | Regeneration    |                             |
|       | Overload        |                             |
| St-14 | 입력접점상태          | 서보가 인식하는 입력접점상태를 표시합니다.     |
|       | Input Status    |                             |
| St-15 | 출력접점상태          | 서보가 출력하는 출력접점상태를 표시합니다.     |

|       | Output Status    |                                  |
|-------|------------------|----------------------------------|
|       | 1회전 Data         | 인코더의 1회전 Data(Single Turn Data)을 |
| St_16 | (Single Turn     | [Pulse] 단위도 표시합니다                |
| 51-10 | Data)            |                                  |
|       | Single Turn Data |                                  |
|       | 1회전 Data         | 인코더의 1회전 Data(Single Turn Data)를 |
|       | (Degree)         | [Degree] 단위도 표시합니다               |
| C+ 17 | Single Turn Data |                                  |
| 31-17 | (Degree)         |                                  |
|       | V Phase Current  |                                  |
|       | Offset           |                                  |
| C+ 25 | 프로그램 버전          | 현재 탑재되어 있는 F/W버전을 표시합니다.         |
| 31-25 | Software Version |                                  |
| S+ 26 | FPGA 버전          | 현재 탑재되어 있는 FPGA버전을 표시합니다         |
| 31-20 | FPGA Version     |                                  |

표 10- 모니터링 되는 Parameter 데이터 설명

I/O 접점 모니터링 데이터에 대한 설명은 아래 <표 11>와 같다.

| //이 전전 명          |                            | 설명                        |
|-------------------|----------------------------|---------------------------|
|                   | LED 활성                     | <b>LED</b> 비 활성           |
| Servo On          | Servo ON 상태                | Servo OFF 상태              |
| Speed1            | 내부 속도 지령 1이 적용 중           | 내부 속도 지령 1 해제             |
| Speed2            | 내부 속도 지령 2이 적용 중           | 내부 속도 지령 2 해제             |
| Speed3            | 내부 속도 지령 3이 적용 중           | 내부 속도 지령 3 해제             |
| Alarm Reset       | 알람 Reset 기능 적용 중           | 알람 Reset 기능 해제            |
| Direction         | 역 방향 (-)                   | 정 방향 (+)                  |
| CCW Limit         | CCW 방향 동작 활성화              | CCW 방향 동작 비 활성화           |
| CW Limit          | CW 방향 동작 활성화               | CW 방향 동작 비 활성화            |
| Emergency         | 비상 정지 적용 중                 | 비상 정지 해제                  |
| Stop              | 정지 적용 중                    | 정지 해제                     |
| Electric Gear 1   | 전자 기어비1 적용 중               | 전자 기어비1 해제                |
| Electric Gear 2   | 전자 기어비2 적용 중               | 전자 기어비1 해제                |
| P Control         | Pulse Clear 동작 (활성화)       | Pulse Clear 작동 안 함 (비활성화) |
| Gain 2            | 게인2 적용 중                   | 게인2 해제                    |
| Pulse Clear       | 입력펄스 클리어 적용 중              | 입력 펄수 클리어 해제              |
| Torque Limit      | 토크제한 적용 중                  | 토크제한 해제                   |
| MODE              | APD-L7S Servo Drive 매뉴얼 참조 | APD-L7 Servo Drive 매뉴얼 참조 |
| ABS Encorder Call | 절대치 인코더 데이터 요청             | 절대치 인코더 데이터 요청 해제         |
| Zero Clamp        | 제로 클램프 적용 중                | 제로 클램프 해제                 |
| ALARM             | 현재 알람 발생                   | 현재 발생한 알람 없음              |

| Ready          | Ready 작동 안 함 | Ready 작동 중   |  |  |  |  |
|----------------|--------------|--------------|--|--|--|--|
| Zero Speed     | 영속도 도달 완료    | 영속도 도달 중     |  |  |  |  |
| Brake          | 브레이크 작동 안 함  | 브레이크 작동 중    |  |  |  |  |
| In Position    | 위치 도달 완료     | 위치 도달 중      |  |  |  |  |
| Torque Limit   | 토크 리미트 도달 완료 | 토크 리미트 도달 중  |  |  |  |  |
| Velocity Limit | 속도 리미트 도달 완료 | 속도 리미트 도달 중  |  |  |  |  |
| In Speed       | 설정 속도에 도달 완료 | 설정 속도에 도달 중  |  |  |  |  |
| Warning        | 현재 경고 발생     | 현재 발생한 경고 없음 |  |  |  |  |

#### 표 11- I/O 접점 데이터 설명

#### 4.2.3 모니터링 중지

USB를 통해 APD-L7S Servo Drive의 상태를 모니터링 중인 'LIVE - I.C.E.'를 정지시키는 조작 방법은 다음 <그림 25>와 같다.

2

| File Communication Paramet                                                                                                    | ter Monitor Op | peration Ala   | rm Help OS                                                                                                    |       |                                              |
|----------------------------------------------------------------------------------------------------|----------------|----------------|----------------------------------------------------------------------------------------------------|-------|----------------------------------------------|
|                                                                                                    |                | തതത            |                                                                                                    |       |                                              |
|                                                                                                    |                |                |                                                                                                    |       |                                              |
| Nome                                                                                                    | Value          | Unit           |                                                                                                    |       |                                              |
| V Name                                                                                                    | Yalue          | Unit           |                                                                                                    |       |                                              |
| Current Speed                                                                                                    | 0              | rpm            |                                                                                                    |       |                                              |
| Command Speed                                                                                                    | U              | rpm            |                                                                                                    |       |                                              |
| Feedback Pulse                                                                                                    | 4577018        | pulse          |                                                                                                    |       |                                              |
| Command Pulse                                                                                                    | 0              | pulse          |                                                                                                    |       |                                              |
| Pulse Error                                                                                                    | 0              | pulse          |                                                                                                    |       |                                              |
| Pulse Frequency                                                                                                    | 0,0            | Kpps           |                                                                                                    |       |                                              |
| Current Torque                                                                                                    | 0,0            | %              |                                                                                                    |       |                                              |
| Command Torque                                                                                                    | 0,0            | %              |                                                                                                    |       |                                              |
| Accumulated OverLoad Rate                                                                                                    | 0,0            | %              |                                                                                                    |       |                                              |
| Maximum Load                                                                                                    | 101,8          | %              |                                                                                                    |       |                                              |
| Torque Limit                                                                                                    | 300,0          | %              |                                                                                                    |       |                                              |
| DC Link Voltage                                                                                                    | 291,4          | V              |                                                                                                    |       |                                              |
| Input Status                                                                                                    | 6              | -              |                                                                                                    |       |                                              |
| Output Status                                                                                                    | 7              | -              |                                                                                                    |       |                                              |
| ABS Single Turn                                                                                                    | 4924           | pulse          |                                                                                                    |       |                                              |
| ABS Single Turn[deg]                                                                                                    | 147,7          | degree         |                                                                                                    |       |                                              |
| Software Version                                                                                                    | 6,22           | -              |                                                                                                    |       |                                              |
|                                                                                                    |                |                |                                                                                                    |       |                                              |
| Servo Input                                                                                                    |                | * # X          |                                                                                                    |       |                                              |
| Servo Input<br>Name                                                                                                    | 9              | + ∓ ×<br>Value |                                                                                                    |       |                                              |
| Servo Input<br>Name<br>Servo On                                                                                                    | 9              | v a x<br>Value |                                                                                                    |       |                                              |
| Servo Input<br>Name<br>Servo On<br>Speed1                                                                                                    | 9              | v a x<br>Value |                                                                                                    |       |                                              |
| Servo Input<br>Name<br>Servo On<br>Speed1<br>Speed2                                                                                                    | 9              | Value          |                                                                                                    |       |                                              |
| Servo Input Name<br>Servo On<br>Speed1<br>Speed2<br>Speed3                                                                                                    | 9              | Value          |                                                                                                    |       |                                              |
| Servo Input<br>Name<br>Servo On<br>Speed1<br>Speed2<br>Speed3<br>Alarm Reset                                                                                                    | 9              | Value          |                                                                                                    |       |                                              |
| Servo Input<br>Name<br>Servo On<br>Speed1<br>Speed2<br>Speed3<br>Alarm Reset<br>Direction                                                                                                    | 9              | Value          |                                                                                                    |       |                                              |
| Servo Input<br>Name<br>Servo On<br>Speed1<br>Speed2<br>Speed3<br>Aam Reset<br>Direction<br>CCW Limit                                                                                                    | 9              | Value          |                                                                                                    |       |                                              |
| Servo Input<br>Name<br>Servo On<br>Speed1<br>Speed2<br>Speed3<br>Aam Reset<br>Direction<br>CCW Limit<br>CW Limit                                                                                                    | ġ              | Value          | Servo Output                                                                                                    |       | ▼ ३ × Communication Status                   |
| Servo Input<br>Name<br>Servo On<br>Speed1<br>Speed2<br>Speed3<br>Alarm Reset<br>Direction<br>CCW Limit<br>CCW Limit<br>Emergency                                                                                                    | 9              | Value          | Servo Output<br>Name                                                                                                    | Value | ← 10 × Communication Status                  |
| Servo Input Servo On Speed1 Speed2 Speed3 Airm Reset Direction CCW Limit CCW Limit Emergency Stop                                                                                                    | 2              | Value          | Servo Output<br>Name<br>Alam                                                                                                    | Value | <ul> <li>■ X Communication Status</li> </ul> |
| Servo Input Name Servo On Speed1 Speed2 Speed3 Aam Reset Direction CCW Limit CW Limit Emergency Stop Electric Gear 1                                                                                                    | 2              | Value          | Servo Output<br>Name<br>Alarm<br>Readu                                                                                               | Value | ▼ a × Communication Status                   |
| Servo Input<br>Name<br>Servo On<br>Speed1<br>Speed2<br>Speed3<br>Alam Reset<br>Direction<br>CCW Limit<br>CCW Limit<br>Emergency<br>Stop<br>Electric Gear 1<br>Electric Gear 1<br>Electric Gear 2                                            | 9              | Value          | Servo Output<br>Name<br>Alarm<br>Ready<br>Zero Speed                                                                                 | Value | • 0 X Communication Status                   |
| Servo Input Name Servo On Speed1 Speed2 Speed3 Aam Reset Direction CCW Limit CW Umit Emergency Stop Electric Gear 1 Electric Gear 2 P Control                                                                                               | 2              | Value          | Servo Output<br>Name<br>Alarm<br>Ready<br>Zero Speed<br>Brake                                                                        | Value | ▼ 3 × Communication Status                   |
| Servo Input Name Servo On Speed1 Speed2 Speed3 Aam Reset Direction CCW Limit CCW Limit Emergency Stop Electric Gear 1 Electric Gear 2 P Control Gain 2                                                                                      | 2              | Value          | Servo Output<br>Name<br>Alarm<br>Ready<br>Zero Speed<br>Brake<br>In Position                                                         | Value | • a × Communication Status                   |
| Servo Input  Servo Input  Soro On Speed1 Speed2 Speed3 Aiam Reset Direction CCW Limit Emergency Stop Electric Gear 1 Electric Gear 2 P Control Gain 2 P Uelse Clear                                                                         | 9              | Value          | Servo Output<br>Name<br>Alarm<br>Ready<br>Zero Speed<br>Brake<br>In Position<br>Torque Limit                                         | Value | • a x Communication Status                   |
| Servo Input  Servo On Speed1 Speed2 Speed3 Aam Reset Direction CCW Limit CW Limit CW Limit Energency Stop Electric Gear 1 Electric Gear 1 Electric Gear 2 P Control Gain 2 Pulse Clear Torque Limit                                         |                | Value          | Servo Output<br>Name<br>Alarm<br>Ready<br>Zero Spead<br>Brake<br>In Position<br>Torque Limit<br>Velocity Limit                       | Value | • a × Communication Status                   |
| Servo Input Name Servo On Servo On Speed1 Speed2 Speed3 Aam Reset Direction CCW Limit CCW Limit CCW Limit Emergency Stop Electric Gear 1 Electric Gear 2 P Control Gain 2 Pulse Clear Torque Limit Mode                                     |                | Value          | Servo Output<br>Name<br>Alarm<br>Ready<br>Zero Speed<br>Brake<br>In Position<br>Torque Limit<br>Velocity Limit<br>Velocity Limit     | Value | a × Communication Status                     |
| Servo Input  Servo Input  Sovo On Speed1 Speed2 Speed3 Airm Reset Direction CCW Limit CCW Limit CCW Limit Energency Stop Electric Gear 1 Electric Gear 1 Electric Gear 2 P Control Gain 2 P Usias Clear Torque Limit Mode ABS Encorder Call | 2              | Value          | Servo Output<br>Name<br>Alam<br>Ready<br>Zero Speed<br>Brake<br>In Position<br>Torque Limit<br>Velocity Limit<br>In Speed<br>Wanning | Value | • a x Communication Status                   |

그림 25- 모니터링 중지 상태

1. 종료 시 위 <그림 25>의 ①에서 Monitor -> Cyclic Monitoring -> Stop을 클릭 하거나 ₩ 아이콘을 클릭 한다.

위 <그림 25>에 대한 설명은 다음과 같다.

- 1. ②와 같이, 모니터링을 중지하더라도 직전의 Drive Information 수치를 그대로 유지한다.
- 2. 모니터링이 종료되면, 'Auto Gain Tuning', 'Alarm History', 'Trigger Monitoring', 'Alarm Trace' 기능은 활성화 된다.

모니터링 기능이 중지되더라도, 컴퓨터와 APD-L7S Servo Drive간의 USB 연결이 해제 되는 것 은 아니다. 그러므로 Communication Status는 계속 유지를 한다.

4.2.4 모니터링 기능 사용 상의 유의사항

'LIVE - I.C.E.'의 모니터링 기능을 사용함에 있어 유의 사항이 있다. 이는 아래 와 같다.

- 동작 중 모니터링 동작이 멈춰있는 듯한 현상이 발생할 수 있다. 이는 내부적으로 통신 안정 화 작업을 하는 것으로, USB 통신이 끊어진 것이 아니다. 최대 10초 안에 통신이 다시 안정 적으로 재개된다. 통신 안정화 작업 중에도 APD-L7S Servo Drive의 제어 동작에는 아무런 영향이 없다.

#### 4.3 Parameter Editing

'LIVE - I.C.E.'의 Parameter Read/Write 기능은 APD-L7S Servo Drive의 Parameter St-00 ~ P4-14의 내용을 읽어 오거나, 새로운 내용으로 Download 하는 기능이다.

실시간 모니터링, DataTrace(실시간 그래프), Manual JOG 기능과 연동하여 사용 가능하다.

\* Parameter Dialog가 생성될 때 초기 APD-L7S Drive의 Parameter를 전부 읽는다.

#### 4.3.1 Parameter Read/Write 시작

'LIVE - I.C.E.'의 Parameter Read/Write 기능은 모니터링 기능이 동작 중일 때에는 사용제한이 걸릴 수 있음을 명시 하기 바란다.

'LIVE - I.C.E.'의 Parameter Read/Write 기능을 시작하는 방법은 아래와 같다.

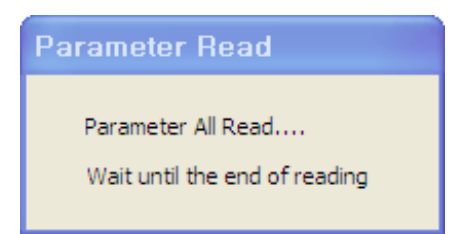

그림 26- Parameter Reading message

| File Communication Param  | eter Monitor | Operation Ali | arm Help  | i d <mark>i</mark> s |                                             |           |                           |                                        |                 |                |
|---------------------------|--------------|---------------|-----------|----------------------|---------------------------------------------|-----------|---------------------------|----------------------------------------|-----------------|----------------|
| 1800880                   | 90 -RI 🕐 🚸   |               | 98        | 8                    |                                             |           |                           |                                        |                 |                |
| Servo Status              |              | ★ † X         | Dor       | motor Edition        |                                             |           |                           |                                        |                 |                |
| Name                      | Value        | Unit          | 1 and     | interen Eurinig      |                                             |           |                           |                                        |                 |                |
| Current Speed             |              | rom           |           |                      |                                             |           |                           |                                        | P.Lock          |                |
| Command Speed             |              | rpm           |           |                      | All Write                                   | Write All | Read                      | Read                                   |                 | EXIT           |
| Feedback Pulse            |              | pulse         |           |                      |                                             |           |                           | <u> </u>                               |                 |                |
| Command Pulse             |              | pulse         | St        | atus System Cont     | rol In/Out SpeedOperation PositionOperation |           |                           |                                        |                 |                |
| Pulse Error               |              | pulse         |           | Parameter Num        | Name                                        | Value     | Default                   | Unit                                   | Minimum Value I | amimum Valuel  |
| Pulse Frequency           |              | Kpps          |           | St_00                | Operation Status                            | 2336      |                           |                                        | 0               |                |
| Current Torque            |              | %             |           | St=01                | Current Sneed                               | 2330      | 0                         | 10.00                                  | -10000          | <b>3</b> 100 h |
| Command Torque            |              | %             |           | St-02                | Command Sneed                               | 0         | 0                         | rpm                                    | -10000          | 10,00          |
| Accumulated OverLoad Rate |              | %             |           | St-02                | Feedback Pulse                              | 696369842 | 0                         | pulea                                  | -1073741824     | 41924          |
| Maximum Load              |              | %             |           | St-04                | Command Pulse                               | 00000042  | 0                         | nulse                                  | -1073741824     | 1073741824     |
| 🔲 Torque Limit            |              | %             |           | St-05                | Pulse Error                                 | 0         | 0                         | nulse                                  | -1073741824     | 1073741824     |
| DC Link Voltage           |              | V             |           | St-06                | Input Pulse Frequency                       | 0.0       | 0.0                       | Knne                                   | -1000.0         | 1000.0         |
| 🗌 Input Status            |              | -             |           | St-07                | Current Torque                              | 0.0       | 0.0                       | ************************************** | -300.0          | 300.0          |
| Output Status             |              | -             |           | St-08                | Command Torque                              | 0.0       | 0.0                       | %                                      | -300.0          | 300.0          |
| ABS Single Turn           |              | pulse         |           | St-09                | Accumulated Overl oad Bate                  | 0.0       | 0.0                       | %                                      | -300.0          | 300.0          |
| ABS Single Turn[deg]      |              | degree        |           | St-10                | Maximum Load                                | 285.7     | 0.0                       | %                                      | -300.0          | 300.0          |
| Software Version          |              | -             |           | St-11                | Torque Limit                                | 300.0     |                           | %                                      | -300.0          | 300.0          |
| FPGA Version              |              | -             |           | St-12                | DC Link Voltane                             | 295.2     | 0.0                       | V                                      | 0.0             | 500.0          |
|                           |              |               |           | St-13                | Regeneration Overload                       | 0,0       | 0,0                       | %                                      | 0,0             | 20,0           |
| Servo Input               |              | - a x         |           | St-14                | Input Status                                | 0         | -                         |                                        | -               |                |
| Mana                      |              | Al al an      |           | St-15                | Output Status                               | 14        | -                         |                                        | -               |                |
| ivaine                    |              | Value         |           | St-16                | Single Turn Data                            | 2092      | 0                         | pulse                                  | 0               | 1073741824     |
| Serve On                  |              |               |           | St-17                | Single Turn Data(Degree)                    | 75.3      | 0,0                       | degree                                 | 0,0             | 360,0          |
| Speed                     |              |               | E F       | St-18                | Multi Turn Data                             | 4101      | 0                         | rev                                    | -32767          | 32767          |
| Speed2                    |              |               |           | St-19                | Room Temperature                            | 50        | 0                         | °C                                     | -40             | 200            |
| Speedd                    |              |               | Ē         | St-20                | Rated RPM                                   | 3000      | 0                         | rpm                                    | 0               | 10000          |
| Marini nëset<br>Disettes  |              |               |           | St-21                | Maximum RPM                                 | 5000      | 0                         | rpm                                    | 0               | 10000          |
| Direction                 |              |               | Ē         | St-22                | Rated Current                               | 1,65      | 0,00                      | A                                      | 0,00            | 655, 35 🐱      |
| CCW LINIK<br>CW LINIK     |              |               | Serve     | URDUL                |                                             |           | ×                         |                                        | SIGUE           |                |
| CW LIMIT                  |              |               |           |                      | and United I                                |           | Contraction of the second |                                        |                 | • • •          |
| Ches                      |              |               |           | INar                 | value                                       |           |                           |                                        |                 |                |
| Stop                      |              |               | Alarm     |                      |                                             |           |                           |                                        |                 |                |
| Electric Gear 1           |              |               | Heady     | 1990 - <b>1</b> 9    |                                             |           |                           | 1-                                     |                 | 1              |
| Electric Gear 2           |              |               | Zero Sp   | 660                  |                                             |           |                           |                                        |                 |                |
| r Conadi<br>Gain 2        |              |               | Brake     |                      |                                             |           |                           |                                        |                 |                |
| Gain 2<br>Bules Clear     |              |               | In Positi | on                   |                                             |           |                           | T                                      |                 |                |
| Torque Limit              |              |               | Torque    | Limit                |                                             |           |                           | 200                                    |                 |                |
| Mode                      |              |               | Velocity  | Limit                |                                             |           |                           |                                        |                 |                |
| ABS Encorder Call         |              |               | in Spee   | 1                    |                                             |           |                           |                                        |                 |                |
| ADO ETICOTORI GALL        |              |               | I warning |                      |                                             |           |                           |                                        |                 |                |

그림 27- Parameter Editing 화면

- 1. 위 <그림 27>의 ①에서, Parameter -> Parameter Editing을 선택 하거나 ☞아이콘을 클릭 하게 되면 ②과 같은 Parameter Editing Dialogue가 활성화 된다.
- 2. 위 <그림 27>의 ③과 같이, Parameter의 종류 별로 Tab으로 구별 되어 있으며 필요 시 Tab을 사용하여 전환 가능하게 되어 있다.
- 초기 Parameter Editing Dialogue 생성 시 통신으로 전체 Parameter 값을 읽어 들여 초기 화 시켜 놓는다.

#### 4.3.2 Parameter All Read

'LIVE - I.C.E.'의 Parameter Upload 기능은 APD-L7S Servo Drive에 이미 저장되어 있는 Parameter 값을 읽어오는 기능으로, Parameter St-00 ~ P4-14의 값을 한번에 읽어온다.
'LIVE - I.C.E.'의 Parameter All Upload 방법은 다음과 같다.

| arameter Editing   |                                                  |               |         |                  |               |               |
|--------------------|--------------------------------------------------|---------------|---------|------------------|---------------|---------------|
|                    | All Write                                        | Write L All F | Read    | Read             | P.Lock        | EXIT          |
| Status System Cont | rol In/Out SpeedOperation PositionOperation Name | Value         | Default | Unit             | Minimum Value | Mamimum Value |
| P0-00              | Motor ID                                         | 999           | 999     | -                | 0             | 999           |
|                    | Encoder Type                                     | 0             | 0       | -                | 0             | 5             |
| P0-02              | Encoder Resolution                               | 3000          | 3000    | ppr              | 1             | 30000         |
| <br>P0-03          | Operation Mode                                   | 1             | 1       | ()=0             | 0             | 5             |
| P0-04              | RS-422 BaudRate                                  | 0             | 0       | bps              | 0             | 3             |
| P0-05              | System ID                                        | 0             | 0       | ) <del>-</del> ( | 0             | 99            |
|                    | Power Fail Mode                                  | 00            | 0Ь00    | 277              | 0600          | Ob11          |
| P0-07              | RST Check Time                                   | 20            | 20      | ms               | 0             | 5000          |
| P0-08              | Start Up Parameter                               | 0             | 0       | 177              | 0             | 26            |
| P0-09              | Regeneraion Derating                             | 100           | 100     | %                | 1             | 200           |
| P0-10              | Regeneration Brake Resistor 2                    | 100           | 0       | ohm              | 0             | 1000          |
| P0-11              | Regeneration Brake Capacity                      | 50            | 0       | W                | 0             | 30000         |
| P0-12              | Overload Check Base                              | 100           | 100     | %                | 10            | 100           |
| P0-13              | Overload Warning Level                           | 50            | 50      | %                | 10            | 100           |
| P0-14              | Encoder Out Numerator                            | 1             | 1       | 17               | 1             | 16383         |
| P0-15              | Encoder Out Denominator                          | 1             | 1       | ) <del>-</del> ( | 1             | 16383         |
| P0-16              | PWM OFF Delay                                    | 10            | 10      | ms               | 0             | 1000          |
| P0-17              | DB Control Mode                                  | 0             | 0x0     | ) <del>-</del> ( | 0×0           | 0x3           |
| P0-18              | Function Select Bit                              | 00            | 0Ь00    | গ্ৰহ             | 0Ь00          | ОЬ11          |
| P0-19              | DAC Mode                                         | 3210          | 0x3210  | ) <del>-</del> ( | 0x0000        | 0xFFFF        |
| P0-20              | DAC Offset 1                                     | 0             | 0       | Unit/V           | -1000         | 1000          |
| P0-21              | DAC Offset 2                                     | 0             | 0       | Unit/V           | -1000         | 1000          |
| P0-22              | DAC Offset 3                                     | 0             | 0       | Unit/V           | -1000         | 1000          |

그림 28- Parameter All Upload 시작

- 1. 위 <그림 28>의 ①와 같이, All Read 버튼을 클릭하면, 즉시 Parameter All Read가 시작된 다.
- 2. 초기값과 다른 데이터에 대하여 ②과 같이 빨간색으로 나타나게 된다.
- 3. All Read된 데이터의 색은 다음 지령이 있을 때까지 유지 된다.

Parameter All Read가 완료되면 아래 <그림 28>와 같은 메시지 박스가 나타난다.

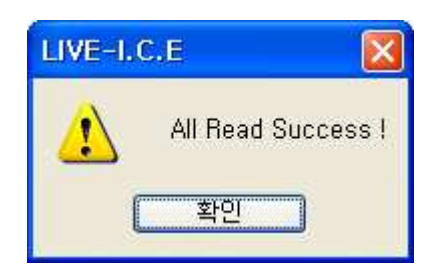

#### 그림 29- 메시지 박스: Parameter All Read 성공

<그림 29>의 메시지 박스의 '확인' 버튼을 클릭하면, Parameter Upload 작업이 완전히 완료된다.

#### 4.3.3 Parameter Read

'LIVE - I.C.E.'의 Parameter Upload 기능은 APD-L7S Servo Drive에 이미 저장되어 있는 Parameter 값을 CheckBox에 선택 된 Parameter에 대해서 읽어오는 기능으로, Parameter Tab 의 구분에 따라 기능을 수행 한다.

'LIVE - I.C.E.'의 Parameter Upload 방법은 다음과 같다.

| arameter Editing   |                             |             | ( )     |                  |                    |               |
|--------------------|-----------------------------|-------------|---------|------------------|--------------------|---------------|
| Status System Cont | All Write                   | Write All F |         | Read             | P.Lock<br>P.UnLock | ЕХІТ          |
| P rameter Num      | Name                        | Value       | Default | Unit             | Minimum Value      | Mamimum Value |
| PI-00              | Motor ID                    | 999         | 999     | 1 <del></del>    | 0                  | 999           |
| ☑ PI -01           | Encoder Type                | 0           | 0       | (=               | 0                  | Ę             |
| PI-02              | Encoder Resolution          | 3000        | ppr     | ppr              | 1                  | 30000         |
| 🔲 PI -03           | Operation Mode              | 1           | 1       |                  | 0                  | Ę             |
| 🗹 PI -04           | RS-422 BaudRate             | 0           | 0       | bps              | 0                  |               |
| PI-05              | System ID                   | 0           | 0       | ( <del>4</del> ) | 0                  | 99            |
| PI-06              | Power Fail Mode             | 00          | 0Ь00    | 277              | 0500               | Ob11          |
| PI-07              | RST Check Time              | 20          | 20      | ms               | 0                  | 5000          |
| PI-08              | Start Up Parameter          | 0           | 0       | 17               | 0                  | 26            |
| 🗌 PI -09           | Regeneraion Derating        | 100         | 100     | %                | 1                  | 200           |
| PI -10             | Regeneration Brake Resistor | 100         | 0       | ohm              | 0                  | 1000          |
| PI-11              | Regeneration Brake Capacity | 50          | 0       | W                | 0                  | 30000         |
| PI -12             | Overload Check Base         | 100         | 100     | %                | 10                 | 100           |
| 🛄 PI -13           | Overload Warning Level      | 50          | 50      | %                | 10                 | 100           |
| 🗌 PI -14           | Encoder Out Numerator       | 1           | 1       | 2 <del></del> 2  | 1                  | 16383         |
| 🛄 PI -15           | Encoder Out Denominator     | 1           | 1       | -                | 1                  | 16383         |
| 🗌 PI -16           | PWM OFF Delay               | 10          | 10      | ms               | 0                  | 1000          |
| PI-17              | DB Control Mode             | 0           | 0×0     | -                | 0×0                | 0x3           |
| 🗌 PI -18           | Function Select Bit         | 00          | 0Ь00    | 27               | 0Ь00               | .0b11         |
| 🗌 PI -19           | DAC Mode                    | 3210        | 0x3210  | -                | 0×0000             | 0xFFFF        |
| 🗖 PI -20           | DAC Offset 1                | 0           | 0       | Unit/V           | -1000              | 1000          |
| PI-21              | DAC Offset 2                | 0           | 0       | Unit/V           | -1000              | 1000          |
| -22                | DAC Offset 3                | 0           | 0       | Unit/V           | -1000              | 1000          |

#### 그림 30- Parameter Upload 시작

- 1. 위 <그림 30>의 ②과 같이, Upload 할 Parameter에 대하여 CheckBox에 선택을 해준다.
- 2. <그림 30>의 ①와 같이, Read 버튼을 클릭하면, 즉시 Parameter Read가 시작된다.
- 3. Parameter Read 된 데이터에 대하여 ③과 같이 빨간색으로 나타나게 된다.
- 4. Read된 데이터의 색은 다음 지령이 있을 때까지 유지 된다.

Parameter Read가 완료되면 아래 <그림 30>와 같은 메시지 박스가 나타난다.

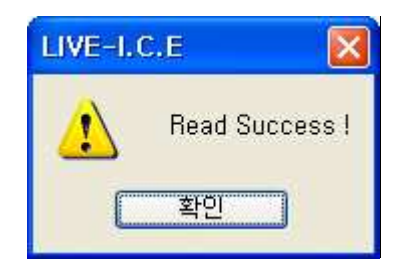

그림 31- 메시지 박스: Parameter Read 성공

<그림 31>의 메시지 박스의 '확인' 버튼을 클릭하면, Parameter Read 작업이 완전히 완료된다.

#### 4.3.4 Parameter 데이터 변경

'LIVE - I.C.E.'의 Parameter 중 선택형 데이터를 입력 해야 하는 Parameter 목록에 한 하여 Value칸에 더블 클릭 시 도움 선택 Dialog가 생성 되어 쉽게 변경 할 수 있게 되어 있다.

더블 클릭 시 아래 <그림 32>와 같은 Dialogue 나타나며 필요에 따라 선택을 한다.

| PowerFail Mode                                      |
|-----------------------------------------------------|
| Select bit Digit [1] : Phase 0 : Single Power Phase |
| Digit [2] : Error Process 0 : Error Process         |
| 00                                                  |
| Apply Cancel                                        |

그림 32- POP Dialogue: 도움 선택 창

변경된 데이터는 파란색으로 표시 된다.

#### 4.3.5 Parameter All Wrute

'LIVE - I.C.E.'의 Parameter All Write기능은 PO-00 ~P4-13까지의 Parameter를 한번에 Write 하는 기능이다.

'LIVE - I.C.E.'에 의해서 Parameter Write가 완료되면, APD-L7S Servo Drive는 자동 Reset 된 다.

'LIVE - I.C.E.'를 이용한 Parameter All Write는 다음과 같다.

| arameter Editing   |                                           |             |        |        |                    |               |
|--------------------|-------------------------------------------|-------------|--------|--------|--------------------|---------------|
|                    | Al Write                                  | Write All F | Read   | Read   | P.Lock<br>P.UnLock | EXIT          |
| Status System Cont | rol In/Out SpeedOperation PostonOperation |             |        |        |                    |               |
| Parameter Num      | Name 2                                    | Value       | Dfault | Unit   | Minimum Value      | Mamimum Value |
| P0-00              | Motor ID 4                                | 999         | 999    |        | 0                  | 999           |
| P0-01              | Encoder Type                              | 0           | 0      | -      | 0                  | 5             |
| P0-02              | Encoder Resolution                        | 3000        | ppr    | ppr    | 1                  | 30000         |
| P0-03              | Operation Mode                            | 1           | 1      | -      | 0                  | 5             |
| P0-04              | RS-422 BaudRate                           | 0           | 0      | bps    | 0                  | 3             |
| P0-05              | System ID                                 | 0           | 0      | -      | 0                  | 99            |
| P0-06              | Power Fail Mode                           | 00          | 0600   |        | 0600               | 0611          |
| P0-07              | RST Check Time                            | 20          | 20     | ms     | 0                  | 5000          |
| P0-08              | Start Up Parameter                        | 0           | 0      | 100    | 0                  | 26            |
| P0-09              | Regeneraion Derating                      | 100         | 100    | %      | 1                  | 200           |
| P0-10              | Regeneration Brake Resistor               | 100         | 0      | ohm    | 0                  | 1000          |
| P0-11              | Regeneration Brake Capacity               | 50          | 0      | W      | 0                  | 30000         |
| P0-12              | Overload Check Base                       | 100         | 100    | %      | 10                 | 100           |
| P0-13              | Overload Warning Level                    | 50          | 50     | %      | 10                 | 100           |
| P0-14              | Encoder Out Numerator                     | 1           | 1      | 17     | 1                  | 16383         |
| P0-15              | Encoder Out Denominator                   | 1           | 1      | -      | 1                  | 16383         |
| 🗖 P0-16            | PWM OFF Delay                             | 10          | 10     | ms     | 0                  | 1000          |
| P0-17              | DB Control Mode                           | 0           | 0x0    | -      | 0×0                | 0x3           |
| P0-18              | Function Select Bit                       | 00          | 0b00   | 27     | 0600               | Ob11          |
| P0-19              | DAC Mode                                  | 3210        | ×3210  | - 1    | 0x0000             | 0xFFFF        |
| P0-20              | DAC Offset 1                              | 0           | 0      | Unit/V | -1000              | 1000          |
| P0-21              | DAC Offset 2                              | 0           | 0      | Unit/V | -1000              | 1000          |
| P0-22              | DAC Offset 3                              | 0           | 0      | Unit/V | -1000              | 1000          |

그림 33- Parameter All Write 시작

# All Write

- 1. <그림 33>의 ①와 같이, 버튼을 클릭하면, 즉시 Parameter All Write가 시작된다.
- 2. Parameter All Write 된 데이터에 대하여 ②과 같이 빨간색으로 나타나게 된다.
- 3. All Write된 데이터의 색은 다음 지령이 있을 때까지 유지 된다.

Parameter All Write가 완료되면 아래 <그림 34>과 같은 메시지 박스가 나타난다.

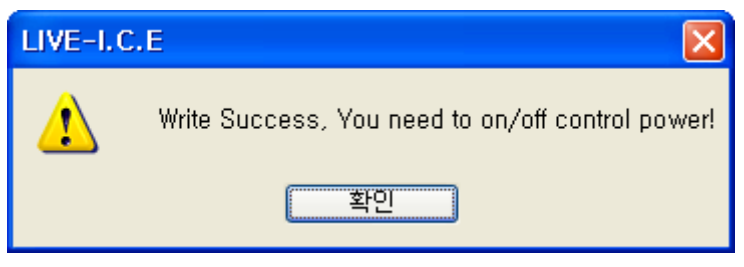

그림 34- 메시지 박스: Parameter All Write 완료

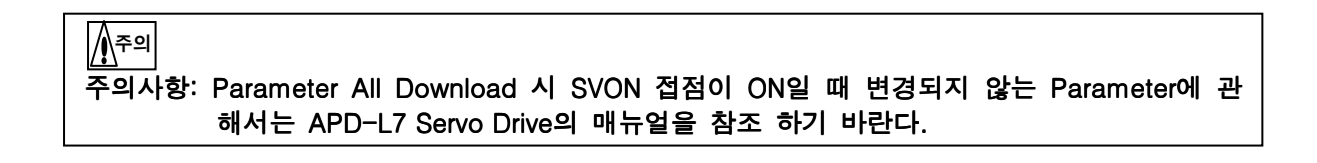

위와 같이 SVON 접점이 ON일 때 All Write 했을 때 아래와 같은 메시지 박스가 나타난다.

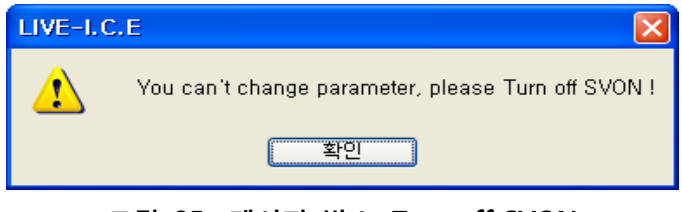

그림 35- 메시지 박스: Turn off SVON

#### 4.3.6 Parameter Write

'LIVE - I.C.E.'의 Parameter Write 기능은 PO-00 ~P4-13까지의 Parameter를 CheckBox에 선 택 된 Parameter에 대하여 Write하는 기능이다.

'LIVE - I.C.E.'를 이용한 Parameter Write는 다음과 같다.

| ,      | Param  | eter Editing  |                                                           | Write All F | Read    | Read             | P.Lock<br>P.UnLock | EXIT          |
|--------|--------|---------------|-----------------------------------------------------------|-------------|---------|------------------|--------------------|---------------|
| $\neg$ | Status | System Contra | rol   In/Out   SpeedOperation   PositionOperation<br>Name | Value       | Default | Unit             | Minimum Value      | Mamimum Value |
| 2      |        | 1-00          | Matar ID 3                                                | 999         | 999     |                  | n                  | 999           |
|        |        | 1-01          | Encoder Type                                              | 0           | 0       |                  | 0                  | 5             |
|        |        | 1-02          | Encoder Resolution                                        | 3000        | DDr     | DDr              | 1                  | 30000         |
|        |        | 1-03          | Operation Mode                                            | 1           | 1       | ()=              | 0                  | 5             |
|        |        | 1-04          | RS-422 BaudRate                                           | 0           | 0       | bps              | 0                  | 3             |
|        |        | 1-05          | System ID                                                 | 0           | 0       | )                | 0                  | 99            |
|        |        | -06           | Power Fail Mode                                           | 00          | 0Ь00    | 1 <del></del>    | 0600               | Ob11          |
|        |        | 1-07          | RST Check Time                                            | 20          | 20      | ms               | 0                  | 5000          |
|        | D F O  | -08           | Start Up Parameter                                        | 0           | 0       | 177              | 0                  | 26            |
|        |        | -09           | Regeneraion Derating                                      | 100         | 100     | %                | 1                  | 200           |
|        |        | -10           | Regeneration Brake Resistor                               | 100         | 0       | ohm              | 0                  | 1000          |
|        |        | -11           | Regeneration Brake Capacity                               | 50          | 0       | W                | 0                  | 30000         |
|        |        | 1-12          | Overload Check Base                                       | 100         | 100     | %                | 10                 | 100           |
|        |        | 1-13          | Overload Warning Level                                    | 50          | 50      | %                | 10                 | 100           |
|        |        | 1-14          | Encoder Out Numerator                                     | 1           | 1       | 177              | 1                  | 16383         |
|        |        | I-15          | Encoder Out Denominator                                   | 1           | 1       | ). <del></del> : | 1                  | 16383         |
|        |        | -16           | PWM OFF Delay                                             | 10          | 10      | ms               | 0                  | 1000          |
|        |        | 1-17          | DB Control Mode                                           | 0           | 0×0     | ) <del>-</del>   | 0x0                | 0x3           |
|        |        | 1-18          | Function Select Bit                                       | 00          | 0Ь00    | 17               | 0Ь00               | Ob 11         |
|        |        | I-19          | DAC Mode                                                  | 3210        | 0x3210  | ).=3             | 0×0000             | 0xFFFF        |
|        |        | 1-20          | DAC Offset 1                                              | 0           | 0       | Unit/V           | -1000              | 1000          |
|        |        | 1-21          | DAC Offset 2                                              | 0           | 0       | Unit/V           | -1000              | 1000          |
|        |        | 1-22          | DAC Offset 3                                              | 0           | 0       | Unit/V           | -1000              | 1000          |

그림 36- Parameter Download 시작

- 1. 위 <그림 36>의 ②과 같이, Write 할 Parameter에 대하여 CheckBox에 선택을 해준다.
- 2. 위 <그림 36>의 ①와 같이, Write 버튼을 클릭하면, 즉시 Parameter Write가 시작된다.
- 3. Parameter Download된 데이터에 대하여 ③과 같이 빨간색으로 나타나게 된다.
- 4. Write된 데이터의 색은 다음 지령이 있을 때까지 유지 된다.

Parameter Write가 완료되면 아래 <그림 37>과 같은 메시지 박스가 나타난다.

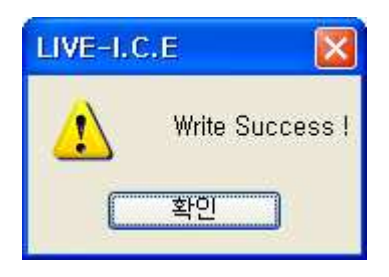

그림 37- 메시지 박스: Parameter Write 완료

₩

위와 같이 SVON 접점이 ON일 때 All Write 했을 때 아래와 같은 메시지 박스가 나타난다.

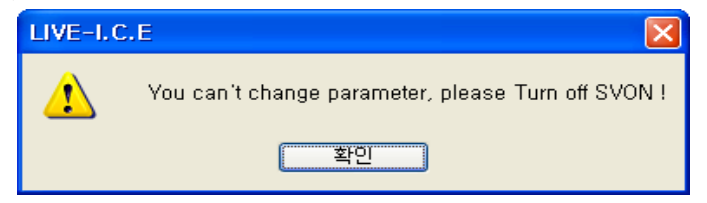

그림 38- 메시지 박스: Turn off SVON

|                    | All Write                                   | Write All R           | lead    | Read           | P.Lock<br>P.UnLock | EXIT          |
|--------------------|---------------------------------------------|-----------------------|---------|----------------|--------------------|---------------|
| Status System Cont | rol In/Out SpeedOperation PositionOperation |                       | Default | Unit           | Minimum Value      | Maximum Value |
| P1-00              | Inertia Batio                               |                       | 100     | %              | 0                  | 20000         |
| P1-01              | Position P Gain 1                           | 100                   | 50      | Hz             | 0                  | 500           |
| P1-02              | Position P Gain 2                           |                       | 70      | Hz             | 0                  | 500           |
| P1-03              | Pos.Command Filter Time Constant            | 0                     | 0       | ms             | 0                  | 1000          |
| P1-04              | Pos, Feedforward Gain                       | 0                     | 0       | %              | 0                  | 100           |
| <br>P1-05          | Pos, Feedforward Time Constant              | 8                     | 0       | ms             | 0                  | 1000          |
| <br>P1-06          | Speed P Gain 1                              | <u>m</u> s            | 400     | rad/s          | 0                  | 5000          |
| P1-07              | Speed P Gain 2                              | Error Parameter Ban   | 700     | rad/s          | 0                  | 5000          |
| P1-08              | Speed Time Constant 1                       | Enor i aranneter mang | 50      | ms             | 1                  | 1000          |
| P1-09              | Speed Time Constant 2                       | <u>\$10</u>           | 15      | ms             | 1                  | 1000          |
| P1-10              | Speed Command Filter Time C                 |                       | 10      | ms             | 0                  | 1000          |
| P1-11              | Speed Feedback Filter Time Constant         | 5                     | 5       | 0,0ms          | 0                  | 1000          |
| P1-12              | Torque Command Filter Time Constant         | 10                    | 10      | ms             | 0                  | 1000          |
| P1-13              | Positive Torque Limit                       | 300                   | 300     | %              | 0                  | 300           |
| P1-14              | Negative Torque Limit                       | 300                   | 300     | %              | 0                  | 300           |
| P1-15              | Gain Conversion Mode                        | 00                    | 0x00    | ( <del>-</del> | 0×00               | 0xFF          |
| P1-16              | Gain Conversion Time                        | 1                     | 1       | ms             | 1                  | 100           |
| P1-17              | Notch Filter Use                            | 0                     | 0       | ( <del>-</del> | 0                  | 1             |
| P1-18              | Notch Frequency                             | 300                   | 300     | Hz             | 0                  | 1000          |
| P1-19              | Notch Bandwidth                             | 100                   | 100     | Hz             | 0                  | 1000          |
| P1-20              | Auto Gain Tuning Speed                      | 8                     | 8       | 100rpm         | 1                  | 10            |
| P1-21              | Auto Gain Tuning Distance                   | 3                     | 3       | (i=            | 1                  | E             |
| P1-22              | Velocity Limit Switch (Torque Control)      | 0                     | 0       | 27             | 0                  |               |

그림 39- 메시지 박스: Parameter Range Error

위 <그림 39>와 같이 다운로드 중 Parameter의 ①과 같이 범위와 다른 값이 있을 시 ②과 같이 경고 메시지 창이 생성됨과 동시에 다운로드를 종료 한다.

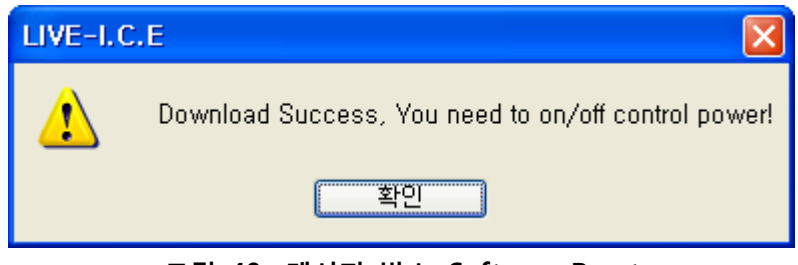

그림 40- 메시지 박스: Software Reset

위<그림 40>과 같이 Parameter 중 Software Reset이 필요한 Parameter에 관해서는 확인 메시 지 창이 활성화 된다.

| arameter Editing   |                                             |                       |            |                   |                      |               |
|--------------------|---------------------------------------------|-----------------------|------------|-------------------|----------------------|---------------|
|                    | All Write                                   | Write                 | Read       | Read              | P.Lock (<br>P.UnLock | EXIT          |
| Status System Cont | rol In/Out SpeedOperation PositionOperation | Value                 | Default    | Unit              | Minimum Value        | Maximum Value |
|                    | Inertia Batio                               | 100                   | 100        | %<br>%            | n n                  | 2000          |
| P1-01              | Position P Gain 1                           | 50                    | 50         | Hz                | 0                    | 500           |
| TP1-02             | Position P Gain 2                           | 70                    | 70         | Hz                | 0                    | 500           |
| P1-03              | Pos.Command Filter Time Constant            | 0                     | .0         | ms                | 0                    | 1000          |
| P1-04              | Pos.Feedforward Gain                        | 0                     | 0          | %                 | 0                    | 100           |
| P1-05              | Pos.Feedforward                             |                       |            |                   | 0                    | 1000          |
| <br>P1-06          | Speed P Gain 1                              |                       |            |                   | 0                    | 5000          |
| <br>P1-07          | Speed P Gain 2                              | ok I Click P Upl oct  | or Check I | CN-16             | 0                    | 5000          |
| P1-08              | Speed Time Core                             | CK : CIICKT , OILLOUT | OF CHECK   |                   | 1                    | 1000          |
| P1-09              | Speed Time Core                             | \$F0]                 |            |                   | 1                    | 1000          |
| P1-10              | Speed Comman                                | =2                    |            |                   | 0                    | 1000          |
| P1-11              | Speed Feedback Filter Time Constant         | 5                     | 5          | 0,0m5             | 0                    | 1000          |
| P1-12              | Torque Command Filter Time Constant         | 10                    | 10         | ms                | 0                    | 1000          |
| <b>P1-1</b> 3      | Positive Torque Limit                       | 300                   | 300        | %                 | 0                    | 300           |
| P1-14              | Negative Torque Limit                       | 300                   | 300        | %                 | 0                    | 300           |
| P1-15              | Gain Conversion Mode                        | 00                    | 0×00       | () <del>-</del> 6 | 0×00                 | 0×FF          |
| P1-16              | Gain Conversion Time                        | 1                     | 1          | ms                | 1                    | 100           |
| P1-17              | Notch Filter Use                            | 0                     | 0          | () <del>-</del> 0 | 0                    | 1             |
| P1-18              | Notch Frequency                             | 300                   | 300        | Hz                | 0                    | 1000          |
| P1-19              | Notch Bandwidth                             | 100                   | 100        | Hz                | 0                    | 1000          |
| P1-20              | Auto Gain Tuning Speed                      | 8                     | 8          | 100rpm            | 1                    | 10            |
| P1-21              | Auto Gain Tuning Distance                   | 3                     | 3          | ). <del></del> :  | 1                    | 5             |
| P1-22              | Velocity Limit Switch (Torque Control)      | 0                     | 0          | 352               | 0                    | 3             |

그림 41- 메시지 박스: Parameter Lock 상태

위<그림 41>과 같이 Parameter Lock 이 필요한 Parameter에 관해서는 확인 메시지 창이 활성 화 된다. Write 시 P.UnLock 버튼 클릭 후 Write 할 것.

#### 4.3.7 Parameter 저장

'LIVE - I.C.E.'는 설정된 Parameter St-00 ~ P4-14까지의 값을 저장하는 기능을 지원한다. 'LIVE - I.C.E.'를 이용한 Parameter 저장 기능의 사용 방법은 아래와 같다.

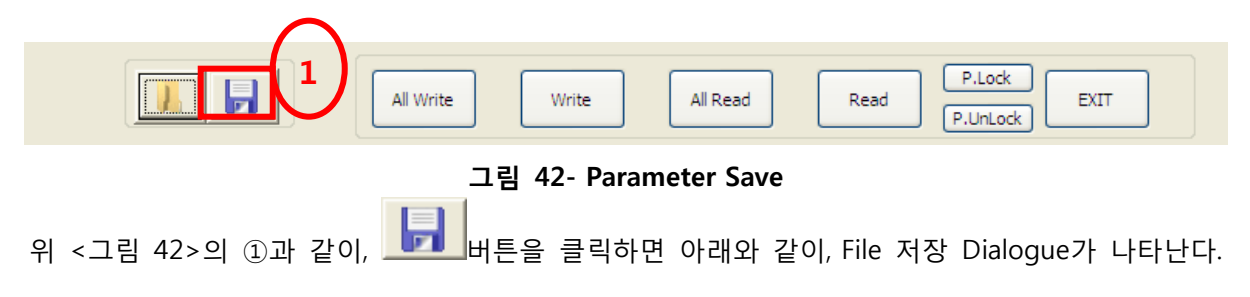

| 다른 이름으로 저        | 장                                                                                                    |                              |   |   |   |        | ? 🛛                  |
|------------------|----------------------------------------------------------------------------------------------------|------------------------------|---|---|---|--------|----------------------|
| 저장 위치([):        | 🔋 내 컴퓨터                                                                                                    |                              | ~ | 0 | 1 | D. 🔟 - |                      |
| Fecent<br>DF당 화면 | <ul> <li>로컬 디스크 (C</li> <li>HP_TOOLS (D:</li> <li>DVD-RAM 드리</li> <li>TKBAE (F:)</li> <li>공유 문서</li> <li>Administrator의</li> </ul> | :)<br>)<br>이브 (E:)<br>문서     |   |   |   |        |                      |
| 내 문서             |                                                                                                    |                              |   |   |   |        |                      |
|                  |                                                                                                    |                              |   |   |   |        |                      |
| 내 네트워크 환경        | 파일 이름( <u>N</u> ):<br>파일 형식( <u>T</u> ):                                                                                           | <br>L7 Parameter File(*,lpa) |   |   |   | ~      | 저장( <u>S</u> )<br>취소 |

그림 43- Parameter 저장: File Dialogue

위 <그림 43>에서, 원하는 위치를 정하고 File 이름을 지정하여 '저장' 버튼을 클릭하면 '. lpa' 형태의 파일이 저장된다.

#### 4.3.8 Parameter 불러오기

'LIVE - I.C.E.'는 '. lpa' 형식의 File로 저장된 St-00 ~ P4-14까지의 값을 읽어오는 기능을 지원 한다.

| All Write Write All Read P.Lock EXIT |  |
|--------------------------------------|--|
| 그림 44- Parameter 불러오기                |  |

위 <그림 44>의 ①과 같이, 비트 버튼을 클릭하면, File Dialogue가 나타난다.

| 열기          |                    |                         |           | ? 🔀            |
|-------------|--------------------|-------------------------|-----------|----------------|
| 찾는 위치([):   | 🔁 Data             |                         | 🕑 🖸 🗗 🕑 🛛 |                |
| D<br>Recent | D_L7_Param,Ipa     | 1                       |           |                |
| ()<br>바탕 화면 |                    |                         |           |                |
| (네 문서       |                    |                         |           |                |
| 내 컴퓨터       |                    | C                       |           |                |
|             | 0                  | 2                       | 2)        |                |
| 내 네트워크 환경   | 파일 이름( <u>N</u> ): | L7_Param,Ipa            | ~         | 열기( <u>0</u> ) |
|             | 파일 형식( <u>T</u> ); | L7 Parameter File(*,Ipa | )         | 취소             |

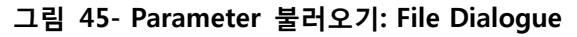

위 <그림 45>의 ①, ②와 같이, 원하는 '. lpa' File을 선택한 후, '열기' 버튼을 클릭하면, 선택한 File로부터 Parameter St-00 ~ P4-14까지의 값이 'LIVE - I.C.E.'에 표시된다.

| irameter              |                                         |          |               |               |               |
|-----------------------|-----------------------------------------|----------|---------------|---------------|---------------|
|                       | All Download                            | Download |               | Jpload        | EXIT          |
| Status System Control | In/Out SpeedOperation PositionOperation | Value    | 1<br>Unit     | Minimum Value | Mamimum Value |
| P0-00                 | Motor D                                 | 13       | -             | 0             | 999           |
| P0-01                 | Encoder Type                            | 1        | 8 <b>-</b>    | 0             | 5             |
| P0-02                 | Encoder Pulse                           | 19       | ppr           | 1             | 30000         |
| P0-03                 | Operation Mode                          | 1        | 2-            | 0             | 5             |
| P0-04                 | RS-422 BaudRa <mark>e</mark>            | 0        | bps           | 0             | 3             |
| P0-05                 | System D                                | 0        | 8 <del></del> | 0             | 99            |
| P0-06                 | Power Fail Auto Releas <mark>e</mark>   | 00       | 827           | 0Ь00          | ОЬ11          |
| P0-07                 | Power Fail RST Check Time               | 20       | ms            | 0             | 5000          |
| P0-08                 | Start Up Mer <mark>u</mark>             | 0        | 877           | 0             | 26            |
| P0-09                 | Regeneraion Deratir <mark>i</mark> g    | 100      | %             | 1             | 200           |
| P0-10                 | Reg,Brake Resistor Valu <mark>e</mark>  | 100      | ohm           | 0             | 1000          |
| P0-11                 | Reg.Brake Capaci <mark>y</mark>         | 50       | W             | 0             | 30000         |
| P0-12                 | Overload Check Bas <mark>e</mark>       | 100      | %             | 10            | 100           |
| P0-13                 | Overload Warning Level                  | 50       | %             | 10            | 100           |
| P0-14                 | Pulse Out Numerat <mark>e</mark> r      | 1        | 877           | 1             | 16383         |
| P0-15                 | Pulse Out Denominator                   | 1        | 2-            | 1             | 16383         |
| P0-16                 | Servo OFF Delay                         | 10       | ms            | 0             | 1000          |
| P0-17                 | Dynamic Brake Mode                      | 0000     | 2-5           | 0x0000        | 0xFFFF        |
| P0-18                 | Function Select <mark>f</mark> it       | 00       | 8577          | 0600          | Ob11          |
| P0-19                 | DAC Mode                                | 3210     | 2-            | 0x0000        | 0xFFFF        |
| P0-20                 | Analog Out Offset                       | 0        | Unit/V        | -1000         | 1000          |
| P0-21                 | Analog Out Offset <mark></mark> 2       | 0        | Unit/V        | -1000         | 1000          |
| P0-22                 | Analog Out Offset 3                     | 0        | Unit/V        | -1000         | 1000          |

#### 파일 열기가 완료 되면 아래 <그림 46>의 ①과 같이 파란색으로 나타난다.

그림 46- Parameter 불러오기 완료 화면

#### 4.3.9 Parameter Editing 사용 상의 유의사항

'LIVE - I.C.E.'의 Parameter Upload/Download 기능을 사용함에 있어 유의사항은 다음과 같다.

- 'LIVE I.C.E.'의 Parameter Download 기능은 Parameter Upload가 선행되어야만 수행된 다.
- APD-L7S Servo Drive의 Parameter 중 Servo-ON 상태에서는 일부 Parameter Download 가 적용되지 않을 수 있다. 그러므로 Servo-OFF 상황에서 Parameter Download를 수행해 야지 경고 메시지가 나타나지 않는다.
- Parameter Download가 실패했을 경우, 다음의 절차를 따른다.
  - 1> Alarm 발생 시, Alarm을 Clear 한다.
  - 2> Menu Reset 기능을 이용하여 Parameter 값을 초기화 한다.
  - 3> Parameter Download를 재 시도 한다.

#### 4.4 Manual JOG

'LIVE - I.C.E.'의 Manual JOG기능은 APD-L7S Servo Drive의 수동으로 JOG 운전 하는 기능으 로 정방향, 역방향 회전 운전을 한다. P3-12의 조그 운전 속도에 따라 움직인다.

#### 4.4.1 Manual JOG의 시작

'LIVE - I.C.E.'의 Manual JOG 기능은 실시간 모니터링, Data Trace(실시간 그래프), Parameter Editing과 연동하여 사용 가능 하다.

| and the second state of the second state of th |                                                                                                    |                        |                  |          |                         |  |
|----------------------------------------------------------------------------------------------------|----------------------------------------------------------------------------------------------------|------------------------|------------------|----------|-------------------------|--|
| 」  品 ① <b>①</b>   品 品   ピ                                                                                                    | 10 4 ( ) 4 ( ) 4 ( | ] 🛛 _                  |                  |          |                         |  |
| Servo Statos                                                                                                    | * * *                                                                                                    | M: nual JOG            |                  |          | • /                     |  |
|                                                                                                    | Value Unit                                                                                                    | Manual Operation Speed |                  |          |                         |  |
| Current Speed                                                                                                    | rpm                                                                                                    |                        |                  |          |                         |  |
| Command Speed                                                                                                    | rpm                                                                                                    | Manual Operation Speed | 500              |          |                         |  |
| Feedback Pulse                                                                                                    | pulse                                                                                                    | Lui Lui                | ×                |          |                         |  |
| Command Pulse                                                                                                    | pulse                                                                                                    |                        | SpeedSet Servo O | e        |                         |  |
| Pulse Error                                                                                                    | pulse                                                                                                    |                        |                  |          |                         |  |
| U Pulse Frequency                                                                                                    | Kpps                                                                                                    | Current Sneed          |                  |          |                         |  |
| Current Torque                                                                                                    | *                                                                                                    |                        |                  |          |                         |  |
| Command Torque                                                                                                    | %                                                                                                    | Current Speed          |                  |          |                         |  |
| Accumulated OverLoad Rate                                                                                                    | *                                                                                                    |                        |                  |          |                         |  |
| Maximum Load                                                                                                    | %                                                                                                    |                        | il il            |          |                         |  |
| Torque Limit                                                                                                    | %                                                                                                    | UNLOCK                 |                  |          |                         |  |
| DC Link Voltage                                                                                                    | V                                                                                                    | Forward                | Reverse          |          |                         |  |
| 🗌 Input Status                                                                                                    |                                                                                                    | STOP                   |                  |          |                         |  |
| 🛄 Output Status                                                                                                    | -                                                                                                    |                        |                  | EXIT     |                         |  |
| ABS Single Turn                                                                                                    | pulse                                                                                                    |                        |                  |          |                         |  |
| ABS Single Turn[deg]                                                                                                    | degree                                                                                                    |                        |                  |          |                         |  |
| Software Version                                                                                                    |                                                                                                    |                        |                  |          |                         |  |
| FPGA Version                                                                                                    | -                                                                                                    |                        |                  |          |                         |  |
| Servo Input<br>Name                                                                                                    | + a ×<br>Value                                                                                                    |                        |                  |          |                         |  |
| Servo On                                                                                                    |                                                                                                    |                        |                  |          |                         |  |
| Speed1                                                                                                    |                                                                                                    |                        |                  |          |                         |  |
| Speed2                                                                                                    |                                                                                                    |                        |                  |          |                         |  |
| Speed3                                                                                                    |                                                                                                    |                        |                  |          |                         |  |
| Alarm Reset                                                                                                    |                                                                                                    |                        |                  |          |                         |  |
| Direction                                                                                                    |                                                                                                    |                        |                  |          |                         |  |
| CCW Limit                                                                                                    |                                                                                                    |                        |                  |          |                         |  |
| CW Limit                                                                                                    | Sector Sector                                                                                                    | vo Output              |                  | ▼ # X Co | mmunication Status      |  |
| Emergency                                                                                                    |                                                                                                    | Name                   | Value            |          |                         |  |
| Stop                                                                                                    |                                                                                                    | Ivallie                | value            |          |                         |  |
| Electric Gear 1                                                                                                    |                                                                                                    | rm<br>ada              |                  |          |                         |  |
| Electric Gear 2                                                                                                    | He                                                                                                    | xuy                    |                  |          |                         |  |
| P Control                                                                                                    | Ze                                                                                                    | o speed                |                  |          |                         |  |
| Gain 2                                                                                                    | Br                                                                                                    | Ke                     |                  |          |                         |  |
| Pulse Clear                                                                                                    |                                                                                                    | 'osition               |                  |          |                         |  |
| Torque Limit                                                                                                    |                                                                                                    | que Limit              |                  |          | Sur and                 |  |
| Mode                                                                                                    | Ve                                                                                                    | ocity Limit            |                  |          | No. of Concession, Name |  |
|                                                                                                    |                                                                                                    | speed                  |                  |          |                         |  |
| ABS Encorder Call                                                                                                    |                                                                                                    |                        |                  |          |                         |  |

'LIVE - I.C.E.'의 Manual JOG 기능을 시작하는 방법은 아래와 같다.

그림 47- Manual JOG 화면

1. 위 <그림 47>의 ①에서, Operation -> Manual Test Operation을 선택 하거나 <sup>№</sup> 아이콘을 클릭하게 되면 ②과 같은 Manual JOG Dialogue가 활성화 된다.

#### 4.4.2 Manual JOG의 동작

'LIVE - I.C.E.'의 Manual JOG의 시작은 P3-12 조그 운전 스피드, Servo ON 설정 후 시작한다. 현재 스피드가 표시 되며, 정방향과 역방향만을 지원한다.

|        | anual Test Operation           |  |
|--------|--------------------------------|--|
| $\sim$ | Manual Operation Speed         |  |
|        | Manual Operation Speed         |  |
|        | 2 SpeedSet Servo ON 3          |  |
| (      | Current Speed                  |  |
|        | Current Speed                  |  |
| 7      | LOCK<br>Forward 5<br>Reverse 6 |  |
|        | EXIT                           |  |

그림 48- Manual JOG 동작 화면

- 1. 위 <그림 48>의 ①과 같이, P3-12의 속도 값을 재 정의 할 수가 있다. 스크롤 바를 이용하여 변경 가능하며 Text에 바로 입력 가능하다.
- 2. 1번을 진행하였다면 다음으로 위 <그림 48>의 ②번 버튼을 누르게 되면 변경한 속도 값이 APD-L7S Servo Drive에 저장된다.
- 3. 모든 설정이 완료가 되었으면 위 <그림 48>의 ③번 버튼을 누르게 되면 수동으로 APD-L7S Servo Drive의 SVON 접점이 ON 된다.

SVON ON 버튼 클릭 시 아래 <그림 49>의 Dialogue가 나타나며

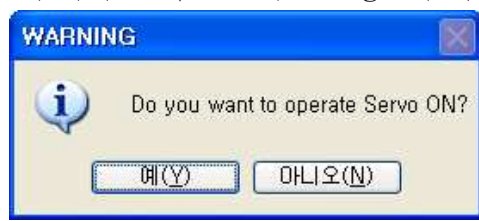

그림 49- 메시지: SVON ON/OFF 확인

SVON 접점을 ON 할 시 예 버튼을 누르면 된다.

| 위 <그림 49>의 ②번 버튼을   | Servo OFF 로 변경되며 기능 종료 시 |
|---------------------|--------------------------|
| 필히 SVON 접점이 OFF상태 ' | 인지 확인 해야 한다.             |

- 위 <그림 48>의 ⑤번 버튼을 누르고 있으면 버튼 색이 연한 분홍색으로 변하며 정방향 운전을 하게 된다.
- 위 <그림 48>의 ⑥번 버튼을 누르고 있으면 버튼 색이 연한 분홍색으로 변하며 역방향 운전을 하게 된다.
- 6. 버튼을 누르고 있을 시 현재 속도는 위 <그림 47>의 ④에 표시가 된다.

| 7 | . 위 <그림48>의 | ⑦의 LOCK | 선택     | 시 ⑤, ( | ⑥의 버튼을 | 을 누를 시여 | 에만 동작을 | 는 하며 |
|---|-------------|---------|--------|--------|--------|---------|--------|------|
| ſ | UNLOCK 선택 시 | ⑤, ⑥의 ㅂ | 버튼을 한턱 | 번만 눌러  | 주면 되며  | 정지 시    | STOP 버 | 튼을   |
|   | 누르면 된다.     |         |        |        |        |         |        |      |

SVON 접점이 OFF인 상태에서 <그림 48>의 ⑤, ⑥번 버튼을 클릭하게 되면 아래 <그림 50>와 같은 경고 메시지가 나타난다.

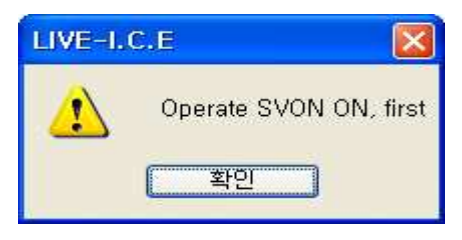

그림 50- 메시지: SVON 접점 경고 창

Manual JOG 기능을 수행하기 위해서는 SVON접점이 항상 ON 상태여야 하는 것을 명심한다.

7. Test 종료 후 조그 운전 속도는 변경 전 속도로 다시 초기화 된다.

▲ 주의 주의사항: Manual JOG 기능을 종료 시 SVON의 접점이 ON 상태로 남아 있게 된다면 APD-L7 Servo Drive 조작 시 문제가 생길 수 있기 때문에 항상 종료 후 SVON접점 상태를 확인 해야 한다.

#### 4.4.2 Manual JOG 종료 후 SVON접점이 ON 일 시 대처 법

- 1. APD-L7S Servo Drive의 주 전원을 OFF 시킨다.
- 2. APD-L7S Servo Drive의 제어 전원을 OFF 후 ON 시킨다.

#### 4.5 Gain Auto Tuning

'LIVE - I.C.E.'의 Gain Auto Tuning기능은 APD-L7S Servo Drive에 연결된 모터의 의해 Gain을 자동으로 설정 한다.

#### 4.5.1 Gain Auto Tuning의 시작

Tuning 전 P1-00의 추정 관성비가 업로드 되며, Gain Auto Tuning이 완료 되면 후 P1-00의 추 정 관성비가 다시 업로드 되어 표시 된다.

'LIVE - I.C.E.'의 Gain Auto Tuning 기능을 시작하는 방법은 아래와 같다.

| Image: Instance       Image: Image: Ima                                                                                                    | File Communication Pe                                                                                                    | arameter Monitor C | peration Al    | arm Help OS                                                                                                  | $\sim$                     |
|----------------------------------------------------------------------------------------------------|----------------------------------------------------------------------------------------------------|--------------------|----------------|----------------------------------------------------------------------------------------------------|----------------------------|
| Serve Status       Value       Unit         Outrett Steed       0       mm         Cournend Speed       0       mm         Predeck Plate       677018       pulse         Predeck Plate       0       pulse         Cournend Speed       0       pulse         Pulse Error       0       pulse         Cournend Torque       0.0       %         Accumulated Ownload Bits       0       %         Cournend Torque       0.0       %         Accumulated Ownload Bits       %       Status       3         O Current Steele       Status       Status       Status       Status         Ready for Tuning       Status       Status       Status       Status         O Current Steele       300       %       Status       Status       Stat                                                                                                    | 1 & O O B &                                                                                                    | 12 80 🖾 💽 🚸 📗      | 0008           | 90.                                                                                                    |                            |
| Cirrent Speed       0       ppn         Cirrent Speed       0       ppn         Predeck Puise       457018       puise         Puise Frequency       0       puise         Cormand Speed       0       puise         Puise Frequency       0.0       Kppe         Cormand Torque       0.0       %         Cormand Torque       0.0       %         Cormand Torque       0.0       %         Cormand Torque       0.0       %         Cormand Torque       0.0       %         Cormand Torque       0.0       %         Cormand Torque       0.0       %         Cormand Torque       0.0       %         Cormand Torque       0.0       %         Cormand Torque       0.0       %         Obudise Torque       0.0       %         Cormand Torque       0.0       %         Polace Frequency       Serve Torque       Serve Torque         Serve Torque       0.0       %         Serve Torque       Serve Torque       Serve Torque         Serve Torque       Serve Torque       Serve Torque         Serve Torque Linit       Serve Torque       Serve Torque Li                                                                                                    | Servo Status                                                                                                    |                    | ▼ @ ×          |                                                                                                    | Sain Auto Tuning           |
| © Current Speed<br>© Command Puise<br>© Command Puise<br>© Command Puise<br>© Current Torque<br>Puise Error<br>© Current Torque<br>© Current Torque<br>©                                                                                                    | Name Name                                                                                                    | Value              | Unit.          |                                                                                                    |                            |
| Command Speed       0       0         Parkes Fearor       0       puise         Parkes Fearor       0       puise         Parkes Fearor       0       puise         Command Force       0       %         Command Force       0       %         Command Force       0       %         Command Force       0       %         Madrum Load       1018       %         Modinum Load       1018       %         Command Force       0       %         OtoL Link Molage       2514       %         Modinum Load       1018       %         Software Version       5.22       ~         Serie Insol       *       *         Serie Insol       *       *         Speed I       *       *         Speed I       *       *         Speed I       *       *         Speed I       *       *         Speed I       *       *         Speed I       *       *         Speed I       *       *         Speed I       *       *         Speed I       *       *                                                                                                    | Current Speed                                                                                                    | 0                  | rpm            |                                                                                                    | Turing Setting             |
| Perfectos:Palas 477010   pulas 0   Pulas Enor 0   Pulas Enor <td>Command Speed</td> <td>0</td> <td>rpm</td> <td></td> <td>Tuning Target Distance</td>                                                                                                    | Command Speed                                                                                                    | 0                  | rpm            |                                                                                                    | Tuning Target Distance     |
| Command Pulse 0   Pulse Frer 0   Pulse Frerer 0   Splate Frequency 00   Command Torque 00   X Command Torque   Command Torque 00   X Command Torque   Out Maximum Load 1018   X Status   Torque Linit 300   X Command Torque   Out Mix Marian 1018   X Status   Torque Status 7   Out Mix Marian 62   X Status   ASS Single Tuni degj 1417.7   degree 300   ASS Single Tuni degj 1417.7   degree 300   Status 7   Software Version 6.22   Speed2   Speed3   Aam Reet   Direction   CCW Linit   CW Linit   Status   Sop   Electric Gear 1   Electric Gear 2   P Control   Gan 2   Pides Clear   Torque Linit   Made   Speed 3   Aam   Mare   Value   Name   Value   Name   Value   Name   Value   Name   Value   Speed 3   Aam   Rest Dorition   Torque Linit   Made   Speed 3   Name   Value   Name  <                                                                                                    | Feedback Pulse                                                                                                    | 4577018            | pulse          |                                                                                                    |                            |
| Pulse Error       0       pulse         Pulse Frances       0.0       K         © Current Torque       0.0       K         © Current Torque       0.0       K         © Current Torque       0.0       K         © Current Torque       0.0       K         © Current Torque       0.0       K         © Current Status       0.0       K         © Makmun Load       10.1.8       K         © Torque Linih       300.0       K         Ø Abs Single Turn (deg)       147.7       degree         Ø Abs Single Turn (deg)       147.7       degree         Ø Stabus       7       -       Bercher         Ø Abs Single Turn (deg)       147.7       degree         Ø Songle Turn (deg)       147.7       degree         Ø Songle Turn (deg)       147.7       degree         Status       7       -       Bercher         Speed2       Speed3       Amm       Matm Reset         Direction       Coreu       Name       Value         Nam Reset       -       Name       Value         Arm Ready Coreu       -       9.2       Communication Status         Polacion                                                                                                    | Command Pulse                                                                                                    | 0                  | pulse          |                                                                                                    | Tuning Speed               |
| Pulse Fraguency 0.0   Kourrent Torque 0.0   Current Status 0.0   Accurulated OverLoad Rate 0.0   Maximum Load 101.6   You Current Status 59et   Orounu Linit 30.0   You Current Status 6   O'Dubut Status 6   O'Dubut Status 6   O'Dubut Status 6   O'Dubut Status 7   O'Dubut Status 7   O'Dubut Status 7   Status 6   O'Dubut Status 7   Status 7   Status 7   Status 7   O'Dubut Status 7   O'Dubut Status 7   Status 7   Status 7   Status 7   Status 7   O'Dubut Status 7   Status 7   Status 7   Status 7   Status 7   Status 7   Status 7   Status 7   Status 7   Status 7   Status 7   Status 7   Status 7   Status 7   Status 7   Status 7   Status 7   Status 7   Status 7   Status 7   Status 7   Status 7   Status 7   Status 7 <tr< td=""><td>Pulse Error</td><td>0</td><td>pulse</td><td></td><td></td></tr<>                                                                                                    | Pulse Error                                                                                                    | 0                  | pulse          |                                                                                                    |                            |
| Current Toruse 00   Command Toruse 00   Command Toruse 00   Current Status 5tert   Madmun Load 101.8   Xi Xi   Ordnue Linit 300.0   Xi Xi   Ordnue Linit 300.0   Xi Xi   Serve Input 428   Single Turn 4284   ABS Single Turn 4424 pulse   Yi Odput Shalus   Yi ABS Single Turn 4424   Pulse Carrent Status   Serve Input 2   Xi Name   Value Xi   Speed 1   Speed 2   Speed 3   Alarm Neeset   Direction CCW Linit   Exercise Gar 1   Electric Gar 1   Electric Gar 1   Electric Gar 1   Electric Gar 2   Yees Claw   Torque Limit   Mode   SB Encodre Call                                                                                                    | Pulse Frequency                                                                                                    | 0,0                | Kpps           |                                                                                                    | Apply                      |
| © Command Torque       00       %         Ø Accumulated OverLoad Rate       00       %         Ø Machum Load       1018       %         Ø Torque Limit       300.0       %         Ø Torque Limit       300.0       %         Ø Colluk Volage       231,4       %         Ø Doubul Status       6          Ø Abs Single Turn       4024       pulse         Ø Abs Single Turn       4024       pulse         Ø Abs Single Turn 4623       147,7       degree         Ø Songle Turn 4623       147,7       degree         Ø Songle Turn 4623       147,7       degree         Ø Songle Turn 56,22       50       AFER       0         Ø Control       0       0       0         Ø Name Reset       0       0       0         Direction       0       0       0       0         Sop       0       0       0       0       0         Sop       0       0       0       0       0       0         Specif       0       0       0       0       0       0       0       0         Specif 1       0       0       0                                                                                                    | Current Torque                                                                                                    | 0,0                | %              |                                                                                                    | Current Status             |
| P Accumulated OverLoad Rea     00     X     Maximum Load     1018     X     Maximum Load     1018     X     Maximum Load     1018     X     Maximum Load     1018     X     Maximum Load     1018     X     Y     Ordue Limit     Serve Output     Value     Serve Output     Value     Name     Value     Serve Output     Value     Name     Value     Serve Output     Value     Name     Value     Serve Output     Value     Name     Value     Serve Output     Value     Name     Value     Name     Value     Serve Output     Value     Name     Value     Serve Output     Value     Name     Value     Name     Name     Name     Value     Name     Nam     Name     Name     Name     Nam     Name     Nam     Name     N                                                                                                    | Command Torque                                                                                                    | 0,0                | %              |                                                                                                    | Start                      |
| Image Limit       300.0       %         Oraque Limit       300.0       %         Of C Link Voltage       281.4       V         Of C Link Voltage       281.4       V         Of C Link Voltage       7       -         ABS Single Tum       452.4       Fuller         Ø ABS Single Tum       452.4       Fuller         Ø ABS Single Tum       452.4       Fuller         Ø ABS Single Tum       452.4       Fuller         Ø ABS Single Tum       452.4       Fuller         Ø ABS Single Tum       452.4       Fuller         Ø ABS Single Tum       452.4       Fuller         Ø ABS Single Tum       452.4       Fuller         Ø ABS Single Tum       452.4       Fuller         Ø Single Tum       452.4       Fuller         Ø Single Tum       50.4       Fuller         Ø Single Tum       100.4       Fuller         Ø Single Tum       100.4       Fuller         Ø Single Tum       100.4       Fuller         Ø Single Tum       100.4       Fuller         Ø Single Tum       100.4       Fuller         Ø Single Tum       100.4       Fuller         Ø Single Tum <td>Accumulated OverLoad R</td> <td>late 0,0</td> <td>%</td> <td></td> <td>Ready for Tuning</td>                                                                                                    | Accumulated OverLoad R                                                                                                    | late 0,0           | %              |                                                                                                    | Ready for Tuning           |
| 2 Torque Limit 2000 %<br>20 CLink Voltage 291,4 V<br>20 CLink Voltage 291,4 V<br>30 CUpt Status 7 -<br>30 Cupt Status 7 -<br>34 SS Single Turn (1eg) 147.7 degree<br>2 Software Version 6,22 -<br>Servo Input • • • • •<br>Servo Input • • • •<br>Servo Input • • • •<br>Servo Input • • • •<br>Servo On<br>Speed 1<br>Speed 3<br>Name Value<br>Speed 2<br>Speed 3<br>Speed 2<br>Speed 3<br>Speed 1<br>Speed 1<br>Sp | Maximum Load                                                                                                    | 101,8              | %              |                                                                                                    | Result Inena               |
| P D C Link Voltage       231.4       V         P D C Link Voltage       231.4       V         P D C Link Voltage       6       -         Q ABS Single Turn       4524       pulse         Q ABS Single Turn       4524       pulse         Q ABS Single Turn       4524       pulse         Q ABS Single Turn       452       -         arrow input       • J       -         Speed1       -       -         Speed1       -       -         Speed3       -       -         Marm Reset       -       -         Stope Torm       -       -         Stope Carl       -       -         Stope Carl       -       -         Therefore Y       -       -         Stope Carl       -       -         Time Control       -       -         Adarm       -       -         Pacific Gar 2       -       -         Yeas Clear       -       -         Torque Limit       -       -       -         Marm Reset       -       -       -         Torque Limit       -       -       -       -                                                                                                    | Torque Limit                                                                                                    | 300,0              | %              |                                                                                                    | REFORE 100 AFTER           |
| Pinod Stubus       6         Oudput Status       7         Oudput Status       7         ABS Single Turn (4824 pulse         ABS Single Turn (14g]       147.7         degree       58.00         Software Version       6.2         Software Version       6.2         Software Version       6.2         Software Version       6.2         Software Version       6.2         Software Version       6.2         Software Version       6.2         Software Version       6.2         Speed1       5         Speed2       5         Speed3       4         Amm Reset       7         Vinction       7         Stop       5         Stop       5         Sop       5         Stoch Gear 2       7         Yeac Clear       7         Sop       5         Stoch Gear 2       7         Yeac Clear       7         Forgue Limit       7         Yeac Clear       7         Sop       7         Stoch Call       7                                                                                                    | DC Link Voltage                                                                                                    | 291,4              | V              |                                                                                                    |                            |
| 2) Output Suhte 7<br>2) ABS Single Turn (482 pulse<br>ABS Single Turn (482 pulse<br>2) Software Version 6.22                                                                                                    | Input Status                                                                                                    | 6                  | ÷.             |                                                                                                    |                            |
| 2) ABS Single Turn (4924 pulse<br>2) ABS Single Turn (4921 147,7 degree<br>2) Software Version 6,22<br>5) Software Version 6,22<br>5) Software Version 6,22<br>5) Software Version 6,22<br>5) Software Version 7<br>5) Software Value<br>5) Software Version 7<br>5) Software Version 7<br>5) Software                                                                                                    | Output Status                                                                                                    | 7                  | -              |                                                                                                    |                            |
|                                                                                                    | ABS Single Turn                                                                                                    | 4924               | pulse          |                                                                                                    |                            |
| Serve Output  Serve Output  Se                                                                                                    | ABS Single Turn[deg]                                                                                                    | 147,7              | degree         |                                                                                                    |                            |
| Alexandre Lander Call                                                                                                    | Coffuers Version                                                                                                    | 6.22               |                |                                                                                                    |                            |
| Name     Value       Servo On     Seped1       Speed2     Seped3       Aam Reset     Seped1       Ditection     Seped3       CW Limit     Seped3       Encregency     Seped3       Sop     Seped3       Bop     Seped3       Sop     Seped3       Beckin Gear 1     Seped3       Electric Gear 2     Pachan       P Control     Seped3       Gain 2     Seped4       Polse Clear.     Torque Limit       Value Value     Value       Name     Value       Name     Value       In Position     Seped3       Torque Limit     Seped3       Value     Seped3       Sape3     Seped3       Sape4     Seped3       Sape4     Seped3       Sape4     Seped3       Sape4     Seped3       Sape4     Seped3       Sape4     Seped3       Sape4     Seped3       Sape4     Seped3       Sape4     Seped3       Sape4     Seped3       Sape4     Seped3       Value     Seped3       Sape4     Seped3       Value     Seped3       Sape4     Sepe                                                                                                    | C Sonware version                                                                                                    |                    |                |                                                                                                    |                            |
| Savo On<br>Speed1<br>Speed3<br>Speed3<br>Amm Reset<br>Direction<br>CCW Limit<br>CCW Limit<br>CCW Limit<br>CCW Limit<br>Energiency<br>Stop<br>Electric Gear 1<br>Electric Gear 2<br>Peady<br>Electric Gear 2<br>Peady<br>Electric Gear 2<br>Peady<br>Brake<br>In Position<br>Torque Limit<br>Made<br>Alarm<br>Beady<br>Brake<br>In Position<br>Torque Limit<br>Nare<br>Brake<br>In Position<br>Torque Limit<br>Nare<br>In Speed<br>Mathematical<br>In Speed<br>Mathematical<br>In Speed                                                                                                    | Servo Input                                                                                                    |                    | ★ # X          | 1                                                                                                    |                            |
| Speed 1 Speed 2 Speed 2 Speed 3 Aarm Reset Direction 0 CCW Limk CCW Limk CCW Limk CCW Limk CCW Limk CCW Limk CCW Limk Comparison CCW Limk Comparison CCW Limk Comparison CCW Limk Comparison CCW Limk CCW Limk CCW                                                                                                    | Servo Input                                                                                                    | Name               |                | 8                                                                                                    |                            |
| Speed2 Speed3 Sam Reset Speed3 Second Winth Speed So So So So So So So So So So So So So                                                                                                    | Servo Input                                                                                                    | Name               | → a ×<br>Value |                                                                                                    |                            |
| Speed 3<br>Nam Reset<br>Diversion<br>CCW Limit<br>Soo<br>Soo<br>Electric Gear 1<br>Electric Gear 2<br>Postool<br>Dear Call<br>Computed Limit<br>Name<br>Value<br>Name<br>Value<br>Ready<br>Zero Speed<br>Brake<br>In Position<br>Torque Limit<br>Noge Limit<br>Noge Call                                                                                                    | Servo Input<br>Servo On<br>Speedl                                                                                                    | Name               | → ¤ ×<br>Value |                                                                                                    |                            |
| Alarm Reset Direction CCW Limit CW Limit Servo Output Stop Stop Control Electric Gear 1 Electric Gear 2 P Control Gain 2 P Control Gain 2 P Control Brake In Position Torque Limit Velocity Limit Node AB SE Encorder Call                                                                                                    | Servo Input<br>Servo On<br>Speed I<br>Speed 2                                                                                                    | Name               | → a ×<br>Value |                                                                                                    |                            |
| CCW Limit CCW Limit CW Limit CW Limit CW Limit CW Limit CW Limit CW Limit CG ar 1 C Communication Status  Stop Control Calin 2 Control Calin 2                                                                                                    | Servo Input<br>Servo On<br>Speed1<br>Speed2<br>Speed3                                                                                                    | Name               | Value          |                                                                                                    |                            |
| CCW Limit Serve Output • a × Communication Status Emergency Name Value Adam Adam Electric Gear 1 Electric Gear 2 Control Gain 2 Puise Clear Torque Limit Mode SB Encoder Call                                                                                                    | Serve Input<br>Serve On<br>Speed1<br>Speed3<br>Alarm Reset                                                                                                    | Name               | y a x<br>Value |                                                                                                    |                            |
| CM Linit. Communication Status  Emergency Stop Stop Stop Stop Stop Control Status  Percent Gear 1 Sector Gear 2 Control Status  Percent Gear 2 Sector Control Status  Percent Gear 3 Sector Control Status  Percent Gear 4 Sector Control Status  Percent Gear 4 Sector Control Status Percent Gear 4 Sector Control Sector Control Sector Contro Sector Control Sector Control Sector                                                                                                    | Servo Input Servo On Speed Speed Speed Varm Reset Varm Reset                                                                                                    | Name               | y a x<br>Value |                                                                                                    |                            |
| Image     Name     Value       Stop     Image     Value       Stop     Image     Value       Alarm     Image     Value       Ready     Image     Image       Control     Image     Image       Gain 2     Image     Image       Dulas Clear     Image     Image       Torque Limit     Velocity Limit     Image       Mode     Image     Image       Warnine     Image     Image                                                                                                    | Servo Input Servo Input Servo On Speed1 Speed2 Speed3 Marm Reset Direction CCW Limit                                                                                                    | Name               | Value          |                                                                                                    |                            |
| Stop                                                                                                    | Servo Input Servo On Speed1 Speed2 Speed3 Mam Reset Mirection CCW Limit W Limit                                                                                                    | Name               | Value          | Servo Output                                                                                                 | ▼ 8 X Communication Status |
| Electric Gear 1 Electric Gear 2 P Control Gain 2 PLos Clear Torque Limit Mode S5 Encorder Call                                                                                                    | Servo Input Servo Input Servo In Speed1 Speed2 Speed3 Aam Reset Direction CCW Limit CW Limit Timergency                                                                                                    | Name               | Value          | Servo Output<br>Nar                                                                                          | τ â χ Communication Status |
| Electric Gear 2 P Control Sain 2 Postore Parke Parke P                                                                                                    | Servo Input Servo Input Servo Input Servo On Speed1 Speed2 Speed3 Awm Reset Direction CCW Limit CW Limit Emergency Stop                                                                                                    | Name               | Value          | Servo Output<br>Nar                                                                                          | re Value                   |
| P Control Brake Brake Br                                                                                                    | Servo Input Servo On Speed1 Speed2 Speed3 Varm Reset Virseton CCW Limit Timergency Xop Exotic Gear 1                                                                                                    | Name               | Value          | Servo Output<br>Nar<br>Alarm<br>Beadu                                                                        | The Value                  |
| Jain 2 In Position In Position In Positio In Position In Position In Position In Position In Position                                                                                                    | Servo Input Servo Input Servo Input Servo On Speed1 Speed2 Speed3 Verecton CCW Limit Emergency Stop Electric Gear 1 Electric Gear 2                                                                                                    | Name               |                | Servo Output<br>Nar<br>Alarm<br>Ready<br>Zars Saead                                                          | me Value                   |
| Pulse Clear In Source Limit Velocity Limit Velocity                                                                                                    | Servo Input Servo Input Servo Input Servo On Speed1 Speed3 Amm Reset Direction CCW Limit Emergency Stop Electric Gear 1 Electric Gear 2 Control                                                                                                    | Name               |                | Servo Output<br>Nar<br>Alarm<br>Ready<br>Zero Speed<br>Brake                                                 | me Value                   |
| Torque Limit         Image: Control of the second second seco                                                                                                    | Servo Input Servo Input Servo On Speed1 Speed2 Speed2 Varm Reset Unrit CCW Limit CCW Limit Emergency Stop Electric Gear 1 Electric Gear 2 P Control Gain 2                                                                                                    | Name               | Value          | Servo Output<br>Nar<br>Alarm<br>Ready<br>Zero Speed<br>Brake<br>In Position                                  | me Value                   |
| Mode ABS Encorder Call Assistant Assistant Ass                                                                                                    | Servo Input Servo Input Servo On Speed1 Speed2 Speed3 Amm Reset Officeron CCW Limit CCW Limit CCW Limit CCW Limit Enteron CCW Limit Electric Gear 1 Electric Gear 2 P Control Gain 2 P Control Gain 2 Puise Clear                                                                                                    | Name               | Value          | Servo Output<br>Nar<br>Alarm<br>Ready<br>Zero Speed<br>Brake<br>In Position<br>Torque Lim#                   | me Value                   |
| ABS Encorder Call Warring                                                                                                    | Servo Input Servo In Servo In Servo On Speed1 Speed3 Alam Reset Urection CCW Limit Emergency Stop Electric Gear 1 Electric Gear 1 Electric Gear 2 Pulse Clear Torque Limit                                                                                                    | Name               | Value          | Servo Output<br>Nar<br>Alarm<br>Ready<br>Zero Speed<br>Brake<br>In Position<br>Torque Limit<br>Vednobu Limit | me Value                   |
|                                                                                                    | Servo Input Servo Input Servo Input Servo On Speed2 Speed2 Speed2 Speed2 Speed2 Virecton CCU Inmt CCU Inmt CCU | Name               |                | Servo Output<br>Narr<br>Ready<br>Zero Speed<br>Brake<br>In Position<br>Torque Limit<br>U Speed               | me Value                   |

그림 51- Gain Auto Tuning 화면

1. 위 <그림 51>의 ①에서, Operation -> Gain Auto Tuning을 선택 하거나 ☎아이콘을 클릭하게 되면 ②과 같은 Gain Auto Tuning Dialogue가 활성화 된다.

#### 4.5.2 Gain Auto Tuning의 동작

.

'LIVE - I.C.E.'의 Gain Auto Tuning의 시작은 Tuning의 목표 거리, Tuning의 속도 설정 후 시작 한다.

|           | Gain Auto Tuning                  |    |
|-----------|-----------------------------------|----|
| $\bigcap$ | - Tuning Setting -                |    |
| 4         | Tuning Target Distance            |    |
|           | Tuning Speed                      |    |
|           | Apply                             | 2) |
|           | 3 Start                           | Μ  |
| $\frown$  | Ready for Tuning                  |    |
| 4         | Result Ineria<br>BEFORE 100 AFTER |    |
|           | 그림 52- Gain Auto Tuning 동작 화면     | -  |

1. 위 <그림 52>의 ①과 같이, P1-20 Gain Tuning Speed, P1-21 Gain Tuning Distance의

Parameter를 수정 할 수가 있다. 스크롤 바를 사용하거나 직접 Text를 입력 할 수 있다. 위 <그림 52>의 ②번 Apply 버튼을 클릭하면 적용 된다.

2. 위 <그림 52>의 ③번 Start 버튼을 클릭하게 되면 Gain Auto Tuning을 시작하게 되며

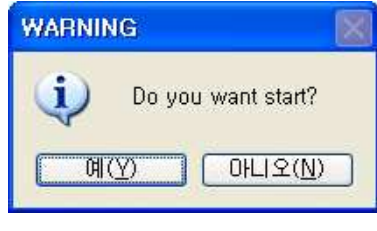

#### 그림 53- 메시지: Start 재 확인 창

위 <그림 53>와 같은 Dialogue가 나타난다.

Gain Auto Tuning의 시작을 원하면 '예'버튼을 클릭 하면 된다.

 3. 아래 <그림 54>과 같이 Gain Auto Tuning이 동작 중이면 빨간 글씨체가 'Ready for Tuning' -> 'Start Gain Auto Tuning'으로 변경 되며 Start버튼이 Stop버튼으로 변경 된 다. 현재 진행 상태는 Progress Bar 애니메이션으로 확인 할 수 있다.

| Current Status - | Start AutoGainTunning |  |
|------------------|-----------------------|--|
|                  |                       |  |

그림 54- Gain Auto Tuning 중

4. Gain Auto Tuning이 완료 되면 아래 <그림 55>와 같은 Dialogue가 나타난다.

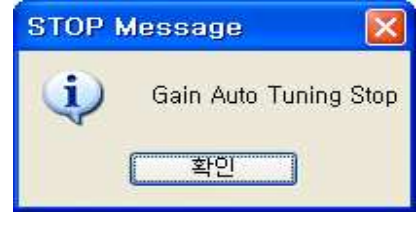

그림 55- Gain Auto Tuning Stop 확인

5. 확인을 누르고 최종 결과 화면은 아래 <그림 54>와 같은 Dialogue 화면이 된다. 아래 <그림 56>의 ①과 같이, 추정 관성비의 Tuning 전 값과 후 값이 표시가 된다.

|   | Tuning Target Distan | ce (         | Ţ.    | <br>3 |
|---|----------------------|--------------|-------|-------|
|   | Tuning Speed         | <b>P</b>     |       | <br>8 |
|   | Current Status       |              |       | Apply |
| 1 | Ready                | / for Tuning |       | Start |
|   | Result Ineria        |              |       |       |
|   | BEFORE               | 100          | AFTER |       |

그림 56- Gain Auto Tuning 완료 후 화면 6. 종료 후 Tuning Distance와 Speed의 값은 초기 설정 값으로 변경 된다.

#### 4.6 Graph 출력

'LIVE - I.C.E.'의 Graph 출력 기능은 실시간 DataTrace, Trigger Monitoring, Alarm Trace 3종 류의 Graph 출력 기능을 가지고 있다.

또한 Graph Data File 저장 및 저장된 데이터 출력 기능이 포함되어 있다.

# DataTrace를 제외한 Trigger Monitoring, Alarm Trace 기능은 실시간 모니터링이 동작 중 일 때 는 기능이 지원되지 않음을 명시한다.

#### 4.6.1 Graph Channel Table

'LIVE-I.C.E'에서 제공 되는 Channel의 수는 4개 이며 선택 가능 하게 되어 있다. 아래 <표 12>의 Channel Table은 초기 접점 상태를 기준으로 표기 된다.

| Value | Description                          |
|-------|--------------------------------------|
| 0     | Not Use                              |
| 1     | Current Speed[rpm]                   |
| 2     | Command Speed[rpm]                   |
| 3     | Input Pulse Frequency[kpps]          |
| 4     | Current Torque[%]                    |
| 5     | Command Torque[%]                    |
| 6     | Torque Limit[%]                      |
| 7     | DC Link Voltage[v]                   |
| 8     | Servo On (Digital Input)             |
| 9     | Speed 1 (Digital Input)              |
| 10    | Speed 2 (Digital Input)              |
| 11    | Speed 3 (Digital Input)              |
| 12    | Direction (Digital Input)            |
| 13    | In Speed (Digital Output)            |
| 14    | In Position (Digital Output)         |
| 15    | Torque Limit Output (Digital Output) |
| 16    | Alarm (Digital Output)               |

표 12- Graph Channel Table

#### 4.6.2 DataTrace의 시작

DataTrace는 실시간 그래프 기능으로 초기 설정에 따른 데이터 값을 실시간으로 그래프를 출력 한다. DataTrace는 실시간 모니터링, Parameter Editing, Manual JOG 기능과 연동 가능하다.

'LIVE - I.C.E.' DataTrace의 기능을 시작하는 방법은 아래와 같다.

| Market - LCLE             |                      |               |               |          |   |                     |              |        |            |                         | العالم     |
|---------------------------|----------------------|---------------|---------------|----------|---|---------------------|--------------|--------|------------|-------------------------|------------|
| File Communication Parame | ter Monitor O        | peration Al   | larm Help C   | 1        |   |                     |              |        |            |                         |            |
| 📋 🗄 🕑 💽 🖪 📇 🖻 🕯           | <b>Vil</b> - 🖓 🕦 🖓 👘 |               |               |          |   |                     |              |        |            |                         |            |
| Servio Status             |                      | <b>v</b> 11 3 |               |          |   |                     |              |        |            |                         |            |
| V Name                    | Value                | Unit          | Data Tra      | ice      |   |                     |              |        |            |                         |            |
| Current Speed             | 0                    | rpm           | 2000          |          |   |                     |              | 000    | 500        |                         |            |
| Command Speed             | 0                    | rpm           | 3000-         | 3400 -   |   |                     |              | - 200  | - 500      | Save                    | Open       |
| Feedback Pulse            | 4577018              | pulse         | 2800-         | 3200 -   |   |                     |              | - 100  | 170        |                         |            |
| Command Pulse             | 0                    | pulse         | 2600-         | 3000 -   |   |                     |              | - 160  | - 450      | secong                  |            |
| Pulse Error               | 0                    | pulse         | 0400          | 2800 -   |   |                     |              | - 140  | 100        | Sampling Period 10 ms   |            |
| Pulse Frequency           | 0,0                  | Kpps          | 2400-         | 2600-    |   |                     |              | - 120  | - 400      |                         |            |
| Current Torque            | 0.0                  | %             | 2200-         | 2400     |   |                     |              | - 100  | 250        | Y-Avis Scale Set Y-Axis |            |
| Command Torque            | 0,0                  | %             | 2000-         | 2+00     |   |                     |              | - 80   | - 350      |                         |            |
| Accumulated OverLoad Rate | 0,0                  | %             | S 4000        | 2200-    |   |                     |              | - 60   | 200 8      | Channel Setting         |            |
| Maximum Load              | 101,8                | %             | js 1800-<br>⊃ | S 2000 - |   |                     |              | - 40 5 | - 300 S    | and the second          |            |
| Torque Limit              | 300,0                | %             | 호 1600-       | 훈 1800 - |   |                     |              | No 20  | 250 N      | Channel 1 Not Use       | *          |
| DC Link Voltage           | 291,4                | V             | 1400-         | 1600 -   |   |                     |              | - 0 -  | 200 -      |                         |            |
| Input Status              | 6                    | 923           | 1000          | 1400     |   |                     |              | 20     | 200        | Channel 2 Not Use       | -          |
| V Output Status           | 7                    | -             | 1200-         | 1400     |   |                     |              | 40     | - 200      | and the free sectors    |            |
| 🗹 ABS Single Turn         | 4924                 | pulse         | 1000-         | 1200-    |   |                     |              | -60    | 450        | Channel 3 Not Use       | 2          |
| ABS Single Turn[deg]      | 147,7                | degree        | 800-          | 1000 -   |   |                     |              | 80     | - 150      | channel a Mastrice      | 2          |
| Software Version          | 6,22                 |               |               | 800 -    |   |                     |              | 100    | 100        | Charmes 4 Not Ose       |            |
|                           |                      |               | 600-          | 600 -    |   |                     |              | 120    | - 100      |                         |            |
|                           |                      |               | 400-          | 400-     |   |                     |              | -140   | 50         |                         |            |
| Serve Input               |                      | - 11 3        | 200-          | 200 -    |   |                     |              | 160    | - 50       | And Court               | -          |
| Serve inpor               |                      | 1             | 0             | 200      |   |                     |              | 100    | 0          | Apply Start Stop        | EXI        |
| Ivam                      | e                    | Value         | -             |          | 5 | ampling Time : 0 (n | ns]/ 1 scale | 1200   | 0          |                         |            |
| Servo On                  |                      | -             | -             |          |   |                     |              |        |            |                         |            |
| Speed1                    |                      |               | _             |          |   |                     |              |        |            |                         |            |
| Speedz                    |                      |               |               |          |   |                     |              |        |            |                         |            |
| Speed3                    |                      |               |               |          |   |                     |              |        |            |                         |            |
| Alarm neset               |                      |               |               |          |   |                     |              |        |            |                         |            |
| Direction                 |                      |               |               |          |   |                     |              |        |            |                         |            |
| CWLINE                    |                      |               |               |          |   |                     |              |        |            |                         | _          |
| Cweinit                   |                      |               | Servo Outpu   | t        |   | 1.00                |              |        | mmunicatio | in Status               | <b>*</b> 0 |
| Cher                      |                      |               | 0             | Name     |   | Value               |              |        |            |                         |            |
| Stephin Gravit            |                      |               | Alarm         |          |   |                     |              |        |            |                         |            |
| Electric Gear 1           |                      |               | Ready         |          |   |                     |              |        | -          | -                       | <b>S</b>   |
| P Costrol                 |                      |               | Zero Speed    |          |   |                     |              |        |            |                         |            |
| Goin 2                    |                      |               | Brake         |          |   |                     |              |        |            |                         | 198        |
| Pulse Clear               |                      |               | In Position   |          |   |                     |              |        |            |                         | 2          |
| Torque Limit              |                      |               | Torque Limi   |          |   |                     |              |        | -          |                         | 1/         |
| Mode                      |                      |               | Velocity Lim  | it       |   |                     |              |        |            |                         |            |
| ABS Encorder Call         |                      |               | In Speed      |          |   |                     |              |        |            |                         |            |
| Luno Fuculati call        |                      |               | Warning       |          |   |                     |              |        |            |                         |            |

그림 57- DataTrace 시작 화면

1. 위 <그림 57>의 ①에서, Monitor -> Cyclic Monitoring -> DataTrace를 선택 하거나 ₩ 아이콘을 클릭하게 되면 ②과 같은 DataTrace Dialogue가 활성화 된다.

| 구분                 | 설명                                                 |  |  |  |  |  |  |  |
|--------------------|----------------------------------------------------|--|--|--|--|--|--|--|
| Data Sampling Time | 10ms ~ 200ms 지원                                    |  |  |  |  |  |  |  |
| VÅ                 | - Scale Size: 1 Scale 당 20ms * Sampling Period     |  |  |  |  |  |  |  |
| <b>∧</b> • ≒       | · 초기 Scale Size 고정(드래그 시 확대 가능_최대 Sampling Period) |  |  |  |  |  |  |  |
|                    | - Scale Size 조정 가능 (단, 동작 중 일 때는 변경 불가능)           |  |  |  |  |  |  |  |
|                    | - Y- 축 1: Channel 1 (빨간색 그래프 선)                    |  |  |  |  |  |  |  |
| <b>Y-</b> 축        | - Y- 축 2: Channel 2 (녹색 그래프 선)                     |  |  |  |  |  |  |  |
|                    | - Y- 축 3: Channel 3 (파란색 그래프 선)                    |  |  |  |  |  |  |  |
|                    | - Y- 축 4: Channel 4 (분홍색 그래프 선)                    |  |  |  |  |  |  |  |

표 13- DataTrace Graph 속성

#### 4.6.3 DataTrace의 동작

DataTrace는 초기 설정으로 Sampling Period, Y-Axis Scale Set, 각 Channel 설정으로 구분되 어 있다.

아래 <그림 58>의 순서로 동작을 시행 하면 된다.

|    |         | Data Tra                | ce               |                                                                                                    |   |
|----|---------|-------------------------|------------------|----------------------------------------------------------------------------------------------------|---|
|    |         | 3000-                   | 3400 -           |                                                                                                    |   |
|    |         | 2800-                   | 3200 -           | - 180 - 450 - 450 - 450 - 450                                                                      |   |
|    |         | 2600-<br>2400-          | 2800 -           | - 140 Samping Period 10 ms                                                                         |   |
|    |         | 2200-                   | 2600 -           | - 100<br>- 100<br>- 200<br>- Y-ávis Srale Set - Y-ávis                                             |   |
|    |         | 2000-                   | 2200 -           | - 60 - 500                                                                                         |   |
|    |         | S 1800-<br>⊃<br>5 1600- | ອິ 2000 -        |                                                                                                    |   |
|    |         | 2 1000<br>1400-         | 1600 -           |                                                                                                    |   |
|    |         | 1200-                   | 1400 -           | 40 - 200                                                                                           |   |
|    |         | 1000-<br>800-           | 1200 -           | 90 Channel 3 Not Use V                                                                             |   |
|    |         | 600-                    | 800 -            | 100 Channel 4 Not Use                                                                              |   |
|    |         | 400-                    | 400 -            | 140                                                                                                |   |
|    |         | 200-                    | 200 -            | 180180 Apply Start Stop EXIT                                                                       |   |
|    |         | 0-4                     | 0-               | Sampling Time : 0 (ms)/ 1 scale                                                                    |   |
|    |         |                         |                  | 그림 58- DataTrace 설정                                                                                |   |
| 1. | 위       | <그림                     | 58>              | ①번의 Sampling Period를 입력한다.                                                                         |   |
| 2. | 위       | <그림                     | 58>              | ①번의 Y-Axis 버튼을 클릭하여 Y축 Scale을 조절 한다.                                                               |   |
| 3. | 위       | <그림                     | 58>              | ②번의 각 Channel을 설정한다.                                                                               |   |
| 4. | 위<br>값c | <그림<br>이 저장             | 58><br>}되며       | ③번의 스페이 비튼을 클릭하며 APD-L7S Servo Drive에 1,3과정의 설계<br>동작 준비를 하게 된다. 초기 비활성화 된 Start, Stop 버튼이 활성화 된다. | 정 |
| 5. | 위<br>있던 | <그림<br>된 Sto            | 58><br>p 버튼      | ③번의 <b>Start</b> 버튼을 클릭하게 되면 Graph가 동작 되며, 비활성화 되어<br>특이 활성화 된다.                                   | 거 |
| 6. | Gra     | aph의                    | 종료               | 를 원하면, 위 <그림 58> ③번의 <b>Stop</b> 버튼을 누르면 동작을 멈춘다.                                                  |   |
| 아래 | <=      | 1림 59                   | 9>은              | 위의 과정을 제대로 하였을 시 동작 화면을 보여 준다.                                                                     |   |
|    | Da      | ata Trace               |                  |                                                                                                    |   |
|    |         | 3000-                   | 3400-            |                                                                                                    |   |
|    |         | 2800-                   | 3200             | - 180 - 160 - 450 Setting                                                                          |   |
|    |         | 2600-                   | 3000 -<br>2800 - | - 140 Sampling Period 10 ms                                                                        |   |
|    |         | 2200-                   | 2600 -           | - 120 - 400                                                                                        |   |
|    | ped     | 2000- 3                 | 2400             | - 350 - 350 - 350 - 4xis Scale Set - 4xis                                                          |   |
|    | od Spr  | 1800-                   | 2000 -           | $40 \stackrel{\text{F}}{=} -300 \stackrel{\text{F}}{=} -300 \stackrel{\text{F}}{=}$                |   |
|    | mmar    | 1600-                   | 1800             | $\frac{1}{2}$                                                                                      |   |
|    | Ö       | 1200-                   | 1400             | 20 0 Channel 2 Command Speed                                                                       |   |
|    |         | 1000-                   | 1200 -           | -60 Channel 3 Command Torque                                                                       |   |
|    |         | 800-                    | 800-             | 100 Channel 4 DC Link Voltage                                                                      |   |
|    |         | 600-                    | 600 -            |                                                                                                    |   |
|    |         | 200-                    | 400 - 200 -      |                                                                                                    |   |
|    |         | 0_                      | 0                | Sampling Time : 1000 [ms]/ 1 scale                                                                 |   |
|    |         |                         |                  | <br>그림 59- DataTrace 동작 화면                                                                         |   |
|    |         |                         |                  |                                                                                                    |   |

49

#### 4.6.4 DataTrace의 파일 저장 및 열기

1. 위 <그림

'LIVE-I.C.E.'의 Graph는 파일을 저장 및 열기 기능을 제공한다.

| 58> ④번의 📃  | Save H             | 튼을 클릭             | 하면       |           |                |
|------------|--------------------|-------------------|----------|-----------|----------------|
| 다른 이름으로 제  | 장                  |                   |          |           | ? 🛛            |
| 저장 위치(!):  | 🗁 Data             |                   |          | G 🗊 🖻 🖽 - |                |
| Pecent     |                    |                   |          |           |                |
| 바탕 화면      |                    |                   |          |           |                |
| ()<br>내 문서 |                    |                   |          |           |                |
| 내컴퓨터       |                    |                   |          |           |                |
| 내 네트워크 환경  | 파일 이름( <u>N</u> ): |                   |          | ~         | 저장( <u>S</u> ) |
|            | 파일 형식( <u>T</u> ): | L7 TraceGraph Fil | e(*,ldg) | ×         | 취소             |

#### 그림 60- - DataTrace 저장: File Dialogue

위 <그림 60>에서, 원하는 위치를 정하고 File 이름을 지정하여 '저장' 버튼을 클릭하면 '. ldg' 형태의 파일이 저장된다.

2. 위 <그림 58> ④번의 \_\_\_\_\_ 버튼을 클릭 하면

| 열기         |                    |                           |       |         | ? 🛛            |
|------------|--------------------|---------------------------|-------|---------|----------------|
| 찾는 위치([):  | 🔁 Data             |                           | 💌 G 🕯 | • 💷 😋 1 |                |
| 2          | 🖻 L7_DataTrace     | . Idg                     |       |         |                |
| Recent     |                    |                           |       |         |                |
| 바탕 화면      |                    | U                         |       |         |                |
| ()<br>내 문서 |                    |                           |       |         |                |
| 내 컴퓨터      |                    | C                         |       |         |                |
|            | T. 4               | 2                         |       |         |                |
| 내 네트워크 환경  | 파일 이름( <u>N</u> ); | L7_DataTrace,Idg          |       | ~       | 열기( <u>0</u> ) |
|            | 파일 형식( <u>T</u> ): | L7 TriggerGraph File(*,lo | lg)   | ~       | 취소             |

#### 그림 61- DataTrace 불러오기: File Dialogue

위 <그림 61>의 ①, ②와 같이, 원하는 '. ldg' File을 선택한 후, '열기' 버튼을 클릭하면, 선택한 File로부터 Graph 데이터가 'LIVE - I.C.E.'에 표시된다.

#### 4.6.5 Trigger Trace의 시작

Trigger Trace는 운전 중 특정치에 도달하면 그 순간의 데이터를 그래프화 하는 기능으로 초기 설정에 따른 데이터 값을 그래프로 출력한다.

| e Communication Parameter | Monitor ( | peration Al | arm Help    |                 |   |       |  |         |             |                     |              |            |
|---------------------------|-----------|-------------|-------------|-----------------|---|-------|--|---------|-------------|---------------------|--------------|------------|
| 1 8 0 0 8 8 8 8 8         | RG 🕐 🖾    |             |             |                 | _ |       |  | _       | _           |                     | _            | _          |
|                           |           |             | Iringer     | Irace           |   |       |  |         |             |                     |              |            |
| Name Name                 | Value     | Unit        | 11,99,61    | maco            |   |       |  |         |             |                     |              |            |
| Current Speed             |           | rpm         |             |                 |   |       |  | -       |             |                     |              |            |
| Command Speed             |           | rpm         | 3000-       | 3400 -          |   |       |  | - 200   | - 500       | FFT                 | Save         | Open       |
| Feedback Pulse            |           | pulse       | 2800-       | 3200 -          |   |       |  | - 180   | 10000       | Setting             | 1.00         |            |
| Command Pulse             |           | pulse       | 2600        | 3000 -          |   |       |  | - 160   | - 450       | Sampling Period     | 1 *          | 200us      |
| Pulse Error               |           | pulse       | 2000        | 2800 -          |   |       |  | - 140   | 1999        | Trigger Source Data | Current Spee | ed 🔤       |
| Pulse Frequency           |           | Kpps        | 2400-       | 2600            |   |       |  | - 120   | - 400       | Trigger Edge        | Positive     |            |
| Current Torque            |           | %           | 2200-       | 2000-           |   |       |  | - 100   | 2021        | Triages Desilies    | restore      |            |
| Command Torque            |           | %           | 2000-       | 2400 -          |   |       |  | - 80    | - 350       | (0 ~ 255)           |              | 0          |
| Accumulated OverLoad Rate |           | %           | 0 4000      | 2200 -          |   |       |  | - 60    | 200.0       | Trigger Level       |              | 0          |
| Maximum Load              | 1         | %           | is 1800-    | <u>-</u> 2000 - |   |       |  | - 40 S  | - 300 0     |                     |              |            |
| Torque Limit              |           | %           | 호 1600-     | · 1800 -        |   |       |  | - 20 5  | 260 2       | Y-Axis Scale Set    |              | Y-Axis     |
| DC Link Voltage           |           | V           | 1400-       | 1600 -          |   |       |  | 20      | 250 2       | diameter and        |              |            |
| 🗌 Input Status            |           | 1           | 1200        | 1400 -          |   |       |  | 20      | 200         | Channel Setting     |              |            |
| Output Status             |           | -           | 1200-       | 1200 -          |   |       |  | 40      | - 200       | Channel 1 Not Us    |              | •          |
| ABS Single Turn           |           | pulse       | 1000-       | 1200-           |   |       |  | 00      | 160         |                     |              | (9)        |
| ABS Single Turn[deg]      |           | degree      | 800-        | 1000 -          |   |       |  | 100     | - 150       | Channel 2 Not Us    | 2            | ~          |
| Software Version          |           | 1           | 600-        | 800 -           |   |       |  | - 120   | - 100       | Changel 3 Notils    | ,            |            |
| FPGA Version              |           | -           | 000         | 600 -           |   |       |  | -140    | 100         | Charles Press       | -            |            |
|                           |           |             | 100-        | 400 -           |   |       |  | 160     | - 50        | Channel 4 Not Us    | 2            | *          |
|                           |           |             | 200-        | 200 -           |   |       |  | 180     |             |                     |              |            |
| Servo Input               |           | ₩ 4 ×       | 0-          | 0-              |   |       |  | -200    | Lo          | Anniv               | Start        | Stro       |
| Name                      |           | Value       |             |                 |   |       |  | [ms]    |             |                     |              |            |
| Servo On                  |           |             |             |                 |   |       |  | _       |             |                     |              |            |
| Speed1                    |           |             |             |                 |   |       |  |         |             |                     |              |            |
| Speed2                    |           |             |             |                 |   |       |  |         |             |                     |              |            |
| Speed3                    |           |             |             |                 |   |       |  |         |             |                     |              |            |
| Alarm Reset               |           | -           |             |                 |   |       |  |         |             |                     |              |            |
| Direction                 |           |             |             |                 |   |       |  |         |             |                     |              |            |
| CCW Limit                 |           |             |             |                 |   |       |  |         |             |                     |              |            |
| CW Limit                  |           |             | Servo Out   | out             |   |       |  | • • × C | ommunicatio | n Status            |              | <b>▼</b> 4 |
| Emergency                 |           | -           | 0           | Name            |   | Value |  |         |             |                     |              |            |
| Stop                      |           |             | Alarm       |                 |   |       |  |         |             |                     |              |            |
| Electric Gear 1           |           |             | Beady       |                 |   |       |  |         |             |                     |              | 11         |
| Electric Gear 2           |           |             | Zero Snee   | d               |   |       |  |         |             |                     | 6            | -          |
| P Control                 |           | -           | Brake       | -               |   |       |  |         |             |                     | 1            |            |
| Gain 2                    |           |             | In Position |                 |   |       |  |         |             |                     |              |            |
| Pulse Clear               |           |             | Torque Lin  | nit             |   |       |  |         | -           | 2                   |              |            |
| Torque Limit              |           |             | Velocity Li | mit             |   |       |  |         | -           |                     | į.           |            |
| Mode                      |           |             | In Sneed    |                 |   |       |  |         |             |                     | -            |            |
| ABS Encorder Call         |           |             | Warning     |                 |   |       |  |         |             |                     |              |            |
|                           |           |             |             |                 |   |       |  |         |             |                     |              |            |

'LIVE - I.C.E.' Trigger Trace의 기능을 시작하는 방법은 아래와 같다.

#### 그림 62-Trigger Trace 시작 화면

1. 위 <그림 62>의 ①에서, Monitor -> Trigger Monitoring를 선택 하거나 ₩아이콘을 클 릭하게 되면 ②과 같은 Trigger Trace Dialogue가 활성화 된다.

| 구분                 | 설명                                            |  |  |  |  |  |  |  |
|--------------------|-----------------------------------------------|--|--|--|--|--|--|--|
| Data Sampling Time | 200us ~ 200ms 지원                              |  |  |  |  |  |  |  |
| V. Ž               | - Scale Size: 1 Scale 당 200us*Sampling Period |  |  |  |  |  |  |  |
| <b>∧</b> • –       | 초기 Scale Size 고정(드래그 시 확대 가능)                 |  |  |  |  |  |  |  |
|                    | - Scale Size 조정 가능 (단, 동작 중 일 때는 변경 불가능)      |  |  |  |  |  |  |  |
|                    | - Y- 축 1: Channel 1 (빨간색 그래프 선)               |  |  |  |  |  |  |  |
| <b>Y-</b> 축        | - Y- 축 2: Channel 2 (녹색 그래프 선)                |  |  |  |  |  |  |  |
|                    | - Y- 축 3: Channel 3 (파란색 그래프 선)               |  |  |  |  |  |  |  |
|                    | - Y- 축 4: Channel 4 (분홍색 그래프 선)               |  |  |  |  |  |  |  |

#### 표 14- Trigger Graph 속성

#### 4.6.6 Trigger Trace의 동작

Trigger Trace는 초기 설정으로 Sampling Period, Y-Axis Scale Set, 각 Channel, Trigger Source Data, Trigger Edge, Trigger Position, Trigger Level 설정으로 구분되어 있다.

#### 아래 <그림 61>의 순서로 동작을 시행 하면 된다.

| Trigger 1                                                                                                    | frace                                                                                                    | 4                                                                                                    |
|----------------------------------------------------------------------------------------------------|----------------------------------------------------------------------------------------------------|----------------------------------------------------------------------------------------------------|
| 3000-<br>2800-<br>2600-<br>2200-<br>2000-<br>2000-<br>1000-<br>1400-<br>1200-<br>1000-<br>800-<br>600-<br>400-<br>200- | 3400<br>3200<br>3000<br>2800<br>2600<br>2400<br>2200<br>2200<br>2000<br>2000<br>1000<br>1000<br>1000<br>800<br>600<br>400<br>200 | 200       500       FFT       Save       Open         180       450       Setting       1       X 200us       1         140       450       Sampling Period       1       X 200us       1         140       100       -140       Trigger Source Data       Current Speed       1         100       -100       -360       Trigger Positive       0       1         -0       20       -360       Trigger Level       0       -400       Y-Axis Scale Set       Y-Axis         -0       220       -250       Channel Setting       2       2         -00       220       Channel 3       Not Use       ×       2         -100       -150       Channel 3       Not Use       ×       2         -100       -160       -50       Channel 4       Not Use       × |
| 0_                                                                                                    | 0                                                                                                    |                                                                                                    |

#### 그림 63- Trigger Trace 설정

1. 위 <그림 63> ①번의 Sampling Period를 입력한다. 아래 <표 15>의 조건에 따라 Trigger Trace 의 기본 성적은 하다

| 0 | 대 | く立 | 19/의 | 소신에 | 따다 | Irigg | ger | Trace | 의 | 기픈 | 꼴싱글 | 안나. |  |
|---|---|----|------|-----|----|-------|-----|-------|---|----|-----|-----|--|
|   |   |    |      |     |    |       |     |       |   |    |     |     |  |

| Variable name       | Range | Description                       |
|---------------------|-------|-----------------------------------|
| Trigger Source Data | 1~20  | 1~20: 표12 참고                      |
| Trigger Edge        | 0~1   | 0 : Rising Edge, 1 : Falling Edge |
| Trigger Position    | 0~255 | 255를 100%로 봤을 때 데이터 Shift Count수. |
| Trigger Level       | - ~ + | 실수 범위 내에 사용 가능                    |
| Array Start Pointer | 0~255 | Graph 표시 시 Ring Buffer상의 Start위치. |

표 15- Trigger Trace 초기 설정

2. 위 <그림 63> ①번의 Y-Axis 버튼을 클릭하여 Y축 Scale을 조절 한다.

- 3. 위 <그림 63> ②번의 각 Channel을 설정한다.
- 4. 위 <그림 63> ③번의 서무비가 버튼을 클릭하며 APD-L7S Servo Drive에 1,3과정의 설 정 값이 저장되며 동작 준비를 하게 된다. 초기 비활성화 된 Start, Stop 버튼이 활성화 된다.
- 5. 위 <그림 63> ③번의 <sup>Start</sup> 버튼을 클릭하게 되면 Graph가 동작 되며, 비활성화 되 어 있던 Stop 버튼이 활성화 된다.

6. Graph의 종료를 원하면, 위 <그림 63> ③번의 버튼을 누르면 동작을 멈춘다.

아래 <그림 64>은 위의 과정을 제대로 하였을 시 동작 화면을 보여 준다.

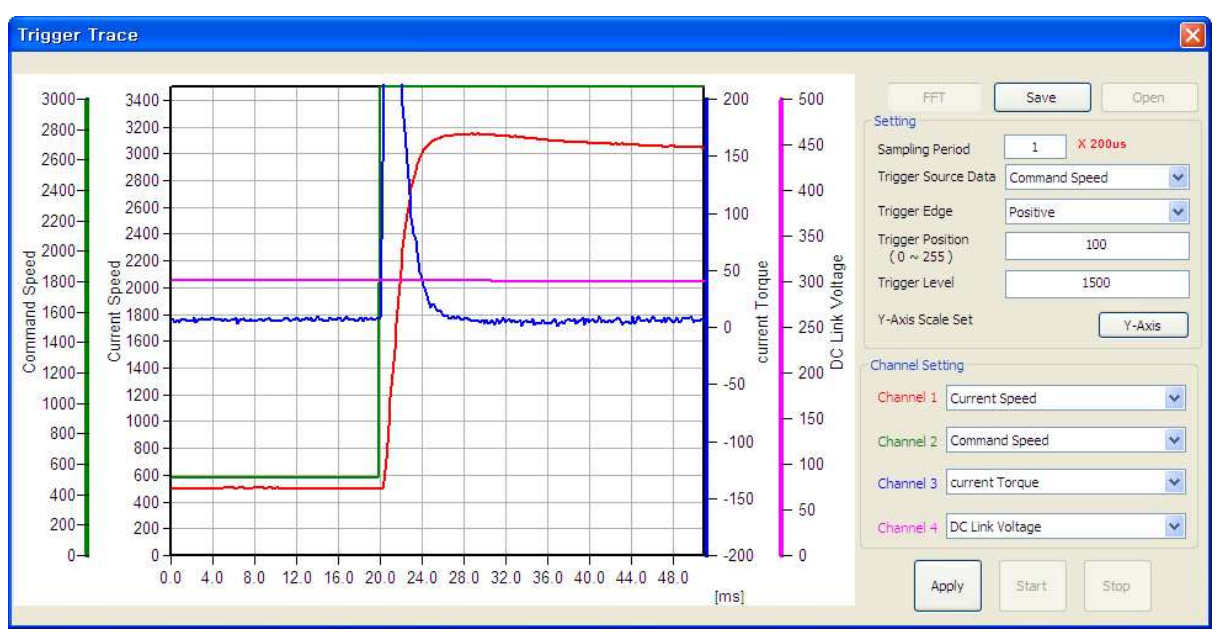

그림 64- Trigger Trace 동작 화면

#### 4.6.7 Trigger Trace의 파일 저장 및 열기

'LIVE-I.C.E.' 의 Graph는 파일을 저장 및 열기 기능을 제공한다.

1. 위 <그림 63> ④번의 Save 버튼을 클릭 하면

| 다른 이름으로 저 | 장                  |                             |   |   |     |   | ?              |
|-----------|--------------------|-----------------------------|---|---|-----|---|----------------|
| 저장 위치([): | 🚞 Data             |                             | ~ | 0 | D E | • |                |
| 2         |                    |                             |   |   |     |   |                |
| Recent    |                    |                             |   |   |     |   |                |
| R         |                    |                             |   |   |     |   |                |
| 바탕 화면     |                    |                             |   |   |     |   |                |
|           |                    |                             |   |   |     |   |                |
| 내문서       |                    |                             |   |   |     |   |                |
|           |                    |                             |   |   |     |   |                |
|           |                    |                             |   |   |     |   |                |
| 내 엄규니     |                    |                             |   |   |     |   |                |
|           |                    |                             |   |   |     |   |                |
| 내 네트워크 환경 | 파일 이름( <u>N</u> ); | L                           |   |   |     | ~ | 저장( <u>S</u> ) |
|           | 파일 형식( <u>T</u> ): | L7 TriggerGraph File(*,Itg) |   |   |     | ~ | 취소             |

#### 그림 65- - Trigger Trace 저장: File Dialogue

위 <그림 65>에서, 원하는 위치를 정하고 File 이름을 지정하여 '저장' 버튼을 클릭하면 '. ltg'형 태의 파일이 저장된다.

2. 위 <그림 63> ④번의 \_\_\_\_\_ 버튼을 클릭 하면

| 열기         |                                                                                                    |   |
|------------|----------------------------------------------------------------------------------------------------|---|
| 찾는 위치(!):  | : 📴 Data 🕑 🕜 🌮 🖽 -                                                                                 |   |
| Recent     | i⊡jL7_Inggerirace.lg                                                                               |   |
| 바탕 화면      |                                                                                                    |   |
| ()<br>내 문서 |                                                                                                    |   |
| 내 컴퓨터      |                                                                                                    |   |
|            |                                                                                                    |   |
| 내 네트워크 환경  | 파일 미름(N):<br>파일 형식(I): L7_TriggerTrace.ltg 의 열기(Q)<br>한국 학식(I): 보7_TriggerGraph File(X-ltg) 의 이 취소 | 2 |

그림 66- Trigger Trace 불러오기: File Dialogue

위 <그림 66>의 ①, ②와 같이, 원하는 '. ltg' File을 선택한 후, '열기' 버튼을 클릭하면, 선택한 File로부터 Graph 데이터가 'LIVE - I.C.E.'에 표시된다.

#### 4.6.8 Alarm Trace의 시작

Alarm Trace는 운전 중 알람이 발생 되는 그 순간의 데이터를 그래프화 하는 기능으로 초기 설 정에 따른 데이터 값을 그래프로 출력한다.

| INA A A A A A                                                                                                    | 1 A O 12 00 | നതര    |                                                                |           |       |   |   |        |            |                           |
|----------------------------------------------------------------------------------------------------|-------------|--------|----------------------------------------------------------------|-----------|-------|---|---|--------|------------|---------------------------|
| Come Status                                                                                                    |             |        | 12                                                             |           |       |   |   |        |            |                           |
| Name                                                                                                    | Value       | Unit   | Alarm Ir                                                       | ace       |       |   |   |        |            |                           |
| Current Speed                                                                                                    | 0           | rom    | 3000-                                                          | 3400-     |       |   |   | - 200  | - 500      |                           |
| Command Speed                                                                                                    | 0           | rpm    |                                                                | 2200      |       |   |   | - 180  |            | SAVE                      |
| Feedback Pulse                                                                                                    | 4577018     | pulse  | 2800-                                                          | 3200-     |       |   |   | - 160  | - 450      | Setting                   |
| Command Pulse                                                                                                    | 0           | pulse  | 2600-                                                          | 3000 -    |       |   |   | - 140  | 10.000     | Sampling Period 1 X 200us |
| Pulse Error                                                                                                    | 0           | pulse  | 2400-                                                          | 2800 -    |       |   |   | - 120  | - 400      | Y-Avie Scale Set Y-Axis   |
| Pulse Frequency                                                                                                    | 0,0         | Kpps   | 2200-                                                          | 2600 -    |       |   |   | - 100  |            |                           |
| Current Torque                                                                                                    | 0.0         | %      | 2200-                                                          | 2400 -    |       |   |   | - 80   | - 350      | Channel Setting           |
| Command Torque                                                                                                    | 0,0         | %      | 2000-                                                          | 2200 -    |       |   |   | - 60   |            |                           |
| Accumulated OverLoad Rate                                                                                                    | 0,0         | %      | <u>ස</u> 1800-                                                 | × 2000 -  |       |   |   | - 40 8 | - 300 🔗    | Channel 1 Not Use         |
| Maximum Load                                                                                                    | 101,8       | %      | To 1600-                                                       | 5 1800 -  |       |   |   | - 20 5 | ot L       |                           |
| Torque Limit                                                                                                    | 300,0       | %      | Z 1400                                                         | Z 1600    |       |   |   | -0 Z   | - 250 Z    | Channel 2 Not Use         |
| DC Link Voltage                                                                                                    | 291,4       | V      | 1400-                                                          | 1000-     |       |   |   | 20     |            |                           |
| 🗹 Input Status                                                                                                    | 6           | -      | 1200-                                                          | 1400-     |       |   |   | 40     | - 200      | Channel 3 Not Use         |
| Output Status                                                                                                    | 7           | -      | 1000-                                                          | 1200 -    |       |   |   | 60     |            |                           |
| ABS Single Turn                                                                                                    | 4924        | pulse  | 800-                                                           | 1000 -    |       |   |   | 80     | - 150      | Channel 4 Not Use         |
| ABS Single Turn[deg]                                                                                                    | 147,7       | degree | 000                                                            | 800 -     |       |   |   | 100    |            |                           |
| Software Version                                                                                                    | 6,22        |        | 600-                                                           | 600 -     |       |   |   | 120    | - 100      | Status                    |
|                                                                                                    |             |        | 400-                                                           | 400       |       |   |   | 100    | 50         |                           |
|                                                                                                    |             |        | 200-                                                           | 200-      |       |   |   | 190    | - 50       |                           |
| Serva Input                                                                                                    |             | - 1 X  | 0-                                                             | 0         |       |   | 1 | 200    | - 0        | Apply Upload              |
| Serve impor                                                                                                    |             |        |                                                                |           |       |   |   | [ms]   |            |                           |
| Narr                                                                                                    | 18          | Value  | -                                                              |           |       |   |   |        |            |                           |
| Servo Un                                                                                                    |             | -      |                                                                |           |       |   |   |        |            |                           |
| Speed 1                                                                                                    |             |        |                                                                |           |       |   |   |        |            |                           |
| Speeuz<br>Secolo                                                                                                    |             |        |                                                                |           |       |   |   |        |            |                           |
| Alexen Preset                                                                                                    |             |        |                                                                |           |       |   |   |        |            |                           |
| Direction                                                                                                    |             |        |                                                                |           |       |   |   |        |            |                           |
| CCWLLimit                                                                                                    |             |        |                                                                |           |       |   |   |        |            |                           |
| CW Limit                                                                                                    |             |        | Same O it                                                      | <i>ä</i>  |       |   |   |        | mmuningto  | e Stelue                  |
| on unit                                                                                                    |             |        | Serve Outp                                                     | л.<br>    |       | T | • | # X C0 | maunicatio | ni siaius 👻 🖡             |
| Emergencii                                                                                                    |             |        |                                                                | Name      | Value |   |   |        |            |                           |
| Emergency<br>Stop                                                                                                    |             |        | Alarm                                                          |           |       |   |   |        |            |                           |
| Emergency<br>Stop<br>Electric Gear 1                                                                                                    |             |        | Ready                                                          |           |       |   |   |        | -          |                           |
| Emergency<br>Stop<br>Electric Gear 1<br>Electric Gear 2                                                                                    |             |        | Zero Speed                                                     |           | -     |   |   |        |            |                           |
| Emergency<br>Stop<br>Electric Gear 1<br>Electric Gear 2<br>P Control                                                                       |             |        |                                                                |           |       |   |   |        |            |                           |
| Emergency<br>Stop<br>Electric Gear 1<br>Electric Gear 2<br>P Control<br>Gain 2                                                             |             |        | Brake                                                          |           |       |   |   |        |            |                           |
| Emergency<br>Stop<br>Electric Gear 1<br>Electric Gear 2<br>P Control<br>Gain 2<br>Pulse Clear                                              |             |        | Brake<br>In Position                                           |           |       |   |   |        |            |                           |
| Emergency<br>Stop<br>Electric Gear 1<br>Electric Gear 2<br>P Control<br>Gain 2<br>Pulse Clear<br>Torona Limit                              |             |        | Brake<br>In Position<br>Torque Lim                             | it        |       |   |   |        | -          |                           |
| Emergency<br>Stop<br>Electric Gear 1<br>Electric Gear 2<br>P Control<br>Gain 2<br>Pulse Clear<br>Torque Limit<br>Mode                      |             |        | Brake<br>In Position<br>Torque Lim<br>Velocity Lin             | it<br>nit |       |   |   |        | -          |                           |
| Emergency<br>Stop<br>Electric Gear 1<br>Electric Gear 2<br>P Control<br>Gain 2<br>Pulse Clear<br>Torque Limit<br>Mode<br>ABS Encorder Call |             |        | Brake<br>In Position<br>Torque Lim<br>Velocity Lin<br>In Speed | it<br>hit |       |   |   |        | 4          |                           |

'LIVE - I.C.E.' Alarm Trace의 기능을 시작하는 방법은 아래와 같다.

#### 그림 67-Alarm Trace 시작 화면

1. 위 <그림 67>의 ①에서, Alarm -> Alarm Trace를 선택 하거나 ∰아이콘을 클릭하게 되 면 ②과 같은 Alarm Trace Dialogue가 활성화 된다.

| 구분                 | 설명                                            |
|--------------------|-----------------------------------------------|
| Data Sampling Time | 200us ~ 200ms 지원                              |
| V. Ž               | - Scale Size: 1 Scale 당 200us*Sampling Period |
| <b>A</b> • –       | - 초기 Scale Size 고정(드래그 시 확대 가능)               |
|                    | - Scale Size 조정 가능 (단, 동작 중 일 때는 변경 불가능)      |
|                    | - Y- 축 1: Channel 1 (빨간색 그래프 선)               |
| <b>Y-</b> 축        | - Y- 축 2: Channel 2 (녹색 그래프 선)                |
|                    | - Y- 축 3: Channel 3 (파란색 그래프 선)               |
|                    | - Y- 축 4: Channel 4 (분홍색 그래프 선)               |

표 16- Alarm Graph 속성

#### 4.6.6 Alarm Trace의 동작

Trigger Trace는 초기 설정으로 Sampling Period, Y-Axis Scale Set, 각 Channel, Trigger Source Data, Trigger Edge, Trigger Position, Trigger Level 설정으로 구분되어 있다.

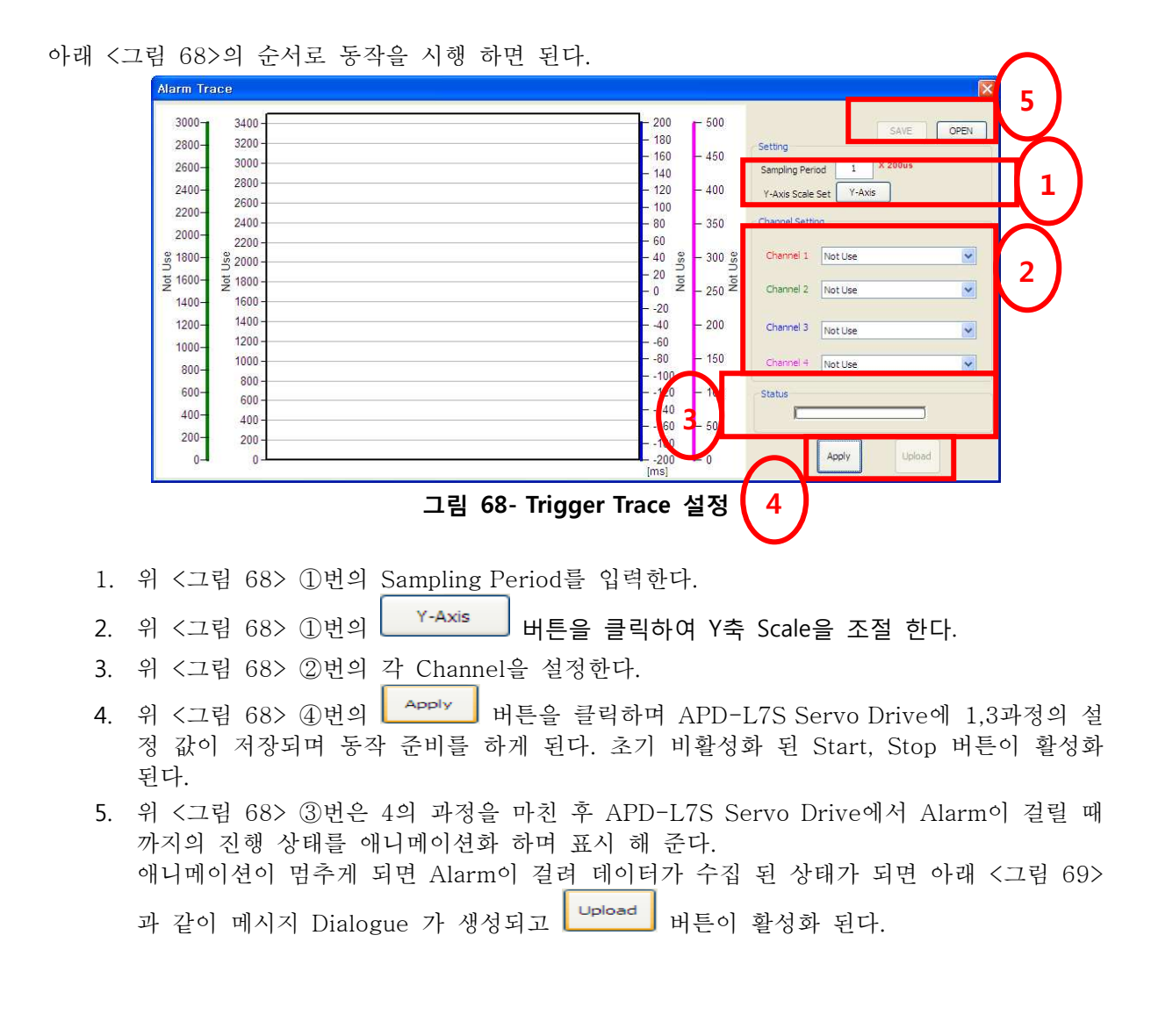

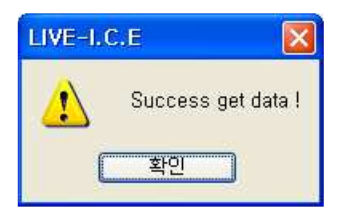

#### 그림 69- 메시지: Alarm 추정 데이터 수집 완료

6. 위 <그림 68> ④번의 Upload 버튼을 클릭하게 되면 Graph의 데이터가 표시 된다.

아래 <그림 70>은 위의 과정을 제대로 하였을 시 동작 화면을 보여 준다.

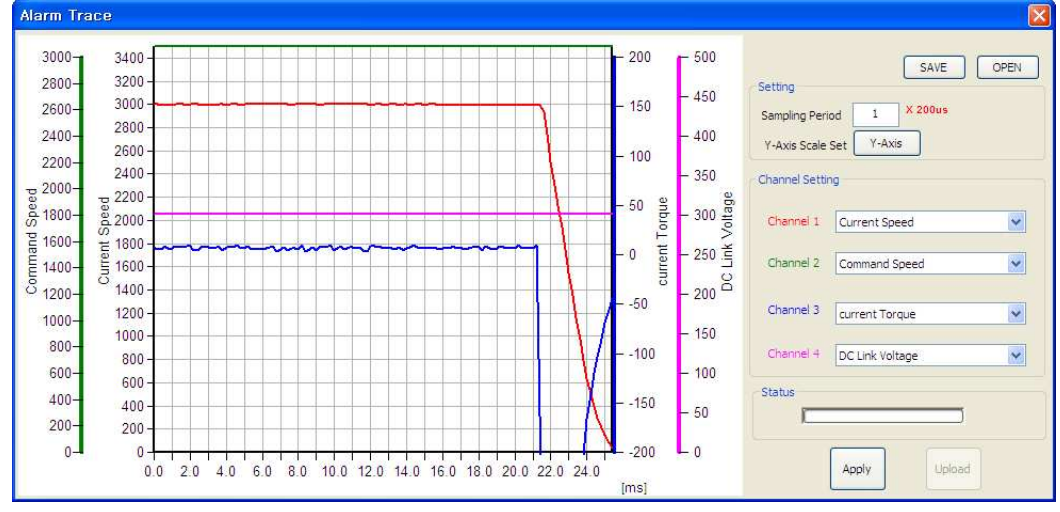

그림 70- Alarm Trace 동작 화면

4.6.7 Alarm Trace의 파일 저장 및 열기

'LIVE-I.C.E.'의 Graph는 파일을 저장 및 열기 기능을 제공한다.

1. 위 <그림70> ⑤번의 Save 버튼을 클릭 하면

| 다른 이름으로 저 | 장                  |                           |   |     |    | ?              |
|-----------|--------------------|---------------------------|---|-----|----|----------------|
| 저장 위치([): | 🚞 Data             |                           | ~ | OPP | •• |                |
| 2         |                    |                           |   |     |    |                |
| Recent    |                    |                           |   |     |    |                |
| R         |                    |                           |   |     |    |                |
| 바탕 화면     |                    |                           |   |     |    |                |
|           |                    |                           |   |     |    |                |
| 내문서       |                    |                           |   |     |    |                |
|           |                    |                           |   |     |    |                |
|           |                    |                           |   |     |    |                |
|           |                    |                           |   |     |    |                |
|           |                    |                           |   |     |    |                |
| 내 네트워크 환경 | 파일 이름( <u>N</u> ): |                           |   |     | ~  | 저장( <u>S</u> ) |
|           | 파일 형식( <u>T</u> ): | L7 AlarmGraph File(*,lag) |   |     | ~  | 취소             |

#### 그림 71- Alarm Trace 저장: File Dialogue

위 <그림 71>에서, 원하는 위치를 정하고 File 이름을 지정하여 '저장' 버튼을 클릭하면 '. lag' 형태의 파일이 저장된다.

# 2. 위 <그림 70> ⑤번의 \_\_\_\_\_ 버튼을 클릭 하면

| 열기                        |                                                                               |
|---------------------------|-------------------------------------------------------------------------------|
| 찾는 위치(]):                 | 🔁 Data 💽 🥥 🎓 🖽 🗸                                                              |
| Pecent<br>Becent<br>바탕 화면 | 1                                                                             |
| (내 문서                     |                                                                               |
| 내 컴퓨터                     |                                                                               |
| 내 네트워크 환경                 | 파일 이름(N): L7_Alarm Trace,lag 9기(Q)<br>파일 형식(I): L7 AlarmGraph File(*,lag) 9치소 |

#### 그림 72- Trigger Trace 불러오기: File Dialogue

위 <그림 72>의 ①, ②와 같이, 원하는 '. lag' File을 선택한 후, '열기' 버튼을 클릭하면, 선택한 File로부터 Graph 데이터가 'LIVE - I.C.E.'에 표시된다.

▲<sup>주의</sup> 주의사항: Data Trace, Trigger Trace, Alarm Trace의 Graph 데이터를 저장 할 시 각각의 파일 명이 다르기 때문에 각각의 저장된 파일을 열려면 각 Graph데이터의 저장 파일에 맞는 기능의 Dialogue를 실행 시켜 준 뒤에 파일 Open을 선택해야 한다.

### 4.7 Alarm History

'LIVE - I.C.E.'의 Alarm History기능은 APD-L7S Servo Drive에서 발생된 Alarm 이력을 최근 20개의 데이터를 볼 수 있는 기능이다. Alarm 이력 데이터 또한 Clear 시킬 수 있다.

#### 4.7.1 Alarm History의 시작

'LIVE - I.C.E.'의 Gain Auto Tuning 기능을 시작하는 방법은 아래와 같다.

| 50110 510105              |         |        | Alarm History                                                                                                    |       |              |       |                      |  |
|---------------------------|---------|--------|----------------------------------------------------------------------------------------------------|-------|--------------|-------|----------------------|--|
| V Name                    | Value   | Unit   | ALC: NOT THE REAL PROPERTY OF                                                                                                    |       |              | 121   |                      |  |
| Current Speed             | 0       | rpm    | Alarin History                                                                                                    |       |              |       |                      |  |
| Command Speed             | 0       | rpm    | Alar                                                                                                    | m Num | Name         |       |                      |  |
| Feedback Pulse            | 4577018 | pulse  | 1                                                                                                    |       |              |       |                      |  |
| Command Pulse             | 0       | pulse  | 2                                                                                                    |       |              |       |                      |  |
| Pulse Error               | 0       | pulse  | 3                                                                                                    |       |              |       |                      |  |
| Pulse Frequency           | 0,0     | Kpps   | 4                                                                                                    |       |              |       |                      |  |
| Current Torque            | 0,0     | %      | 5                                                                                                    |       |              |       |                      |  |
| Command Torque            | 0,0     | %      | 6                                                                                                    |       |              |       |                      |  |
| Accumulated OverLoad Rate | 0,0     | %      | 7                                                                                                    |       |              |       |                      |  |
| Maximum Load              | 101,8   | %      | 8                                                                                                    |       |              |       |                      |  |
| 🗹 Torque Limit            | 300,0   | %      | 9                                                                                                    |       |              |       |                      |  |
| DC Link Voltage           | 291,4   | V      | 10                                                                                                    |       |              |       |                      |  |
| 🗹 Input Status            | 6       | -      | 11                                                                                                    |       |              |       |                      |  |
| 🗹 Output Status           | 7       | -      | 12                                                                                                    |       |              |       |                      |  |
| ABS Single Turn           | 4924    | pulse  | 13                                                                                                    |       |              |       |                      |  |
| ABS Single Turn[deg]      | 147,7   | degree | 14                                                                                                    |       |              |       |                      |  |
| Software Version          | 6,22    | -      | 15                                                                                                    |       |              |       |                      |  |
| Nami                      | 9       | Value  | 20                                                                                                    |       |              |       |                      |  |
| aervu OR<br>Speedt        |         |        |                                                                                                    |       |              |       |                      |  |
| Speed?                    |         |        |                                                                                                    | [     | Update Clear |       |                      |  |
| Speed2                    |         |        |                                                                                                    | l     |              |       |                      |  |
| álarm Becet               |         |        | 1999 - Contract of the second second |       |              |       |                      |  |
| Direction                 |         |        |                                                                                                    |       |              |       |                      |  |
| CCW1 imit                 |         |        |                                                                                                    |       |              |       |                      |  |
| CW Limit                  |         | Ser.   | vn Output                                                                                                    |       |              | • " Y | Communication Status |  |
| Emergency                 |         |        | News                                                                                                    | 1.00  | ton I        | . * * |                      |  |
| Stop                      |         |        | ivanie                                                                                                    | Va    | lue          |       |                      |  |
| Electric Gear 1           |         | Alar   | m                                                                                                    |       |              |       |                      |  |
| Electric Gear 2           |         | Hea    | ady                                                                                                    |       |              |       |                      |  |
| P Control                 |         | Zer    | o Speed                                                                                                    |       |              |       |                      |  |
| Gain 2                    |         | Brai   | Ke<br>Daalwaa                                                                                                    |       |              |       |                      |  |
| Pulse Clear               |         | In P   | osition                                                                                                    |       |              |       |                      |  |
|                           |         |        | que unnit                                                                                                    |       |              |       | and a                |  |
| Torque Limit              |         |        | 10:09/110000                                                                                                    |       |              |       |                      |  |
| Torque Limit<br>Mode      |         |        | 2need                                                                                                    |       |              |       |                      |  |

그림 73- Alarm History 화면

1. 위 <그림 73>의 ①에서, Alarm -> Alarm History를 선택 하거나 <sup>①</sup>아이콘을 클릭하게 되면 ②과 같은 Alarm History Dialogue가 활성화 된다.

#### 4.7.2 Alarm Histtory의 동작

'LIVE - I.C.E.'의 Alarm History기능은 특별한 설정 없이 Upload 버튼만 클릭해주면 APD-L7S Servo Drive에서 데이터를 불러 오게 된다.

| Т  | Alarm Num |     | Name   |       |   |
|----|-----------|-----|--------|-------|---|
| 1  |           |     |        |       | - |
| 2  |           |     |        |       |   |
| 3  |           |     |        |       | _ |
| 4  |           |     |        |       |   |
| 5  |           |     |        |       |   |
| 6  |           |     |        |       |   |
| 7  |           |     |        |       |   |
| 8  |           |     |        |       |   |
| 9  |           |     |        |       |   |
| 0  |           |     |        |       |   |
| 1  |           |     |        |       |   |
| 2  |           |     |        |       |   |
| 3  |           |     |        |       |   |
| 4  |           |     |        |       |   |
| 5  |           |     |        |       |   |
| 6  |           |     |        |       |   |
| 7  |           |     |        |       |   |
| 8  |           |     |        |       | _ |
| 9  |           |     |        |       | _ |
| 20 |           |     |        |       |   |
|    |           |     |        | -     | _ |
|    |           | - L | lpdate | Clear |   |

- 1. 위 <그림 74> ①번의 Update 버튼을 클릭하면 Clear 버튼이 활성화 된다.
- 2. 1번의 과정을 실행 하면 Alarm 이력 데이터의 수신을 완료 했다는 아래와 같은 메 시지 Dialogue 가 나타난다.

| LIVE-I.  | C.E 🛛 🛛                       |
|----------|-------------------------------|
| <u>.</u> | Complete Upload Alarm History |
|          | 확인                            |

그림 75- 메시지: 알람 이력 수신 완료

|    | Alarm Num | Name              |
|----|-----------|-------------------|
| 1  | AL - 52   | EMG               |
| 2  | AL - 52   | EMG               |
| 3  | AL - 52   | EMG               |
| 4  | AL - 52   | EMG               |
| 5  | AL - 52   | EMG               |
| 6  | AL - 43   | Control Power Fai |
| 7  | AL - 42   | RST Power Fai     |
| 8  | AL - 42   | RST Power Fai     |
| 9  | AL - 43   | Control Power Fai |
| 10 | AL - 43   | Control Power Fai |
| 11 | AL - 42   | RST Power Fai     |
| 12 | AL - 64   | Parameter Range   |
| 13 | AL - 64   | Parameter Range   |
| 14 | AL - 64   | Parameter Range   |
| 15 | AL - 64   | Parameter Range   |
| 16 | AL - 64   | Parameter Range   |
| 17 | AL - 64   | Parameter Range   |
| 18 | AL - 64   | Parameter Range   |
| 19 | AL - 64   | Parameter Range   |
| 20 | AL - 64   | Parameter Range   |

그림 76- Alarm History 완료 후 화면

 3. 위 <그림 74> ①의
 Clear

 버튼을 누르면 위 <그림 74>에 Upload된 데이터와

 APD-L7S Servo Drive에 저장되어 있는 Alarm 이력이 모두 삭제 된다.

#### 4.8 Alarm Reset

'LIVE - I.C.E.'의 Alarm Reset기능은 APD-L7S Servo Drive에서 Alarm이 발생 한 후 Reset을 할 때 사용 한다.

#### 4.8.1 Alarm Reset의 시작

'LIVE - I.C.E.'의 Gain Auto Tuning 기능을 시작하는 방법은 아래와 같다.

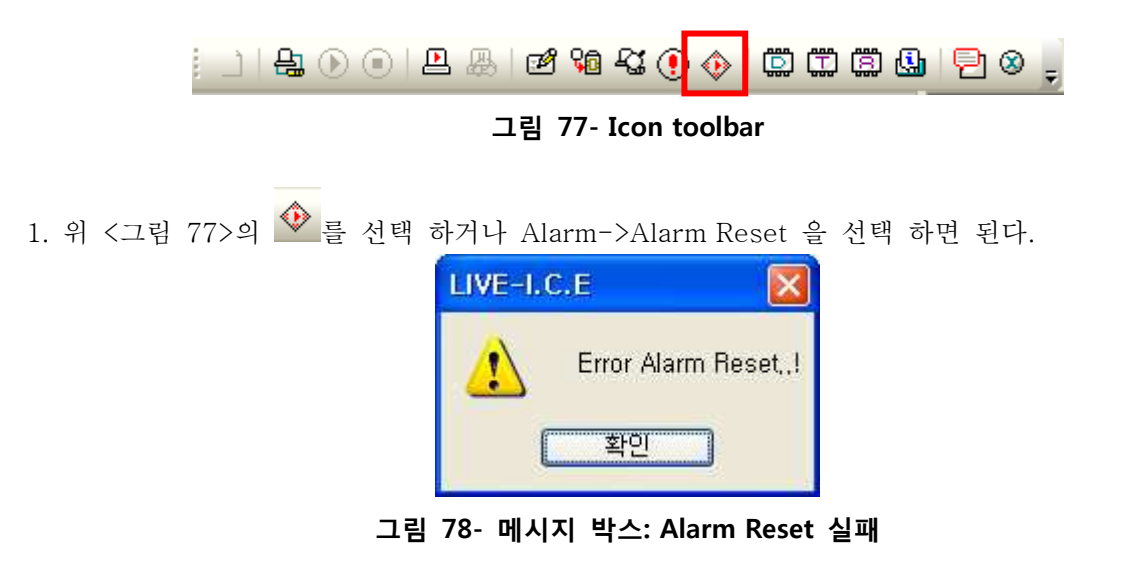

2. Alarm Reset이 되지 않았을 경우 위 <그림 78>와 같은 메시지 창이 활성화 된다.

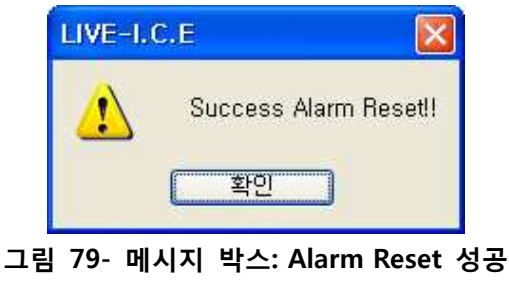

3. Alarm Reset이 완료 되었을 때 위 <그림 79>과 같은 메시지 창이 활성화 된다.

#### 4.9 OS Download

LIVE-I.C.E에서 유저용이 아닌 개발자용 **버전에서는 Parameter P5 과 OS 다운로드 기능이** 추가 되어 있다.

#### 4.9.1 OS download 시작

'LIVE - I.C.E.'의 OS download 기능을 시작하는 방법은 아래와 같다.

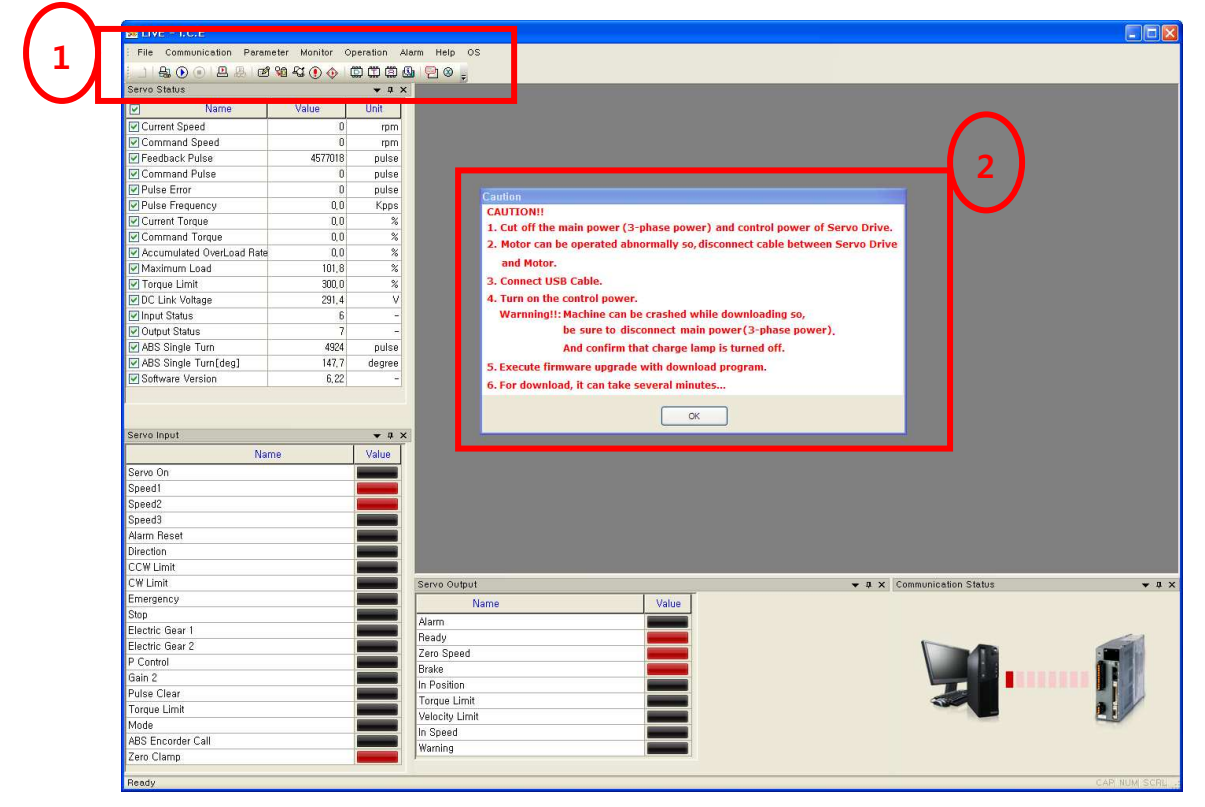

그림 80- OS upgrade 초기 화면

- 1. 위 <그림 80>의 ①에서, Upgrade -> OS upgrade를 선택하면 ②과 같은 초기 주의 사항 4메시지 창이 활성화 된다.
- 2. OK 버튼을 누르게 되면 <그림 81>과 같이 OS download Dialogue가 활성화 된다.

| L7 Upgrader v1. | 4                          |
|-----------------|----------------------------|
| File Path       | LS Mecapion                |
| Progress        |                            |
| 2               |                            |
| NodeID<br>0     | ComSet Ready Downlot Close |

그림 81- L7S Upgrader 화면

| 열기          |                                |                        |   |   |   |    |   | ?              |
|-------------|--------------------------------|------------------------|---|---|---|----|---|----------------|
| 찾는 위치(!):   | 🔁 L7 download                  |                        | ~ | 0 | 1 | 19 | ÷ |                |
| D<br>Recent | bootloader<br>butil<br>l7, hex |                        |   |   |   |    |   |                |
| ()<br>바탕 화면 |                                |                        |   |   |   |    |   |                |
| )<br>내 문서   |                                |                        |   |   |   |    |   |                |
| 내 컴퓨터       |                                |                        |   |   |   |    |   |                |
| <b>S</b>    |                                | 10                     |   |   |   |    |   |                |
| 내 네트워크 환경   | 파일 이름( <u>N</u> ):             |                        |   |   |   | ~  | ( | 열기( <u>0</u> ) |
|             | 파일 형식( <u>T</u> ):             | APD-L7 HEX File(*,hex) |   |   |   | ~  | ſ | 취소             |

3. <그림 81>의 ① 버튼을 클릭하게 되면 아래 <그림 78>과 같은 선택창이 나타난다.

그림 82- File 선택 Dialogue

- 4. 파일 선택을 완료 하게 되면 아래 <그림 83>과 같이 파일 경로가 나타나게 된다.
- 5. 다음 <그림 83>의 ① 버튼을 클릭하여 통신을 재 설정하여 준다. (개별 프로그램이기 때문에 재 연결이 필요하다. LIVE-I.C.E의 통신 연결은 끊어 줘야 한다.)

| L7 Upgrader v1.4                                     |
|------------------------------------------------------|
| <b>LS</b> Mecapion                                   |
| File Path                                            |
| C:₩Documents and Settings₩Administrator₩바탕 화면₩L7.hex |
| Progress                                             |
|                                                      |
| NodeID ComSet Ready Download Close                   |

- 그림 83- File 경로 삽입 화면
- 6. 위 <그림 83>의 ① 버튼을 클릭하면 통신 연결이 활성화 된다..
- 7. 6번에서 통신 설정이 완료 된 후 아래 <그림 84>의 ① 버튼을 클릭하면 Download 버튼이 활성화 된다.

| L7 Upgrader v1.4                                     |
|------------------------------------------------------|
| <b>LS</b> Mecapion                                   |
| File Path                                            |
| C:₩Documents and Settings₩Administrator₩바탕 화면₩L7.hex |
| Progress                                             |
|                                                      |
| NodeID ComSet Ready Download Close                   |

그림 84- Download 버튼 활성화 화면

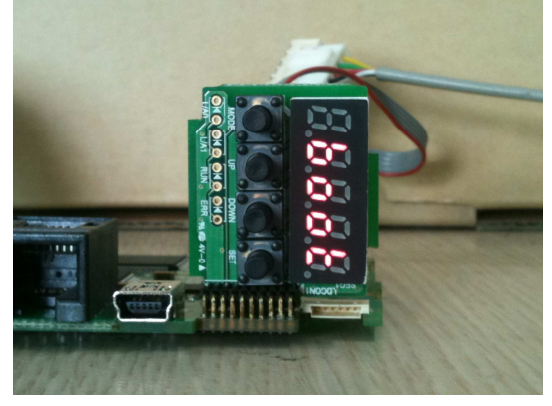

**그림 85- Ready 후 Loader 화면** 위 <그림 85>과 같이 Loader에서 Boot 표시가 되어 다운로드 준비 완료

8. Download를 시작 하면 아래 <그림 86>과 같이 프로그레스바가 동작을 하게 된다.

| L7 Upgrade  | er v1.4                                   |
|-------------|-------------------------------------------|
|             | <b>LS</b> Mecapion                        |
| File Path   |                                           |
| C:\Document | s and Settings₩Administrator₩바탕 화면₩L7.hex |
| Progress    |                                           |
|             |                                           |
| 0           | ComSet Ready Download Close               |

그림 86- Download 진행 중 화면

9. 다운로드가 완료 되면 아래 <그림 87>와 같이 완료 메시지가 나타난다.

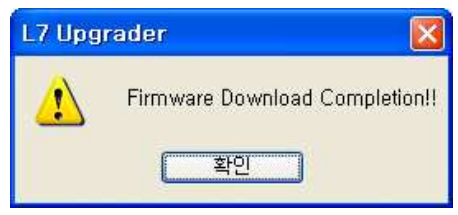

그림 87- 완료 메시지 창

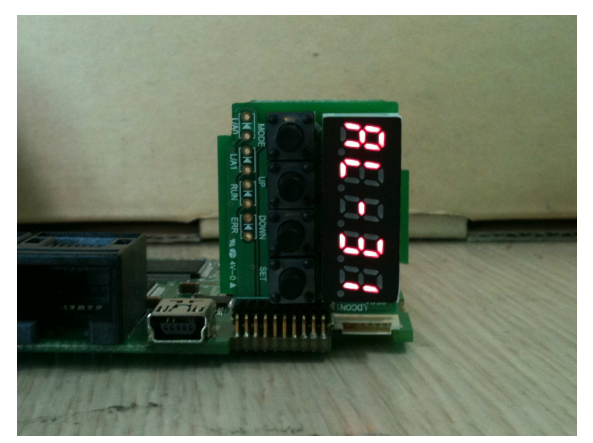

그림 88- 완료 시 Loader 화면

완료가 되면 위 <그림88>과 같이 Loader 화면에서 AL-31이 표시 된다. \*\* Loader 화면에 Eboot 표시가 생성 될 시 제어 전원 on/off 후 다시 Ready버튼 클릭 후 진행

▲ 주의 주의사항: OS Download 프로그램은 LIVE-I.C.E와 별개의 프로그램이기 때문에 시작 전 LIVE-I.C.E의 통신 연결을 종료 시켜 줘야 하며 OS Download 프로그램에서 다운로드가 완료가 되며 OS Download 프로그램을 종료 시켜 준 후에 LIVE-I.C.E 통신 연결을 하여 동작을 해야 한다.

#### 5.0 Notch Filter

LIVE-I.C.E의 Trigger Trace에서 FFT변환 기능을 제공한다. LIVE-ICE에서 TriggerMonitor기능을 사용하여 속도Feedback데이터를 수집하여 FFT변환을 하게 되면, 정상상태에서의 진동주파수를 검출 가능하게 되고, 이 주파수를 Notch Filter에 반영 하여 정상상태 진동을 줄이는 효과를 얻을 수 있을 것.

#### 5.0.1 FFT변환 시작

'LIVE - I.C.E.'의 Trigger Trace를 이용한다.
\*\* FFT 버튼의 활성화 조건
1) [P1-11] 속도피드백필터 시정수 : 0
2) [P1-12] 토크명령필터 시정수 : 0
(수동 전환 필요 부분)

위의 FFT 버튼의 활성화 조건이 맞을 시에만 Trigger Trace의 버튼이 활성화 된다.

예제)

Sin 넣어서 500±50 RPM으로 Test Sampling Period : 200us Trigger Source Data : Current Speed Trigger Edge : 0 Trigger Level : 500 Channel 1 : Current Speed

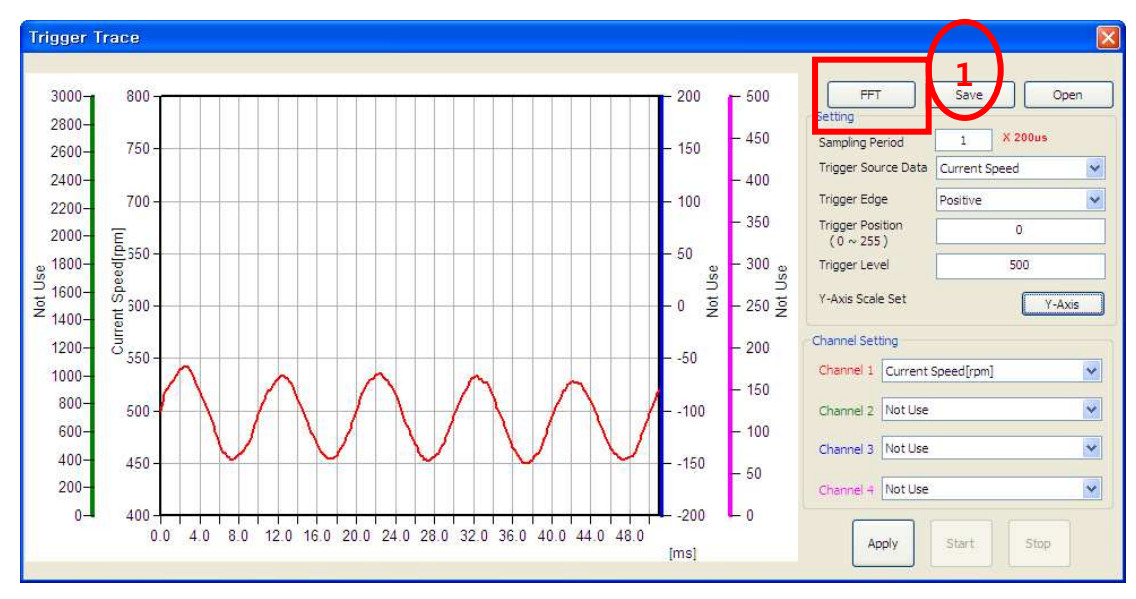

그림 89- Trigger 검출 화면

- 1. 위 <그림 89>와 같이 Trigger Trace를 통해 500±50 RPM 흔들리는 신호를 Trigger 하며 그 후 ①의 FFT 버튼이 활성화 된다. 조이 시하 4페시지 차이 하서치 되다.
  - 주의 사항 4메시지 창이 활성화 된다.
- 2. 버튼을 누르게 되면 아래 <그림 90>과 같이 위 <그림 89>의 결과에 따른 FFT변환 그래프를 활성화 시킨다.
- 3. 측정 결과에 따른 주파수를 Notch Filter Parameter에 수동으로 적용 시키면 된다.

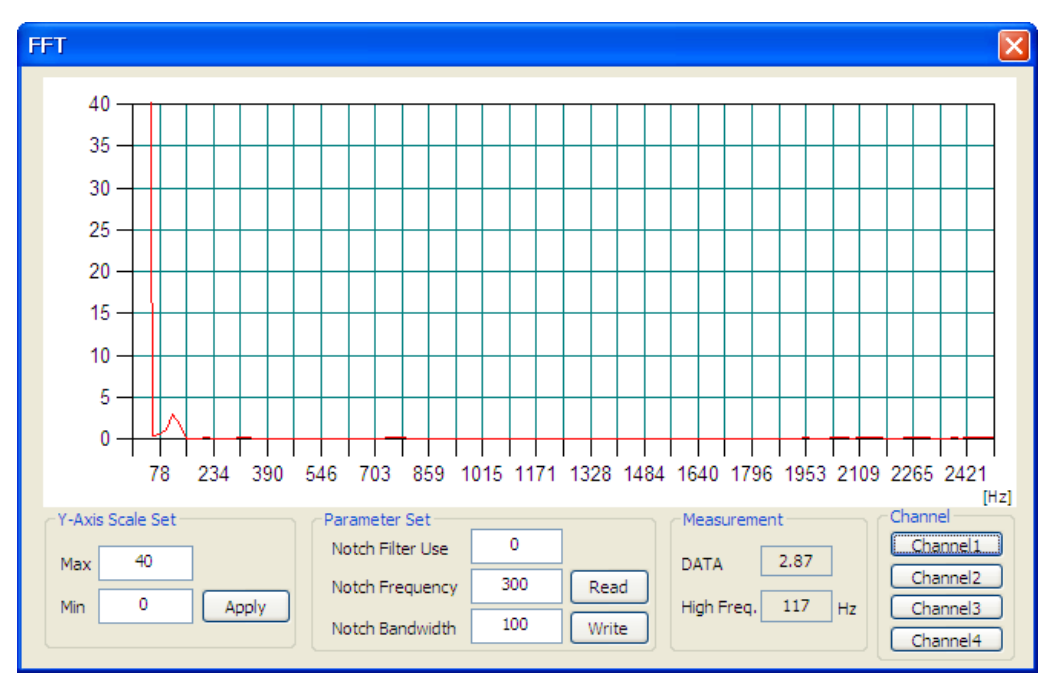

그림 90- FFT 변환 결과 화면

# 6. 기술 지원

'LIVE - I.C.E.' 사용 상의 문의 및 지원을 위한 연락처는 아래와 같다.

홈페이지: http://lsmecapion.com 담당자전화: 053-580-9154 FAX: 053-591-8615 (LS 메카피온 생산지원부)